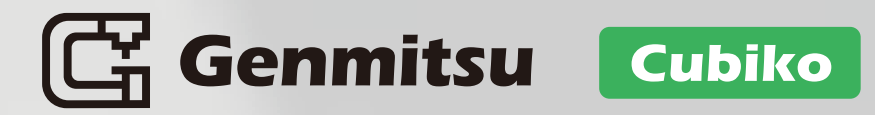

# Instruction

V1.1 Apr

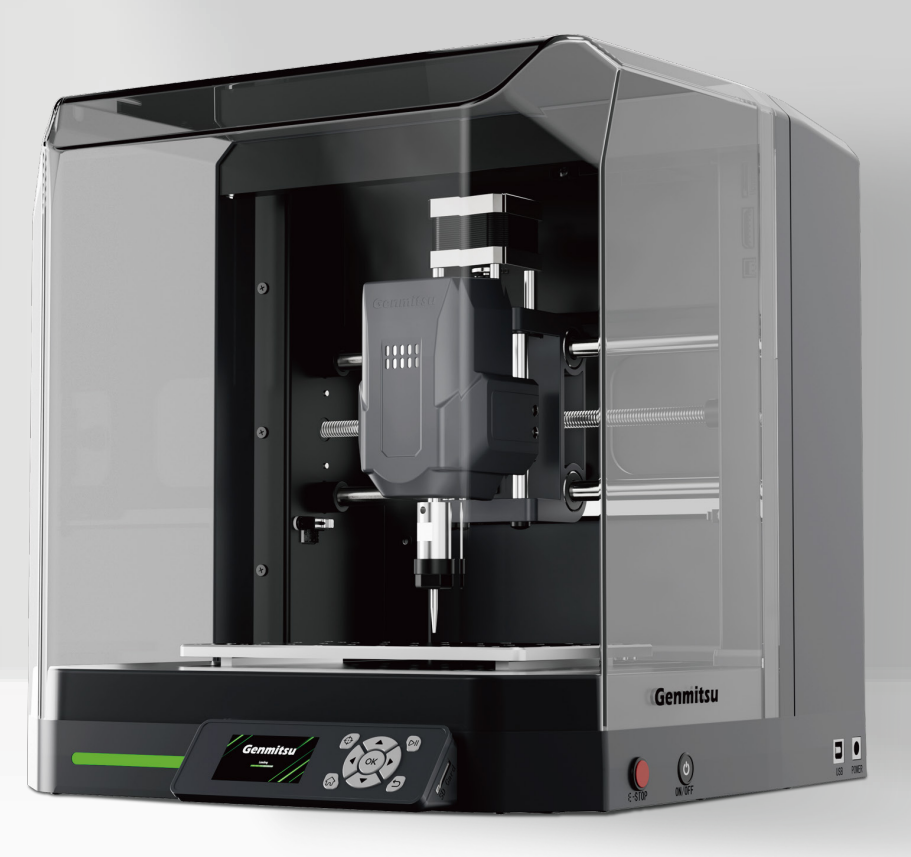

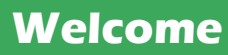

Thank you for purchasing the Genmitsu Cubiko CNC Router Kit from Genmitsu.

All your setup materials will be located on the included SD Card, located in your accessories box. Inside you will find:

- PDF version of this manual
- GrbIControl / Candle software for Windows
- Sample files

Please visit SainSmart Online Resource Center for help with installing drivers and software for your CNC.

Scan QR code to find more information.

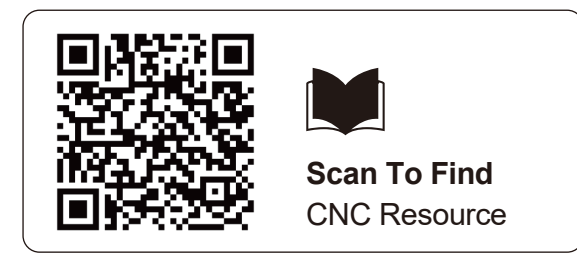

For technical support, please email us at support@sainsmart.com.

Help and support is also available from our Facebook group. (SainSmart Genmitsu CNC Users Group)

Scan QR code to join the group.

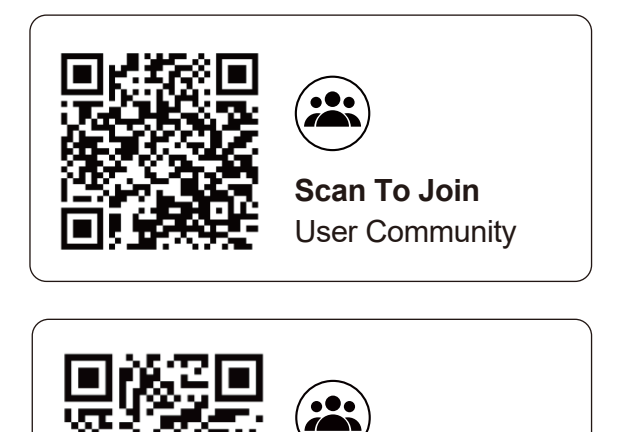

Scan To Join **Cubiko User Group** 

#### Disclaimer

Please be careful when using your CNC machine. This machine is an electrical device with moving parts and dangerous working areas.

- Genmitsu CNC Machines are for Indoor Use Only.
- You must be 18 years or older to operate this machine unless supervised by a knowledgeable adult familiar with the machine.
- Wear proper Personal Protection Equipment (Safety Glasses, etc.).
- Always place the CNC Machine on a stable surface.
- The Cubiko utilizes a high amp power supply. It is recommended that you do not plug the CNC Router into an extension cord or power strip, as it may damage the machine.
- Ensure the Emergency Stop Button is easily accessible at all times.
- Never disassemble the Power Supply or Electrical Components. This will VOID the warranty.
- DO NOT TOUCH the machine spindle or place any body part near the working area when the machine is operating. Serious injury may occur.
- DO NOT leave children unsupervised with the CNC machine, even when it's not operating. Injury may occur.
- DO NOT leave the machine unattended while it's operating.
- Ensure your CNC machine is in a well-ventilated area. Some materials may discharge smoke or fumes during operation.

# Contents

| Package List               | 01 |
|----------------------------|----|
| Specifications             | 03 |
| Function                   | 04 |
| Button Introduction        | 04 |
| Function Page Introduction | 05 |
| A. Jogging                 | 09 |
| B. Z-Probe                 | 10 |
| C. Drawing the Height Map  | 11 |
| D. Laser Mode              | 13 |
| Cubiko Works With Your PC  | 14 |
| Cubiko Works With APP      | 22 |

# Package List

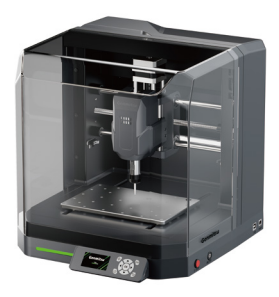

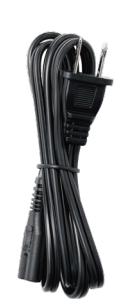

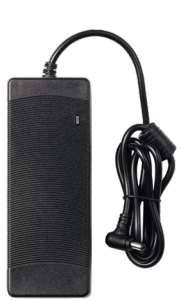

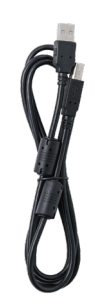

Genmitsu Cubiko

Power Cord

Power Adapter

USB A-to-B Cable (Connects the Cubiko and the PC)

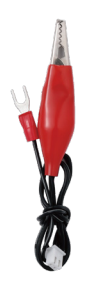

Height Map Alignment Cable

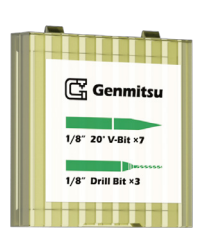

Tool Box 1⁄6" 20° V-Bit ×7 1⁄6" Drill Bit ×3

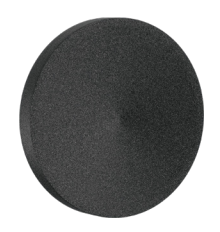

EVA Feet ×4

**Component Box** 

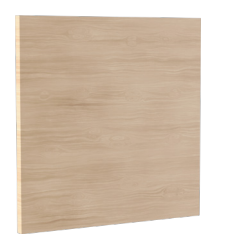

Wood Chip

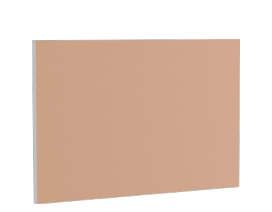

PCB Copper Clad Laminate ×2

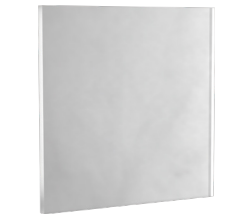

Polycarbonate (PC) Sheet

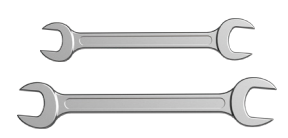

Wrench (13mm, 13mm)

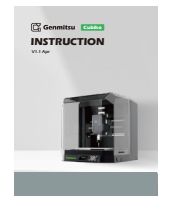

Instruction

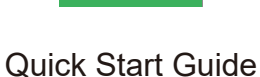

Genmitsu C

— 01 —

#### The following items are in the component box:

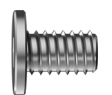

M5×8mm Flat Head Hex Socket Screw **×5** 

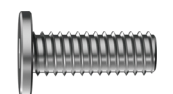

M5×14mm Flat Head Hex Socket Screw ×3

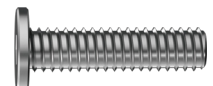

M5×20mm Flat Head Hex Socket Screw ×3

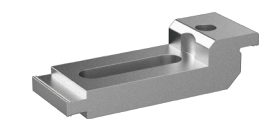

M5×30mm Flat Head Hex Socket Screw ×3

M5×40mm Flat Head Hex Socket Screw ×3

Aluminum Clamp ×2

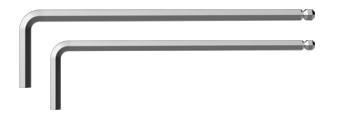

Allen Wrench (3mm, 2.5mm)

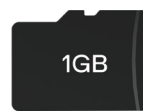

SD Card

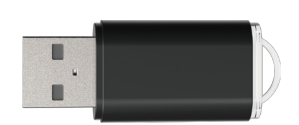

Card Reader

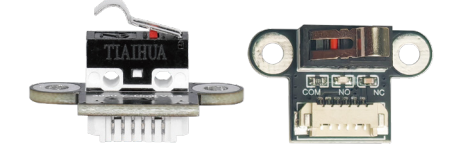

Limit Switch (Spare) ×2

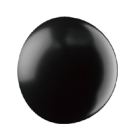

Rubber Feet (For Control Panel) ×2

— 02 —

# Specifications

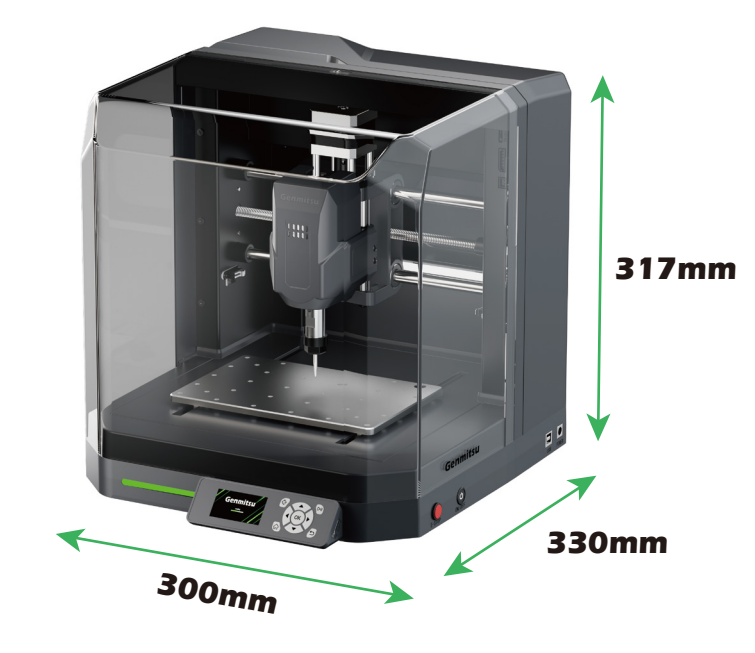

| Model Name                  | Cubiko                                            |
|-----------------------------|---------------------------------------------------|
| Work Area                   | 145 x 110 x 40mm                                  |
| Overall Dimensions          | 300 x 330 x 317mm                                 |
| Control Board Compatibility | GRBL 1.1h                                         |
| MCU                         | 32-Bit                                            |
| Max Speed                   | 2000mm/min                                        |
| CAM Software                | Software Based on GRBL Firmware, e.g. Candle, UGS |
| Frame Material              | Sheet Metal                                       |
| Spindle Motor               | 775 Spindle                                       |
| Stepper Motor               | NEMA 17 1.5A, 0.45Nm torque                       |
| Power Supply                | AC110/230V                                        |
| Output Power                | 24V 5A                                            |
| Stepper Driver              | TB67S109                                          |

— 03 —

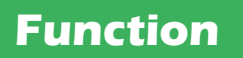

#### **Button Introduction**

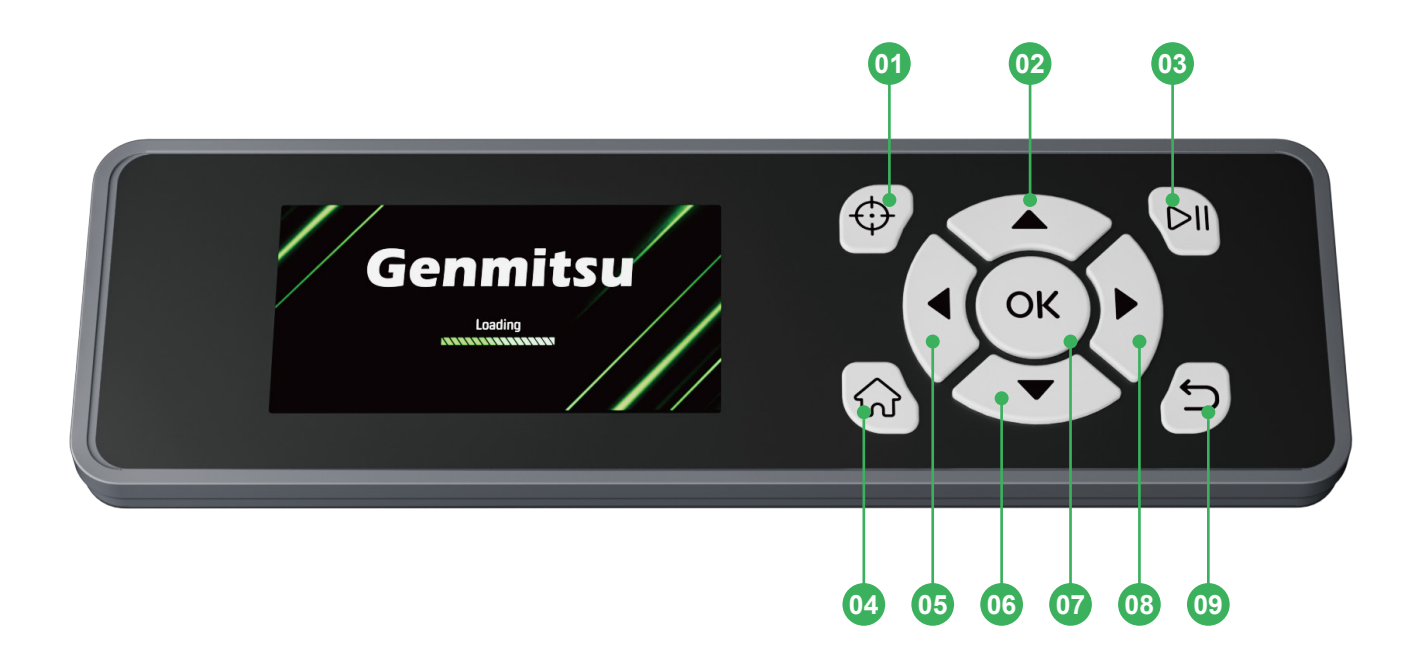

- 01 Z-Probe
- 02 Move to Previous Item / Move Y up
- 03 Start / Pause Working
- 04 Homing
- 05 Move X left / Move Z Down

- 06 Move to Next Item / Move Y down
- 07 Confirm Button
- 08 Move X right / Move Z Up
- 09 Return / Exit / Stop Working Button

### **Function Page Introduction**

#### 02 03 04 05 06 01 IDLE Wpos Mpos ΜМ Prepare 07 13 000.000 000.000 Х Calibration 12 -000.000 -000.000 Y 08 . -000.000 -000.000 Ζ Settings 11 -000.000 -000.000 Wi-Fi LED S: 0 F: 0 09 10

**Main Page** 

- 01 Machine Status
- 02 Height Map Status
- 03 Wi-Fi Status
- 04 SD Card Status
- 05 Unlock
- 06 Reset
- 07 Workpiece Coordinate Display

- 08 Machine Coordinate Display
- 09 Wi-Fi Switch
- 10 Ilumination Light Switch
- 11 Settings Interface
- 12 Calibration Interface
- 13 Prepare Interface

— 05 —

#### **Control Page**

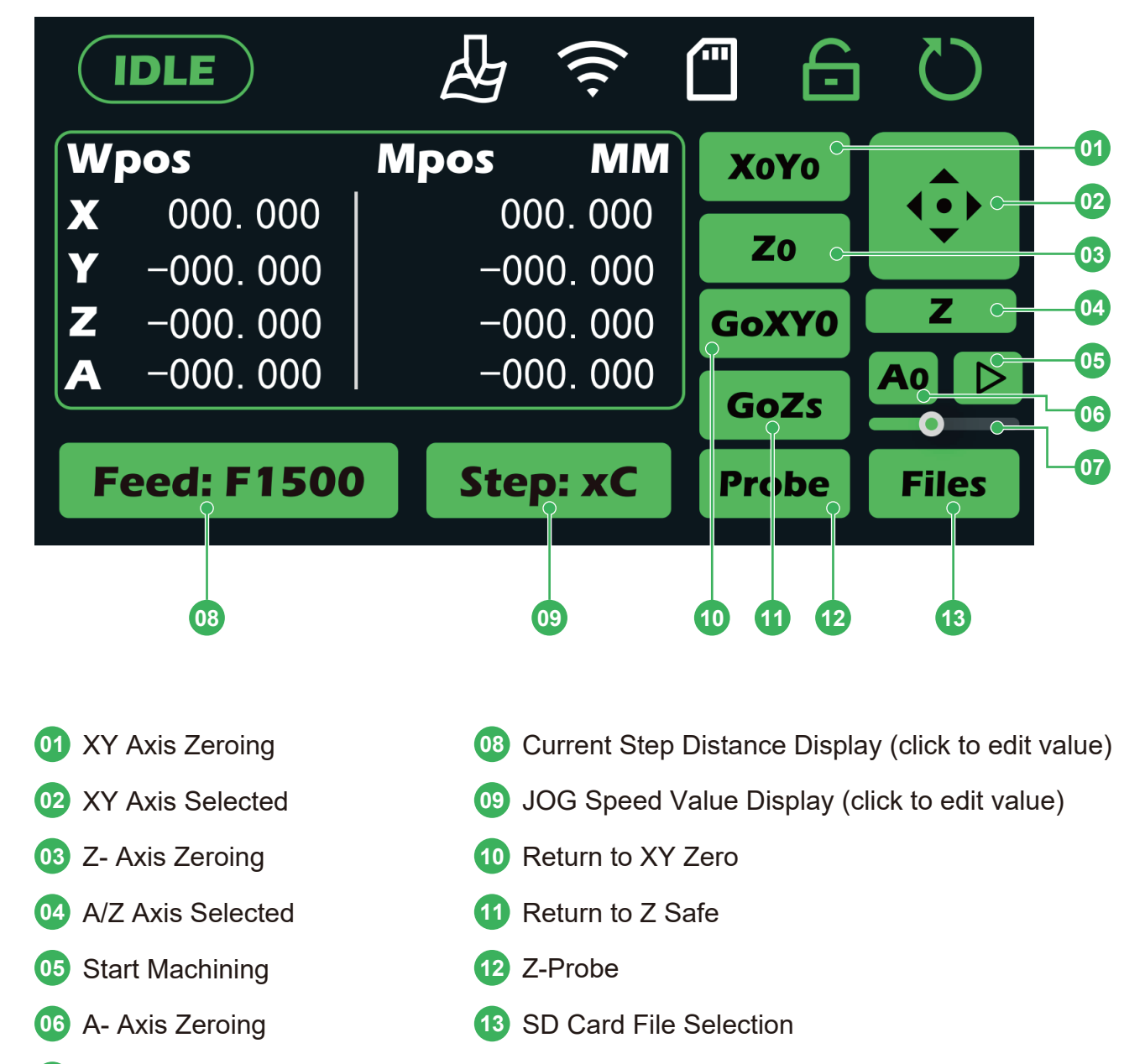

07 Spindle Speed Control

— 06 —

#### **File Selection Page**

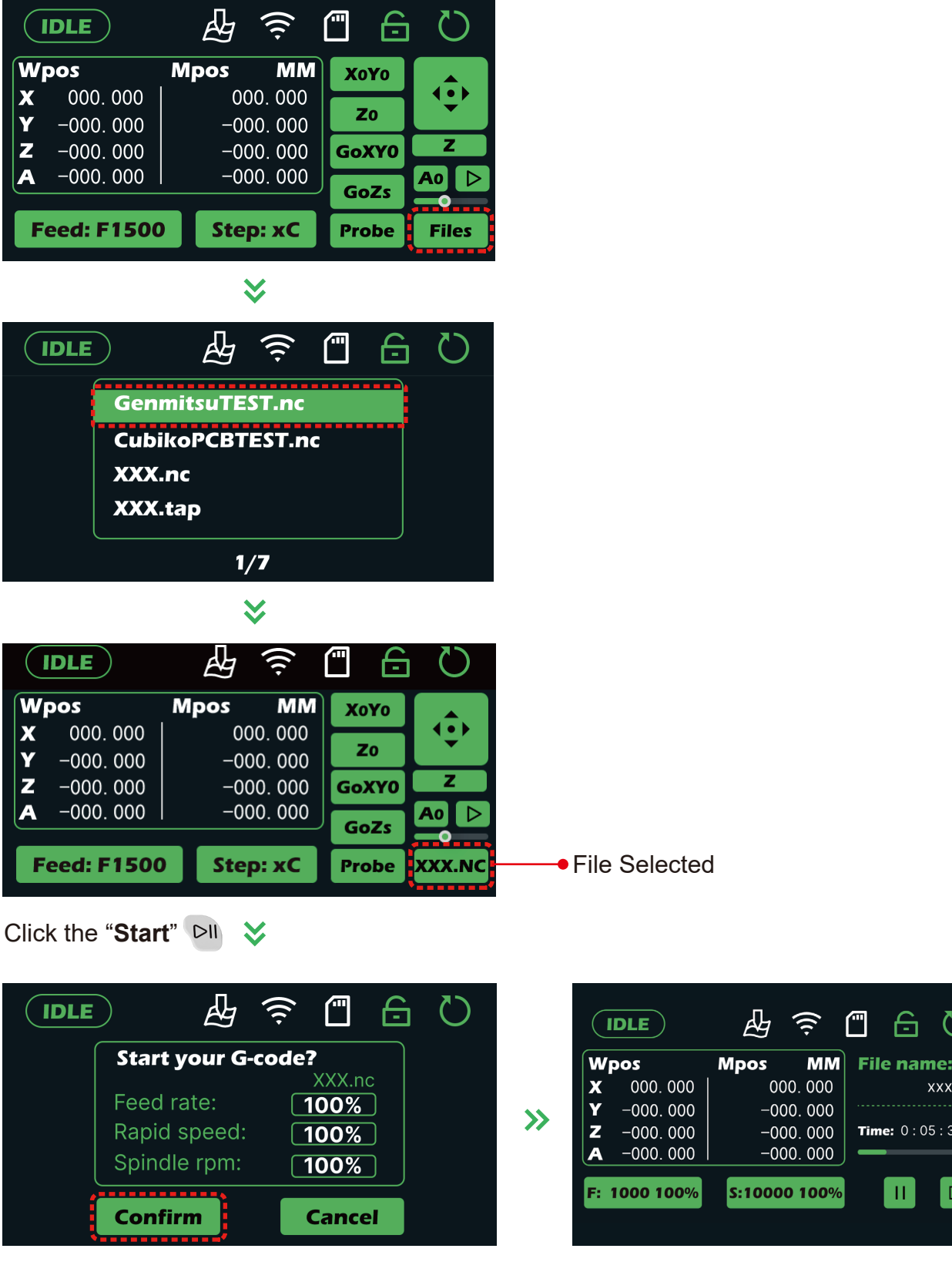

Click the "OK" to confirm

|           |                                                 |                                                                                                    | File nai                                                                                                    | me:                                                                                                    |
|-----------|-------------------------------------------------|----------------------------------------------------------------------------------------------------|----------------------------------------------------------------------------------------------------|----------------------------------------------------------------------------------------------------|
| 000. 000  | 000                                             | 5. 000                                                                                                    |                                                                                                    | xxx.nc                                                                                                    |
| -000. 000 | -00                                             | b. 000                                                                                                    |                                                                                                    |                                                                                                    |
| -000. 000 | -00                                             | b. 000                                                                                                    | <b>Time:</b> 0 : 0                                                                                                    | 05 : 38                                                                                                    |
| -000. 000 | -00                                             | 0. 000                                                                                                    | _                                                                                                    |                                                                                                    |
| 1000 100% | S:10000                                         | 100%                                                                                                    | -                                                                                                    |                                                                                                    |
|           |                                                 |                                                                                                    |                                                                                                    |                                                                                                    |
|           | 000. 000<br>-000. 000<br>-000. 000<br>-000. 000 | 000.000         000           -000.000         -000           -000.000         -000           -000.000         -000           -000.000         -000           1000 100%         \$:10000 | 000.000         000.000           -000.000         -000.000           -000.000         -000.000           -000.000         -000.000           -000.000         -000.000           1000 100%         \$:10000 100% | 000. 000       000. 000         -000. 000       -000. 000         -000. 000       -000. 000         -000. 000       -000. 000         1000 100%       \$:10000 100% |

Waiting for the engraving file to complete running

- 07 -

#### **Setting Page**

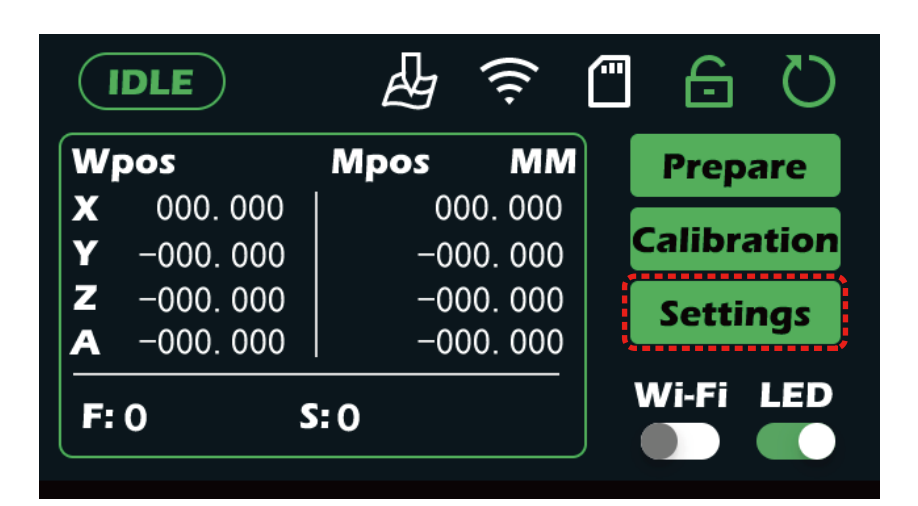

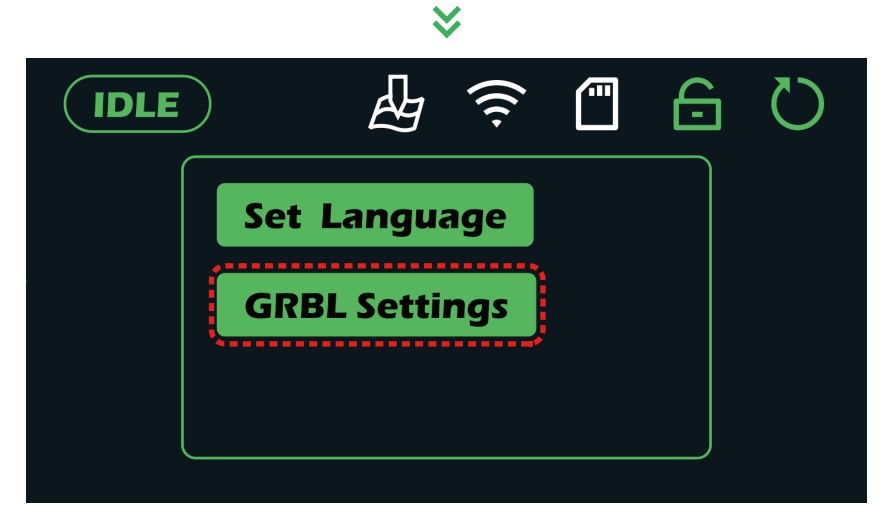

Enter the settings interface, which includes language settings and GRBL parameter settings.

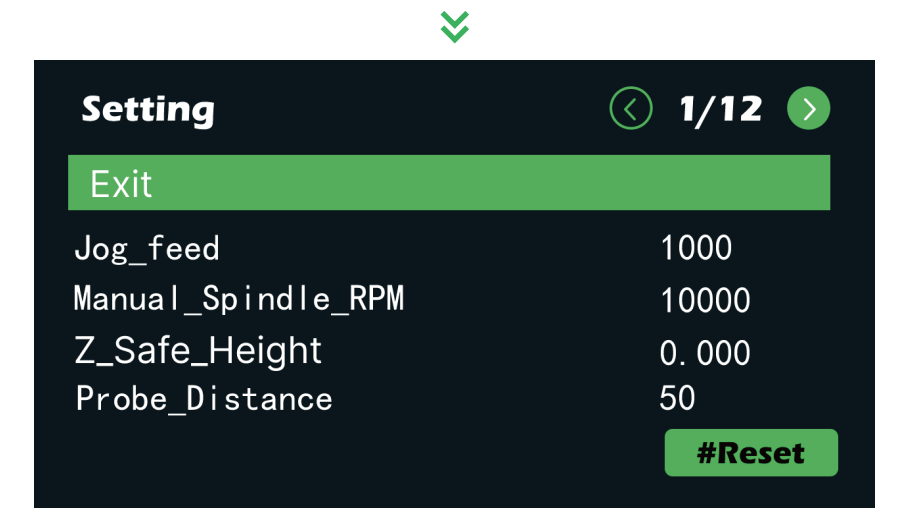

In the GRBL parameter settings interface, you can use the up and down arrow keys to select, the left and right arrow keys to turn pages, and click "OK" to modify the parameter where the cursor is located.

— 08 —

# A. Jogging

|             | .E       |      | (((+    |   | 6      | Q     |
|-------------|----------|------|---------|---|--------|-------|
| Wpo         | S        | Mpos | MN      |   | Prepa  | are   |
| X           | 000. 000 | 00   | 00. 000 |   |        |       |
| <b>Y</b> -0 | 000. 000 | -00  | 00. 000 |   | alibra | ition |
| Z -(        | 000.000  | -00  | 00. 000 |   | Settir | nas   |
| A -(        | 000.000  | -00  | 00. 000 |   | Dettin | .g.   |
| <b>F:</b> 0 | S        | :0   |         | V | Vi-Fi  |       |

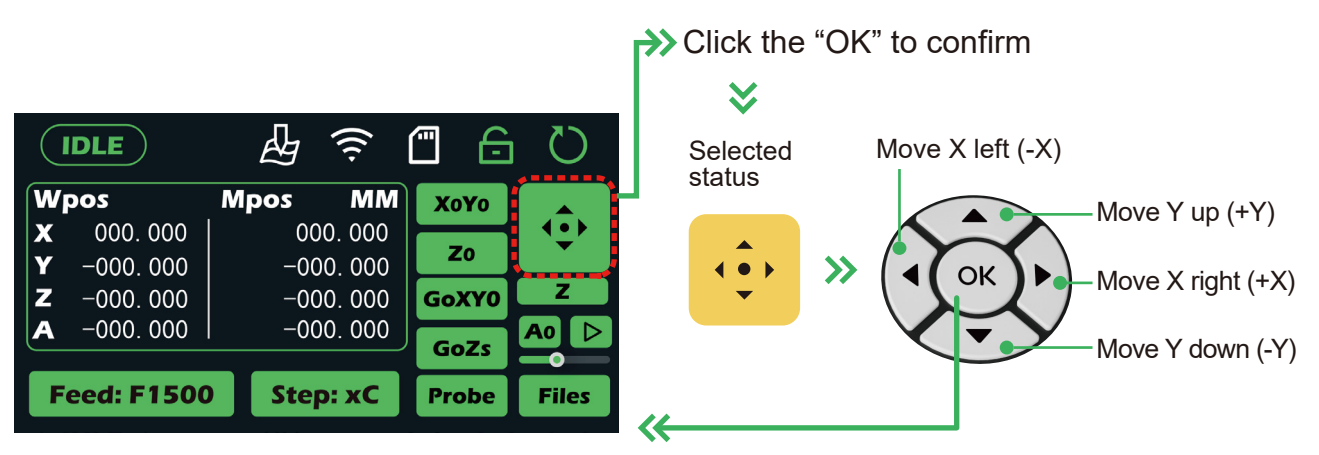

Click the "OK" button to exit the selected status

| IDLE              |            |             |                                                                                             |
|-------------------|------------|-------------|---------------------------------------------------------------------------------------------|
| Wpos              | Mpos MM    | Χογο        |                                                                                             |
| <b>X</b> 000.000  | 000. 000   |             |                                                                                             |
| <b>Y</b> −000.000 | -000. 000  | 20          |                                                                                             |
| <b>Z</b> -000.000 | -000. 000  | GoXY0       |                                                                                             |
| <b>A</b> -000.000 | I –000.000 | GoZs A0 D   |                                                                                             |
|                   |            |             |                                                                                             |
| Feed: F1500       | Step: xC   | Probe Files | $  \qquad   \qquad   \qquad   \qquad   \qquad   \qquad   \qquad   \qquad   \qquad   \qquad$ |
|                   |            |             |                                                                                             |

— 09 —

# **B. Z-Probe**

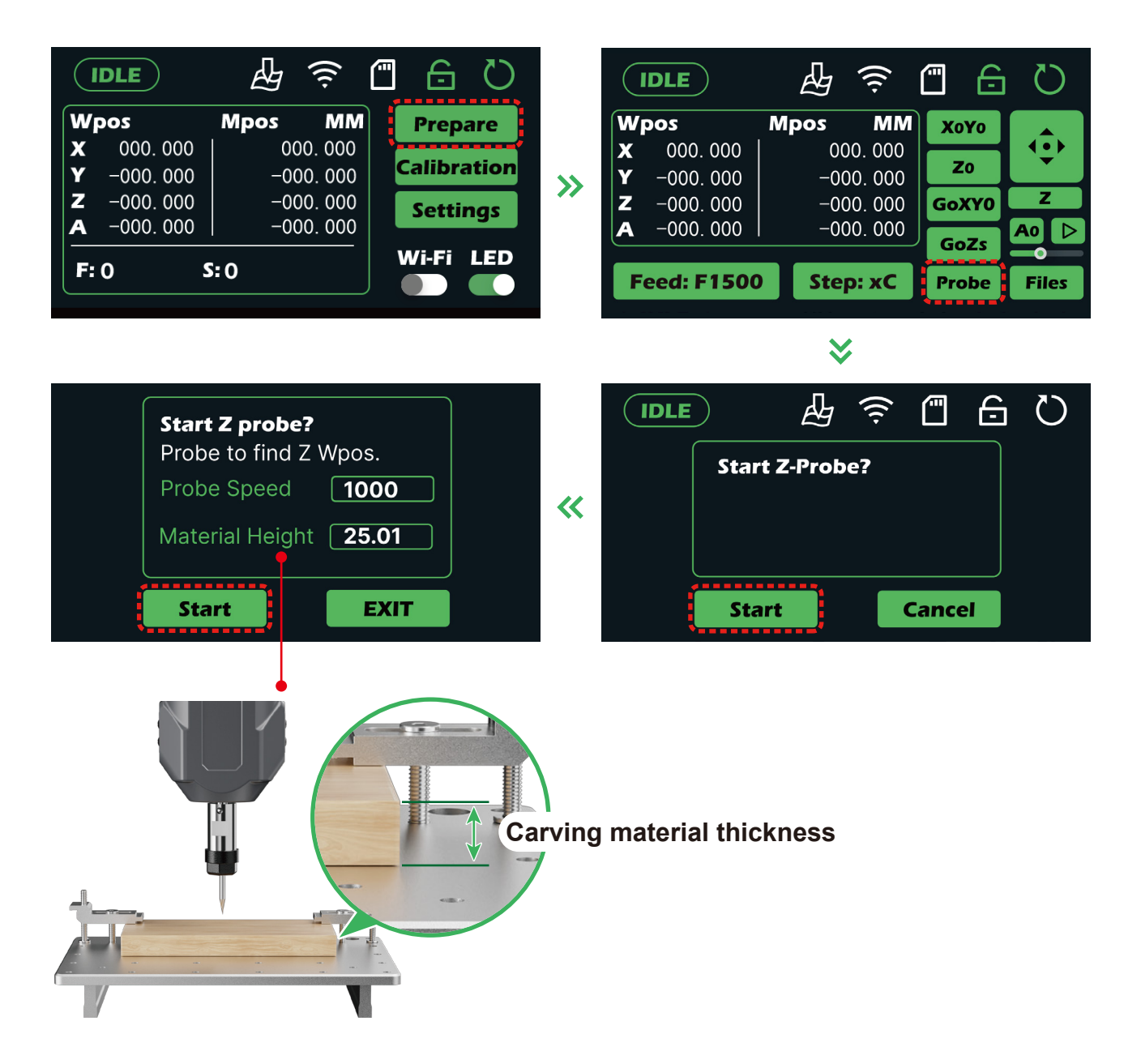

After receiving the new machine and using it for a period of time, we recommend performing a calibration procedure.

For detailed operation tutorials, you can scan the QR code or visit the <u>https://docs.sainsmart.com/article/rq5p035gyo-z-probe-offset-calibration-guide</u> provided.

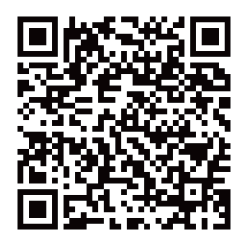

# **C. Drawing the Height Map**

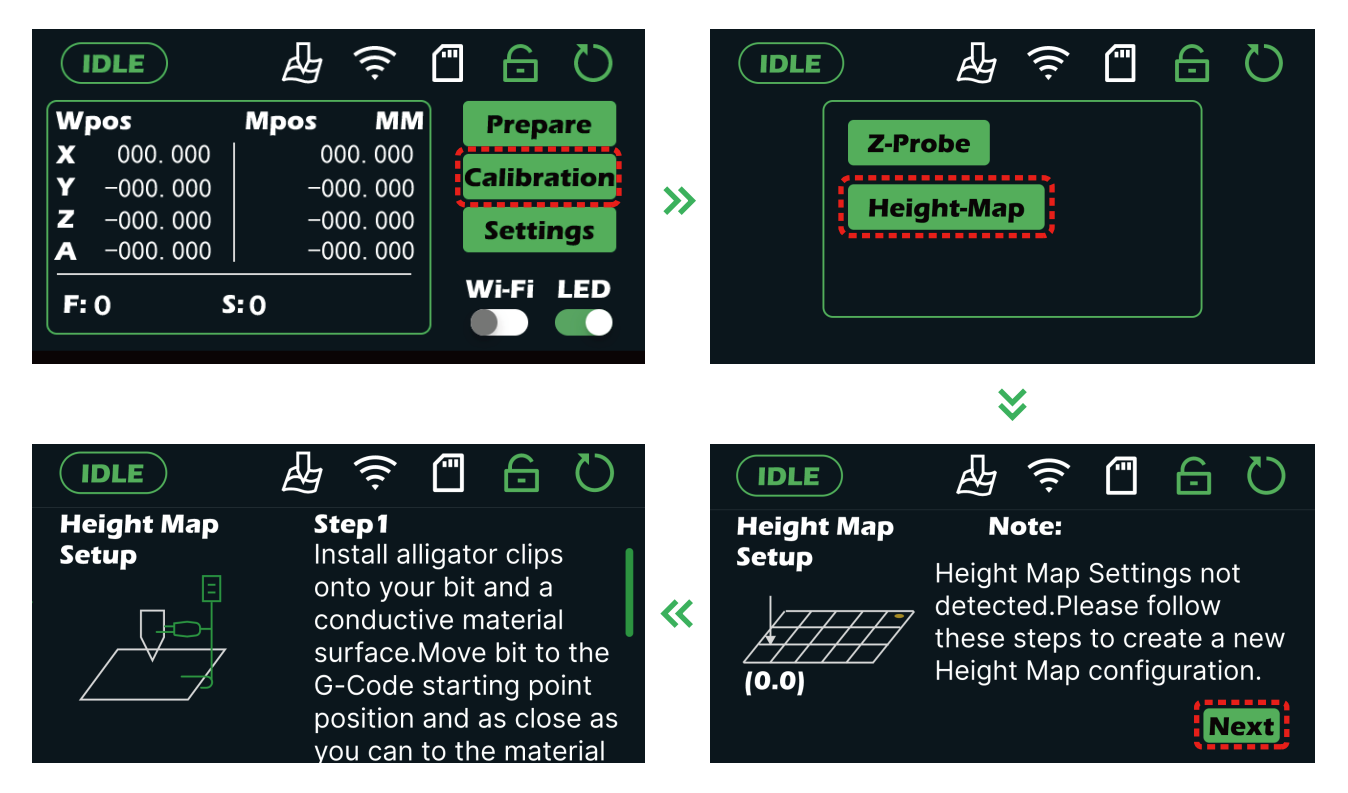

Install the height map alignment cable between the tool and the metal material, and insert the cable into the height map tool-setting interface inside the machine. Then, move the tool to the origin of the engraving code, with the height close to the material surface.

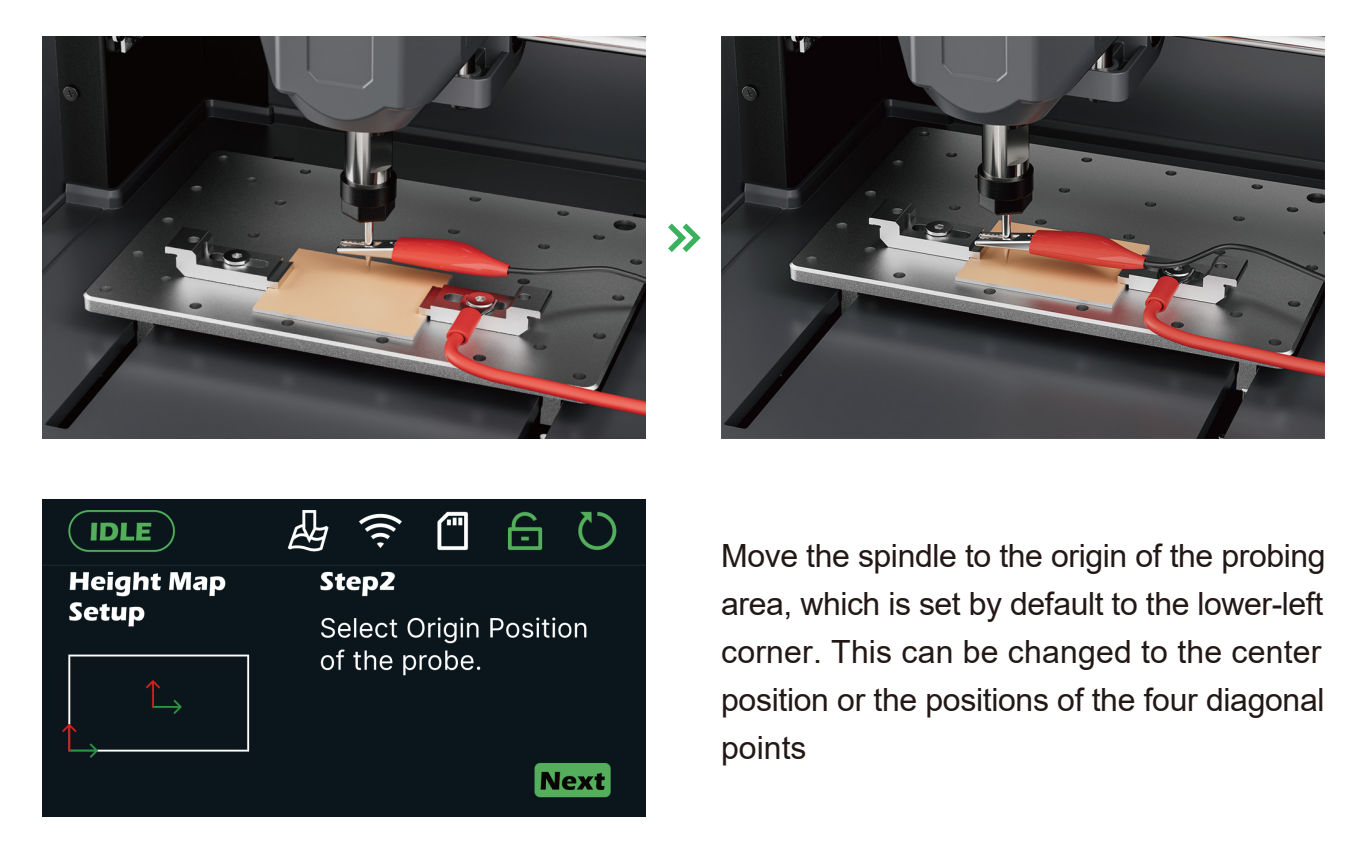

11 -

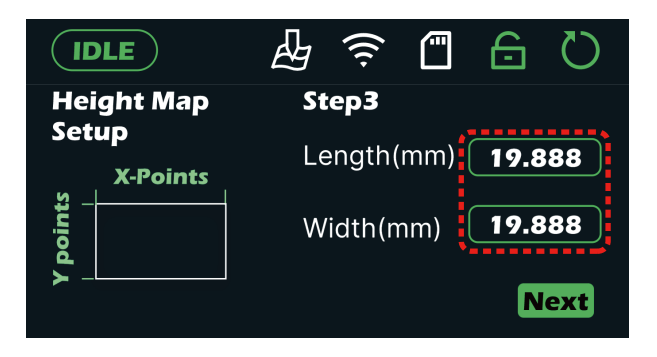

Input the dimensions of the engraving file.

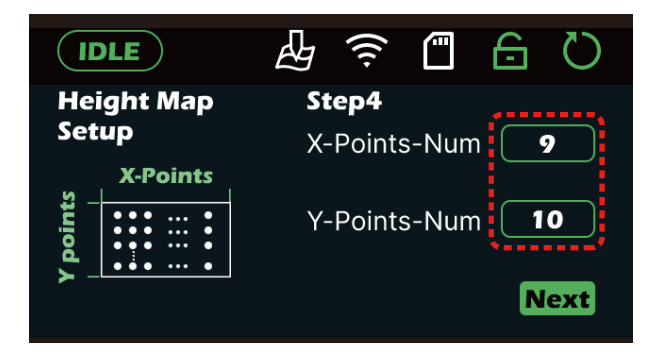

Input the required number of lattice points to be probed as needed. The larger the probing area, the more lattice points can be correspondingly increased to ensure probing accuracy. As the number of probing lattice points increases, the time required for probing will also increase.

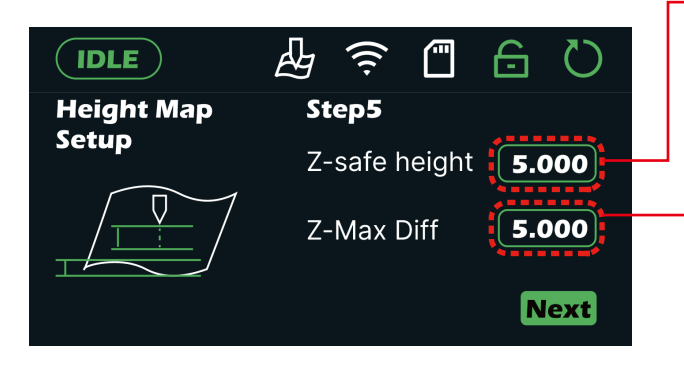

- Input the Z-axis safe height. This value should not be set too small, otherwise the tool may easily scrape the material surface when moving over a slanted surface.
- Input the maximum depth of the Z-axis probing plane. This setting determines the maximum probing depth. If the downward probing distance exceeds this value, it will trigger a machine alarm.

|       |                   |                   | (((.              |                | Ð                          | Q                  |
|-------|-------------------|-------------------|-------------------|----------------|----------------------------|--------------------|
| Wpos  | <b>X</b><br>0.000 | <b>Y</b><br>0.000 | <b>Z</b><br>0.000 | He<br>ge<br>pr | eight r<br>enerat<br>ogres | nap<br>ion in<br>s |
| Feed: | F1500             | Ste               | 0.000             | Po<br>0.0      | oints: 1<br>000            | / 225<br>Stop      |

After input and confirming the relevant parameters, click "Next" to start the automatic height map lattice probing. The number of lattice points just set will be displayed here, and probing will be executed point by point. The total probing time is related to the set probing area, the number of lattice points, and the Z-axis safe height.

12 —

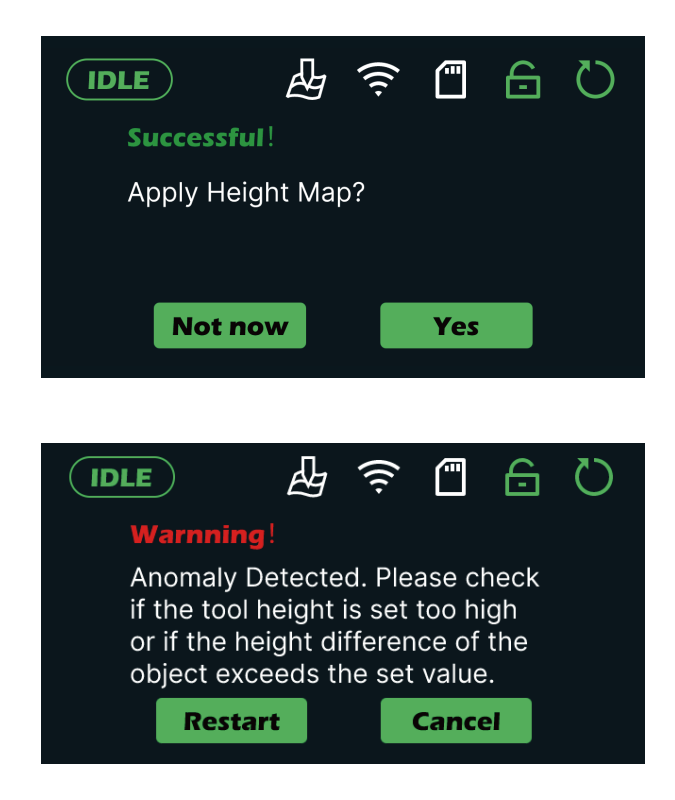

After the lattice probing is completed, the height map can be applied. At this point, an engraving plane will be generated. If the plane is tilted, the tool will adjust the Z-axis value in real-time based on the tilted plane as it moves in the X and Y directions, ensuring that the tool always maintains a relative height from the plane.

If the height map plane probing fails, the interface shown in the left image will be displayed. Please follow the prompts to restart the height map tool setting or exit.

#### **D. Laser Mode**

Enter the GRBL Setting interface and modify the \$32 parameter to 1, and then the \$30 parameter will automatically adjust to 1000. The machine will then switch to laser mode.

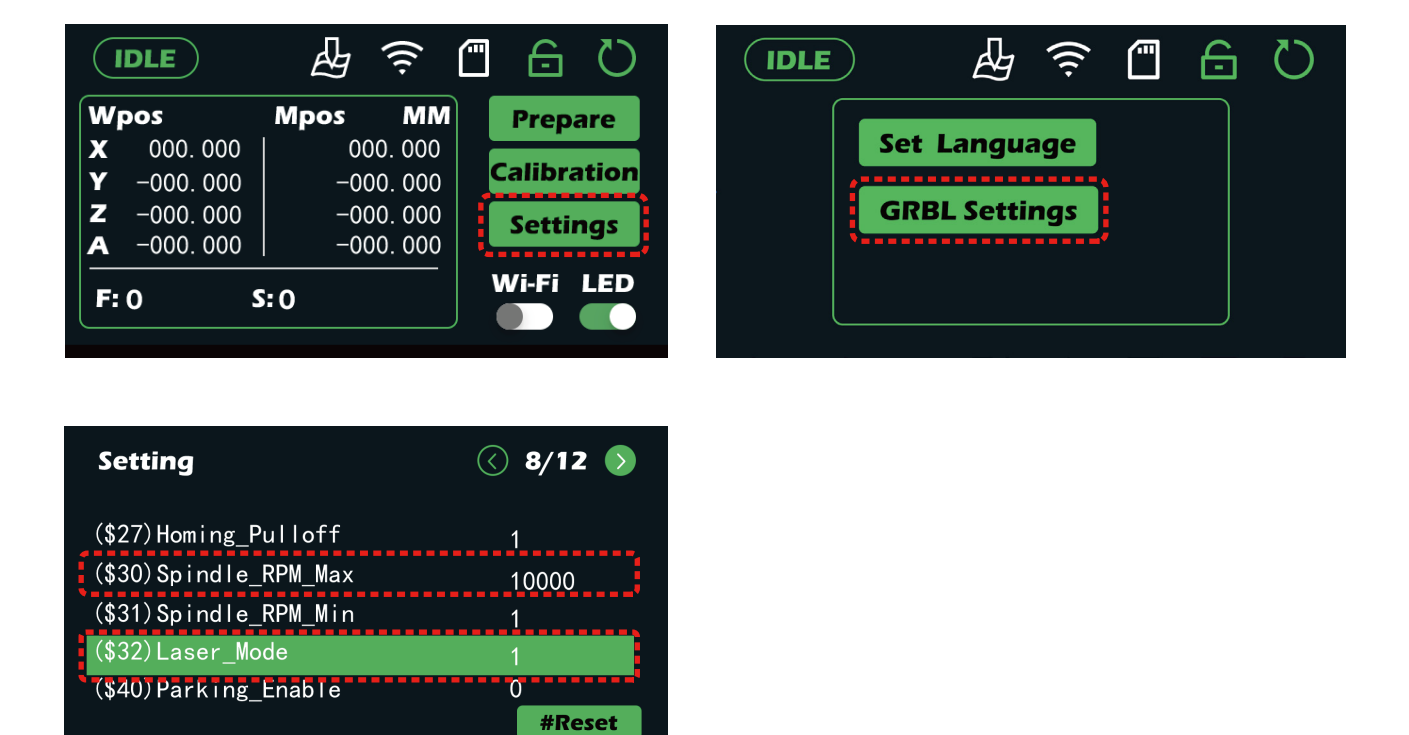

- 13 —

# **CUBIKO WORKS WITH YOUR PC**

In the tutorial above, we learned a lot about the control panel functions of Cubiko. To accommodate more usage scenarios, we have also prepared an operational tutorial for computers. Below, we will introduce the features of a commonly used computer control software (Candle) through a carving test file. We hope you enjoy this journey.

# **Step 1: Driver Installation**

TIP:

- 1. If you are using Windows 11, this driver is already included in the system, and you do not need to follow the driver instructions below. Please skip to Step 2.
- 2. If you are using a Windows 10 system but fail to successfully install the driver below, you can also obtain the driver by directly updating to the Windows 11 system.

All files referenced should be on your SD card. If there are any problems with accessing these, you can download a full copy of this from:

https://genmitsu.s3.us-east-1.amazonaws.com/101-60-CUBK/Candle/

- Install the Windows Serial port driver, labeled CH341SER (software→Driver→CH340SER.exe). Please note that the file linked is stored in a compressed .zip file. To use it, you must extract the full contents of the .zip to a designated folder and then try running the file from there. Running files from the .zip directly will not work.
- 2. Once you have found CH340SER.exe, right-click it and select "Run as administrator" and authorize the programs to make changes to your computer. From there, just follow the installation process, and you are done with this step.

|          | 👼 DriverSetup(X64)                                                                                  | X | න් DriverSetup(X64) 💿 ව සි        |
|----------|----------------------------------------------------------------------------------------------------|---|-----------------------------------|
| CH340SER | Device Driver Install / UnInstall<br>Select INF File : CH341SER.INF<br>INSTALL<br>UNINSTALL<br>HELP | • | Device Driver Install / UnInstall |

# **Step 2: Software "Installation"**

This is a free and open-source program that talks to your CNC via a serial USB connection and provides a variety of functions. Candle can also be downloaded on its own for Windows from: <u>https://github.com/Denvi/Candle/releases/download/v1.1/Candle\_1.1.7.zip</u>

1. Open the folder (software  $\rightarrow$  Grbl control (Candle\_1.1.7 )  $\rightarrow$  Candle.exe.) and find the primary file, Candle.exe, and create a shortcut to your desktop as shown below:

| lame        |                            |   | Date      | modified             | Туре                   | Size    |
|-------------|----------------------------|---|-----------|----------------------|------------------------|---------|
| mediaser    | vice                       |   | 12/23     | 6/2020 4:20 PM       | File folder            |         |
| platforms   |                            |   | 12/23     | 3/2020 4:20 PM       | File folder            |         |
| l plugins   |                            |   | 12/23     | 3/2020 4:20 PM       | File folder            |         |
| translation | ns                         |   | 12/23     | 3/2020 4:20 PM       | File folder            |         |
| 🚹 candle    |                            |   | 12/23     | 6/2020 4:20 PM       | Application            | 1,171 K |
|             | Open                       |   | 2/23      | 2020 4:20 PM         | File                   | 35 K    |
| 🗟 Qt5C 👎    | Run as administrator       |   | 2/23      | 6/2020 4:20 PM       | Application extension  | 4,538 K |
| 🗟 Qt5G 🔇    | Share with Skype           |   | 2/23      | 2020 4:20 PM         | Application extension  | 4,804 K |
| 🗟 Qt5M 🔀    | Open with Code             |   | 2/23      | 8/2020 4:20 PM       | Application extension  | 568 K   |
| Qt5M        | Troubleshoot compatibility |   | 2/23      | 2020 4:20 PM         | Application extension  | 86 K    |
| Qt5N        | Pin to Start               |   | 2/23      | 3/2020 4:20 PM       | Application extension  | 657 K   |
| 🗟 Qt50 🔛    | Edit with Notepad++        |   | 2/23      | 3/2020 4:20 PM       | Application extension  | 263 K   |
| Qt5S(       | Scan for viruses           |   | 2/23      | 3/2020 4:20 PM       | Application extension  | 1,094 K |
| Qt5S        | Check reputation in KSN    |   | 2/23      | 3/2020 4:20 PM       | Application extension  | 58 K    |
| Qt5W        | check reputation in KSN    |   | 2/23      | 3/2020 4:20 PM       | Application extension  | 4,392 K |
| Qt5W ビビ     | 'Share                     |   | 2/23      | 3/2020 4:20 PM       | Application extension  | 154 K   |
| settin      | Give access to             | > | /28/      | 2021 8:52 PM         | Configuration settings | 13 K    |
|             | Pin to taskbar             |   |           |                      |                        |         |
|             | Restore previous versions  |   |           |                      |                        |         |
|             | Send to                    | > | 8         | Bluetooth device     |                        |         |
| 2           | Cut                        |   | C. Surger | Compressed (zipped   | ) folder               |         |
|             | Сору                       |   |           | Desktop (create shor | tcut)                  |         |
|             |                            |   |           | Documents            |                        |         |
|             | Create shortcut            |   | 4         | Fax recipient        |                        |         |
|             | Delete                     |   |           | Mail recipient       |                        |         |
|             | Rename                     |   | ~         | USB Drive (D:)       |                        |         |
|             | Properties                 |   | -         | · ·                  |                        |         |

You can now use the shortcut from your desktop to start up Candle. No further installation is required.

#### **Step 3: Connecting to Candle**

The first time you use it, you will need to set the appropriate baud rate and COM PORT.

- 1. If it does not recognize it, automatically select the "Baud" drop-down menu and select 115200.
- 2. To determine your Machines' COM port:
- Windows XP: Right-click on "My Computer", select "Manage", and select "Device Manager".
- Windows 7: Click "Start" > Right-click "Computer" > Select "Manage" > Select "Device Manager" from the left pane.
- Suitable for all systems after Windows 8: Right-click "This PC" > Select "Properties" > Select "Device Manager"

| (조]) 교<br>Rename Delete    |           |
|----------------------------|-----------|
| 늘 Open                     | Enter     |
| 😒 Map network drive        |           |
| 🕱 Disconnect network drive |           |
| 🔗 Pin to Quick access      |           |
| 🔗 Pin to Start             |           |
| Properties                 | Alt+Enter |
| Show more options          |           |

## ⋧

| $\leftarrow$ | Settings                              |                                                                                     | _ |   | × |
|--------------|---------------------------------------|-------------------------------------------------------------------------------------|---|---|---|
|              | admin<br>Local Account                | System > About                                                                      |   |   |   |
| Find         | d a setting Q                         | Related                                                                             |   |   |   |
|              | Home                                  | Product key and activation<br>Change product key or upgrade your edition of Windows |   | > |   |
| 8            | System<br>Bluetooth & devices         | Semote desktop<br>Control this device from another device                           |   | > |   |
| •            | Network & internet<br>Personalization | Device Manager<br>Printer and other drivers, hardware properties                    |   | C |   |
|              | Apps                                  | <ul> <li>BitLocker</li> <li>Device encryption to help protect your data</li> </ul>  |   | C |   |
| •<br>•       | Accounts<br>Time & language           | Related support                                                                     |   |   |   |
| •••<br>*     | Gaming<br>Accessibility               | Help with About                                                                     |   | ^ |   |
|              | Privacy & security                    | Renaming your device for better security                                            |   |   |   |
| 3            | Windows Update                        | le Get help                                                                         |   |   |   |

Give feedback

In the tree, expand "Ports (COM & LPT)".

- Your machine will be the USB Serial Port (COMX), where the "X" represents the COM number, for example, COM12.
- If there are multiple USB serial ports, right-click each one and check the manufacturer, the machine will be "CH340".

| 占 D         | evice     | Manager                           |
|-------------|-----------|-----------------------------------|
| File        | Act       | ion View Help                     |
| <pre></pre> |           | 📧   😰 📷   🛶   💭                   |
| ∨ ∄         | FA        | 0629                              |
| >           | 4         | Audio inputs and outputs          |
| >           | 1         | Audio Processing Objects (APOs)   |
| >           | 9         | Batteries                         |
| >           | *         | Bluetooth                         |
| >           | 1         | Computer                          |
| >           | -         | Disk drives                       |
| >           | -         | Display adapters                  |
| >           | $\square$ | Firmware                          |
| >           | AN        | Human Interface Devices           |
| >           | -         | IDE ATA/ATAPI controllers         |
| >           |           | Keyboards                         |
| >           | U         | Mice and other pointing devices   |
| >           | 1         | Monitors                          |
| >           |           | Network adapters                  |
| ~           | Ŵ         | Ports (COM & LPT)                 |
|             |           | USB-SERIAL CH340 (COM3)           |
| >           |           | Print queues                      |
| >           |           | Processors                        |
| >           | 1         | Security devices                  |
| >           |           | Software components               |
| >           |           | Software devices                  |
| >           | 4         | Sound, video and game controllers |
| >           | <b>S</b>  | Storage controllers               |
| >           |           | System devices                    |
| >           | Ü         | Universal Serial Bus controllers  |

- 1. Open the Candle software, click "Setting" in the toolbar.
- 2. Select the COM port as the serial port number just queried, and set the baud rate to 115200.
- 3. Click "OK" to save.

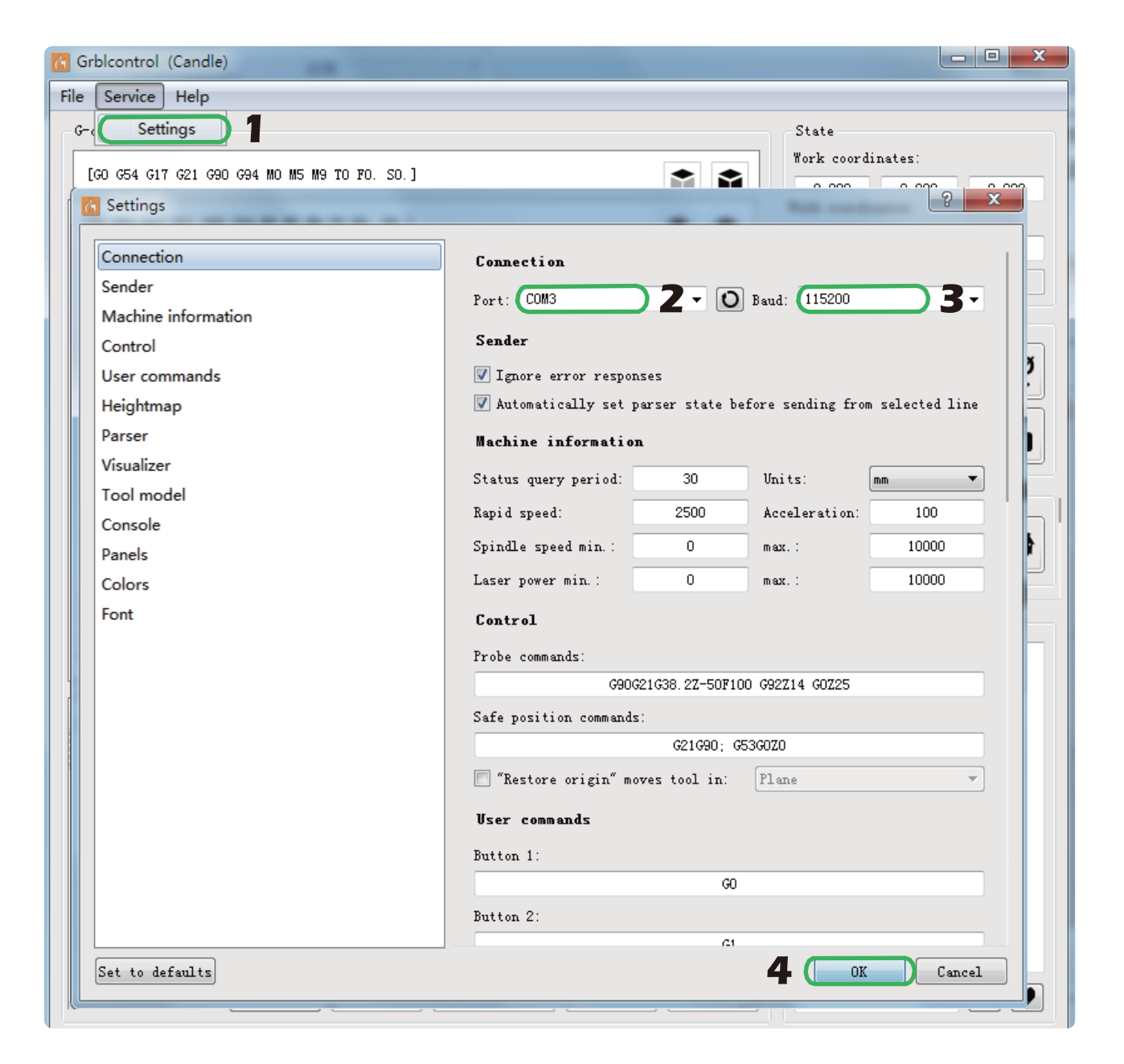

# **Step 4: Running the Test Project**

3D preview interface, hold the left mouse button, can rotate Angle, scroll the mouse wheel. can be enlarged, or reduced. If you cannot see anything, you need to change to a computer with support for OpenGL2.0 graphics cards.

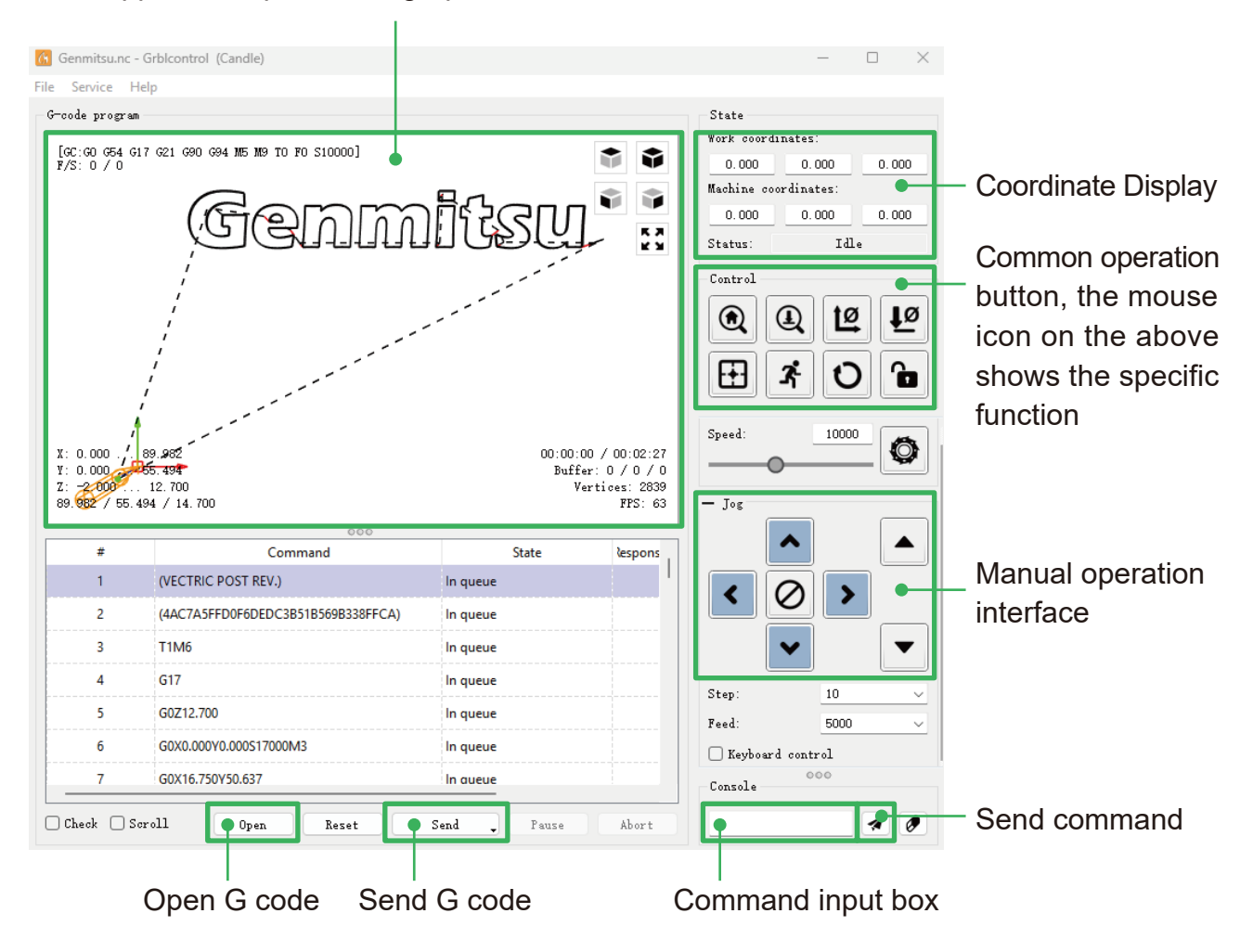

- 1. Click [open], and select the G-code to run.
- 2. Click on the manual operation panel, and move the spindle to the starting point of the engraving so that the tool and the workpiece just touch.
- 3. Click [Zero XY] [Zero Z] clear the XYZ axis coordinate.
- 4. Click [Send] running G-code.

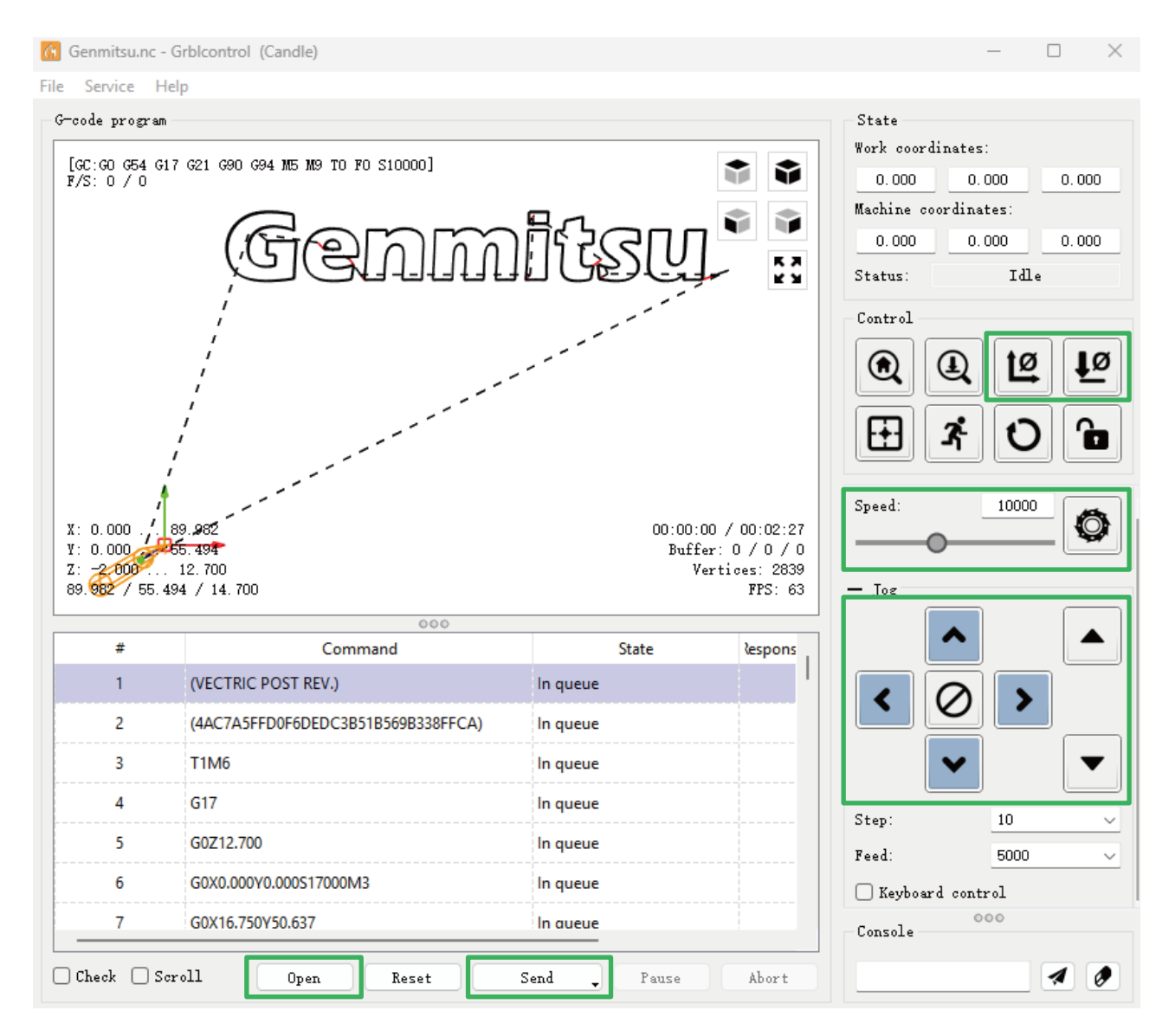

#### About firmware parameters

The parameters of the control board have been configured according to Cubiko.

# **CUBIKO WORKS WITH APP**

In addition to PC and offline control, you can also choose to use the "Genmitsu" APP to control the Cubiko.

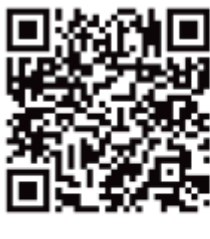

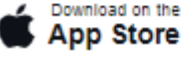

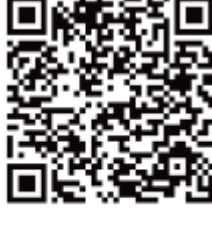

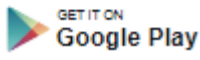

#### **Enable WiFi function**

After turning on the Wi-Fi switch on the main page, you can pair and control it via the "Genmitsu" app on your phone.

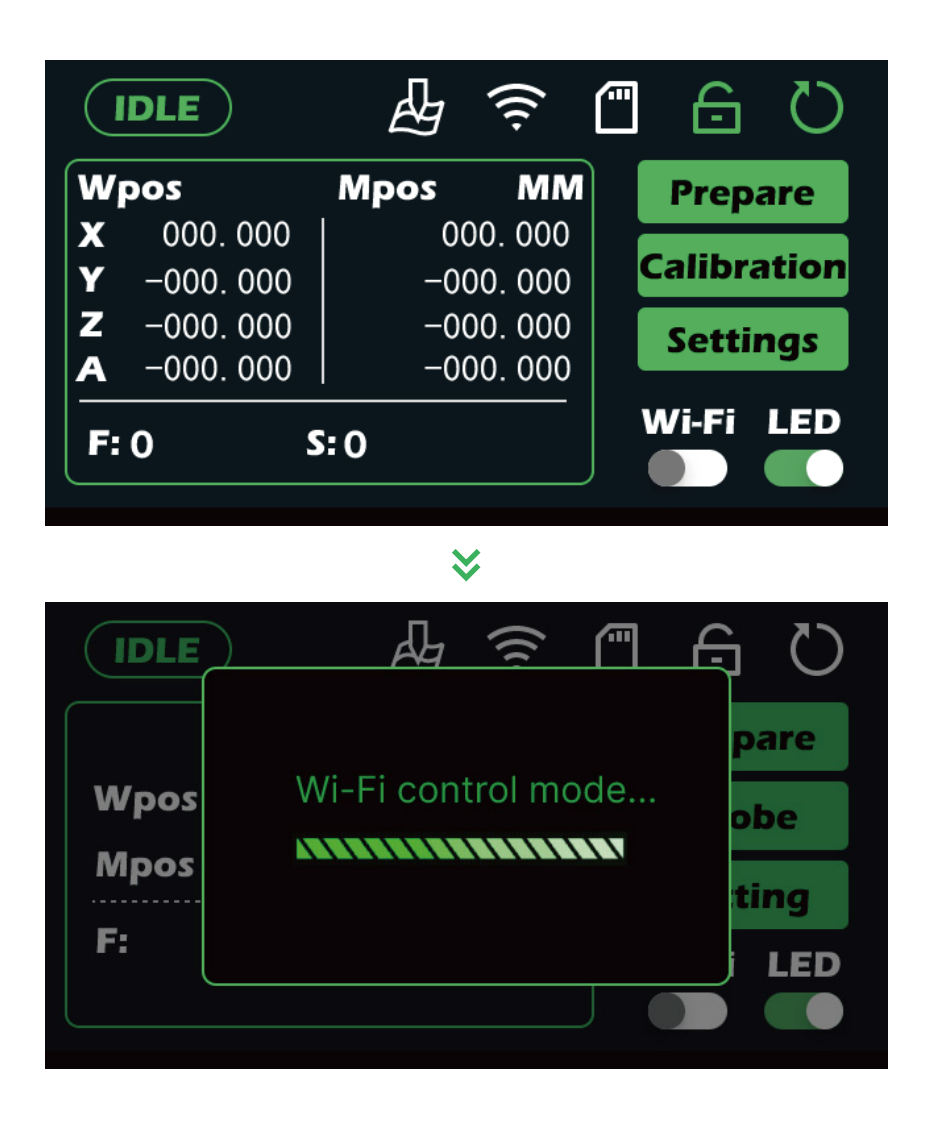

For more Genmitsu App usage tutorials, please click or scan the QR code below.

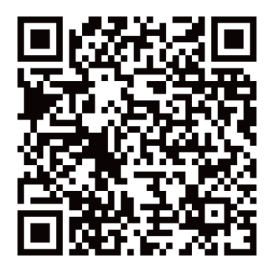

— 23 —

#### Willkommen

Vielen Dank, dass Sie sich für das Genmitsu Cubiko CNC Router Kit von Genmitsu entschieden haben.

Das gesamte Einrichtungsmaterial befindet sich auf der mitgelieferten SD-Karte, die sich in Ihrer Zubehörbox befindet. Darin finden Sie:

- PDF-Version dieses Handbuchs
- GrbIControl/Kerzen-Software für Windows
- Beispieldateien

Bitte besuchen Sie das SainSmart Online Resource Center für Hilfe bei der Installation von Treibern und Software für Ihre CNC.

Scannen Sie den QR-Code, um weitere Informationen zu erhalten.

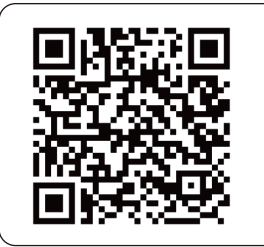

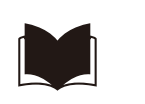

Scannen, um zu finden CNC-Ressource

Für technische Unterstützung senden Sie uns bitte eine E-Mail an support@sainsmart.com.

Hilfe und Unterstützung finden Sie auch in unserer Facebook-Gruppe.

(SainSmart Genmitsu CNC Users Group)

Scannen Sie den QR-Code, um der Gruppe beizutreten.

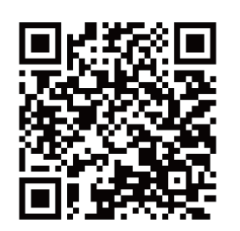

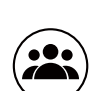

Scannen, um beizutreten Benutzergemeinschaft

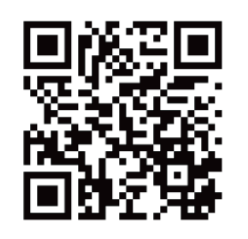

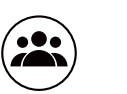

Scannen, um der Cubiko-Benutzergruppe beizutreten

#### Haftungsausschluss

Seien Sie bitte vorsichtig, wenn Sie Ihre CNC-Maschine benutzen. Diese Maschine ist ein elektrisches Gerät mit beweglichen Teilen und gefährlichen Arbeitsbereichen.

- Genmitsu CNC-Maschinen sind nur für den Innenbereich geeignet.
- Sie müssen mindestens 18 Jahre alt sein, um dieses Gerät zu bedienen, es sei denn, Sie werden von einem sachkundigen Erwachsenen, der mit dem Gerät vertraut ist, beaufsichtigt.
- Tragen Sie eine geeignete persönliche Schutzausrüstung (Schutzbrille usw.).
- Stellen Sie die CNC-Maschine immer auf eine stabile Unterlage.
- Die Cubiko arbeitet mit einem Hochstromnetzteil. Es wird empfohlen, den CNC-Router nicht an ein Verlängerungskabel oder eine Steckdosenleiste anzuschließen, da dies die Maschine beschädigen kann.
- Stellen Sie sicher, dass der Not-Aus-Schalter jederzeit leicht zugänglich ist.
- Zerlegen Sie niemals das Netzteil oder die elektrischen Komponenten. Dadurch wird die Garantie ungültig.
- Berühren Sie die Maschinenspindel nicht und halten Sie keine Körperteile in die Nähe des Arbeitsbereichs, wenn die Maschine in Betrieb ist. Dies kann zu schweren Verletzungen führen.
- Lassen Sie Kinder NICHT unbeaufsichtigt mit der CNC-Maschine, auch wenn sie nicht in Betrieb ist. Sie könnten sich verletzen.
- Lassen Sie das Gerät NICHT unbeaufsichtigt, während es in Betrieb ist.
- Stellen Sie sicher, dass Ihre CNC-Maschine in einem gut belüfteten Bereich steht. Einige Materialien können während des Betriebs Rauch oder Dämpfe freisetzen.

# Inhalt

| Liste der Pakete             | 27 |
|------------------------------|----|
| Spezifikationen              | 29 |
| Funktion                     | 30 |
| Schaltfläche Einführung      | 30 |
| Funktion Seite Einleitung    | 31 |
| A. Joggen                    | 35 |
| B. Z-Probe                   | 36 |
| C. Zeichnung der Höhenkarte  | 37 |
| D. Laser-Modus               | 38 |
| CUBIKO ARBEITET MIT IHREM PC |    |
| CUBIKO ARBEITET MIT APP      | 47 |

#### Liste der Pakete

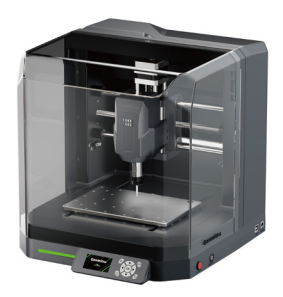

Genmitsu Cubiko

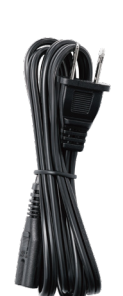

Netzkabel

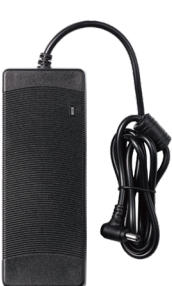

Netzadapter

USB A-zu-B-Kabel (Verbindet das Cubiko und den PC)

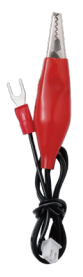

Höhenkarte Ausrichtungskabel

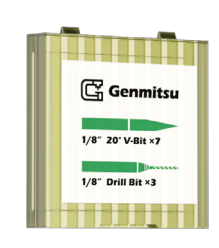

Werkzeugkasten 1⁄8" 20° V-Bit ×7 1⁄8" Bohrer ×3

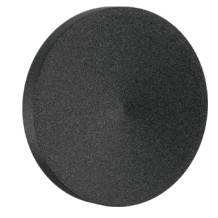

EVA-Füße ×4

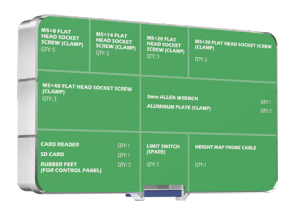

Bauteil-Box

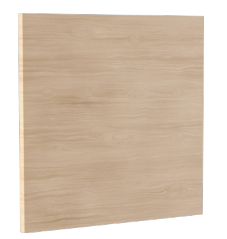

Holzspäne

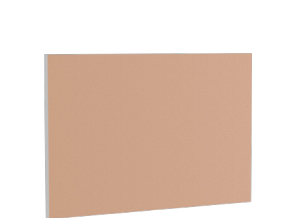

PCB kupferkaschiert Laminat **×2** 

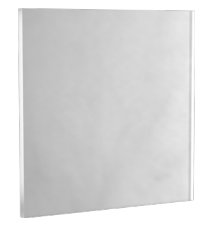

Polycarbonat (PC)-Platte

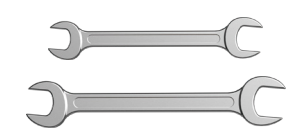

Schlüssel (13-mm-, 17-mm-)

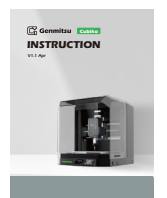

Anleitung

Schnellstart-Anleitung

— 27 —

#### Die folgenden Elemente befinden sich in der Komponentenbox:

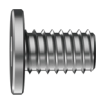

M5×8mm Flachkopfschraub mit Innensechskant ×5

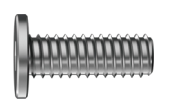

M5×14mm Flachkopfschraube mit Innensechskant ×3

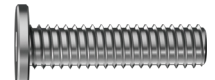

M5×20mm Flachkopfschraube mit Innensechskant ×3

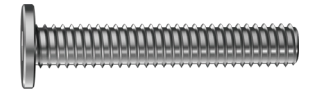

M5×30mm Flachkopfschraube mit Innensechskant ×3

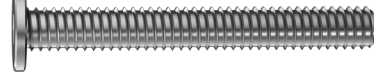

M5×40mm Flachkopfschraube mit Innensechskant ×3

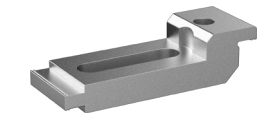

Aluminium-Klammer ×2

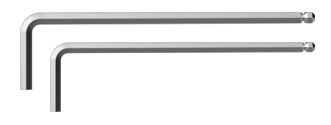

Inbusschlüssel (3mm & 2,5mm)

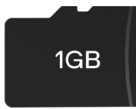

SD-Karte

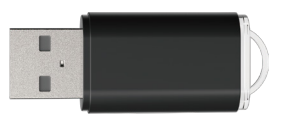

Kartenleser

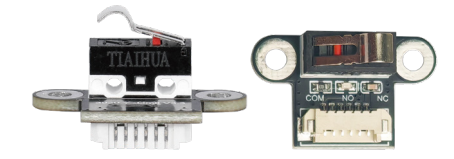

Endschalter (Ersatz) ×2

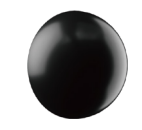

Gummifüße (für Bedienfeld) ×3

- 28 -

# Spezifikationen

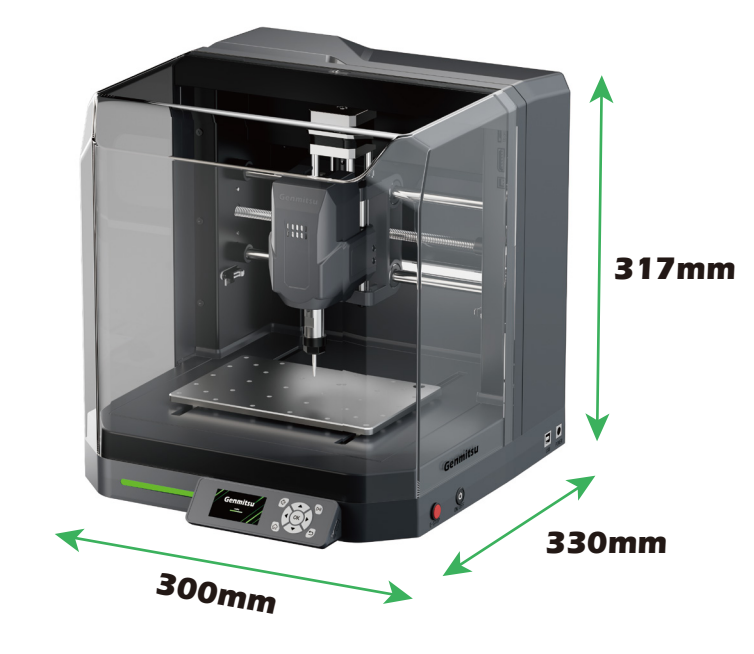

| Name des Modells               | Cubiko                                                        |  |
|--------------------------------|---------------------------------------------------------------|--|
| Arbeitsbereich                 | 145 x 110 x 40 mm                                             |  |
| Gesamtabmessungen              | 300 x 330 x 317 mm                                            |  |
| Kompatibilität der Steuerkarte | GRBL 1.1h                                                     |  |
| MCU                            | 32-Bit                                                        |  |
| Maximale Geschwindigkeit       | 2000mm/min                                                    |  |
| CAM-Software                   | Software, die auf GRBL-Firmware basiert,<br>z. B. Candle, UGS |  |
| Material des Rahmens           | Bleche                                                        |  |
| Spindelmotor                   | 775 Spindel                                                   |  |
| Schrittmotor                   | NEMA 17 1,5A, 0,45Nm Drehmoment                               |  |
| Stromversorgung                | AC110/230V                                                    |  |
| Ausgangsleistung               | 24V 5A                                                        |  |
| Stepper Treiber                | TB67S109                                                      |  |

### Schaltfläche Einführung

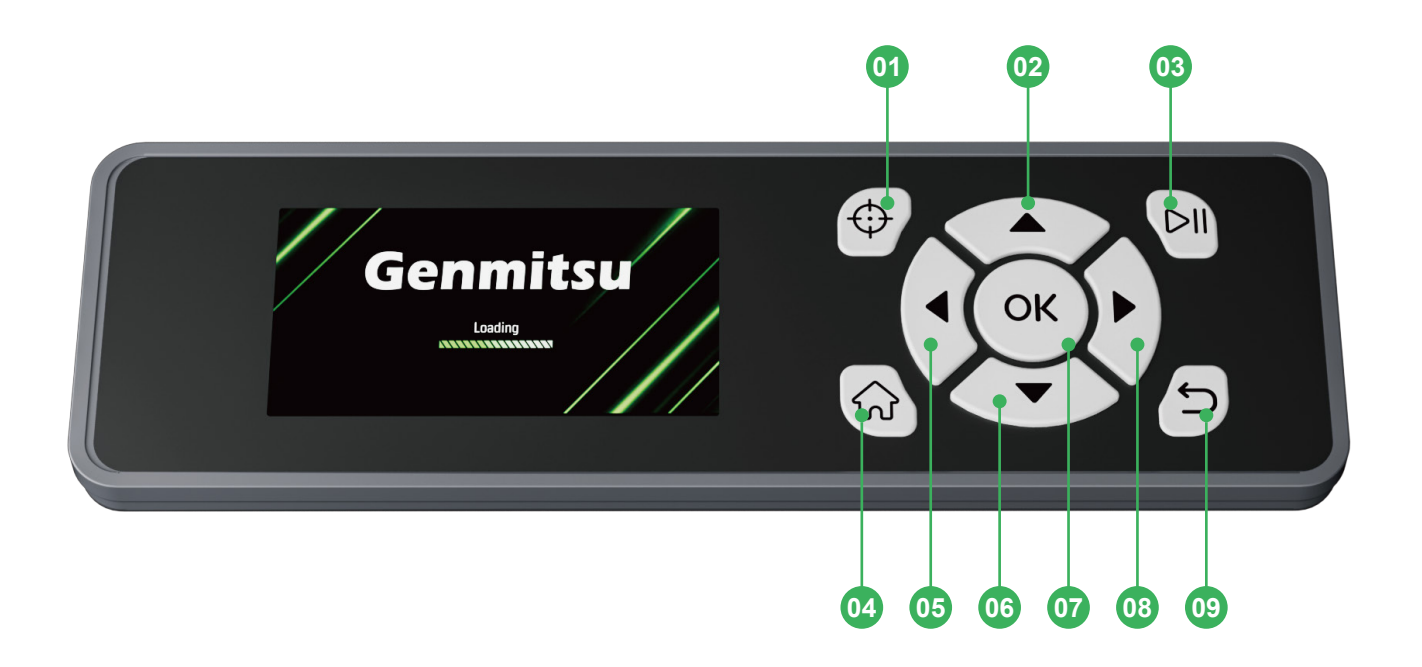

- 01 Z-Probe
- 02 Zum vorherigen Element verschieben/Y nach oben verschieben
- 03 Start/Pause Arbeiten

#### 04 Referenzfahrt

- 05 X nach links/ Z nach unten bewegen
- 06 Zum nächsten Element gehen/Y nach unten bewegen
- 07 Schaltfläche "Bestätigen
- 08 X nach rechts/Bewegung Z nach oben
- 09 Taste "Zurück/Beenden/Arbeiten beenden

— 30 —

# **Funktion Seite Einleitung**

#### Hauptseite

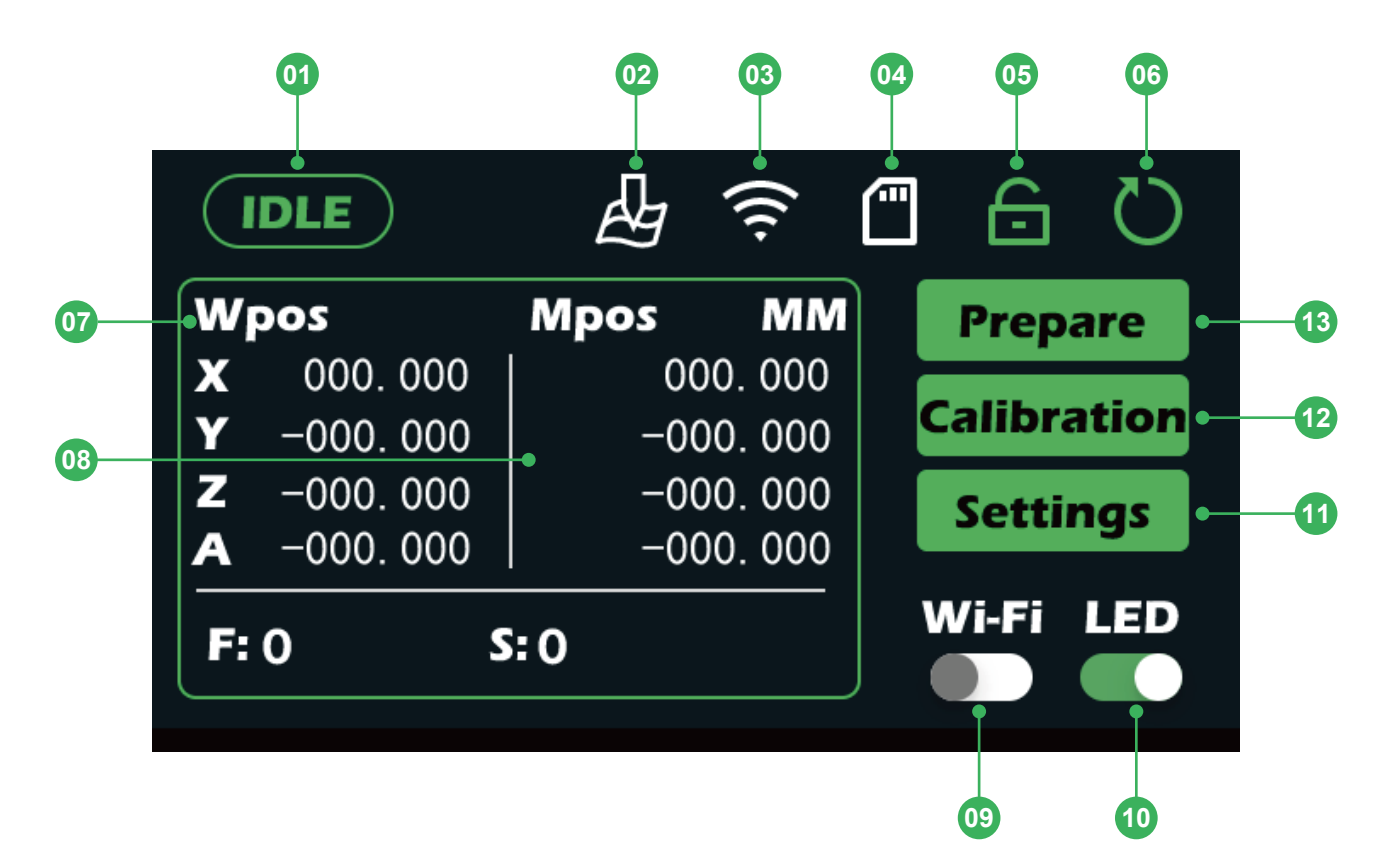

- 01 Maschinenstatus
- 02 Höhe Karte Status
- 03 Wi-Fi-Status
- 04 SD-Kartenstatus
- 05 Entriegeln
- 06 Zurücksetzen
- 07 die Anzeige der Werkstückkoordinaten

- 08 Anzeige der Maschinenkoordinaten
- 09 Wi-Fi-Schalter
- 10 Beleuchtung Lichtschalter
- 11 Einstellungen Schnittstelle
- 12 Kalibrierung Schnittstelle
- 13 Schnittstelle vorbereiten

#### Seite kontrollieren

| IDLE                                                                          |                                  | <b>-</b>      | Q     |
|-------------------------------------------------------------------------------|----------------------------------|---------------|-------|
| Wpos<br>X 000.000                                                             | Mpos MM<br>000.000               | X0Y0          |       |
| $\begin{array}{c c} Y & -000.000 \\ Z & -000.000 \\ A & -000.000 \end{array}$ | -000.000<br>-000.000<br>-000.000 | GoXY0         |       |
| Feed: F150                                                                    | Step: xC                         | GoZs<br>Probe | Files |
| 08                                                                            | 09                               | 0 1 12        | 13    |

- 01 Nullstellung der XY-Achse
- 02 Richtungswahl
- 03 Nullstellung der Z-Achse
- 04 Z-Achse ausgewählt
- 05 Bearbeitung starten
- 06 A-Achse Ausgewählt
- 07 Kontrolle der Spindeldrehzahl
- 08 Anzeige der aktuellen Schrittdistanz (zum Bearbeiten des Wertes anklicken)
- 09 JOG-Geschwindigkeitsanzeige (zum Bearbeiten des Wertes anklicken)
- 10 Rückkehr zum XY-Nullpunkt
- 11 Rückkehr zum Z-Nullpunkt
- 12 Z-Probe
- 13 SD-Karten-Dateiauswahl

— 32 —
### Seite zur Dateiauswahl

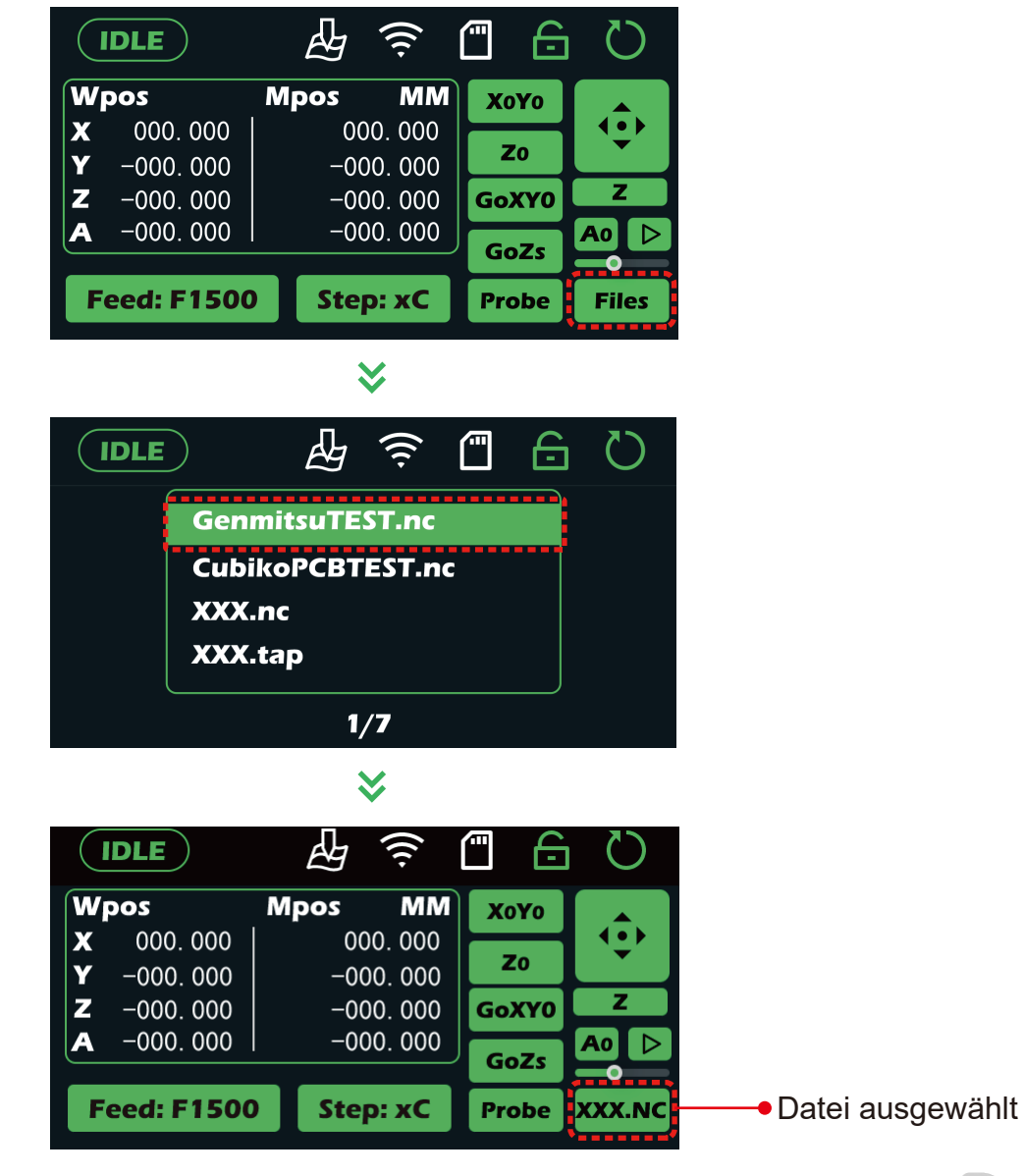

✗ Klicken Sie auf die Schaltfläche "Start" ▷

- 33 --

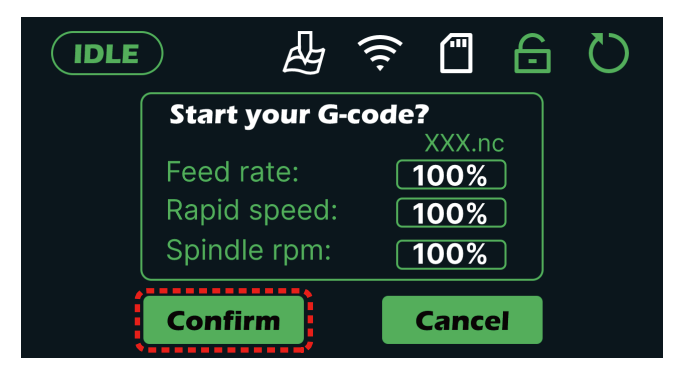

Klicken Sie zur Bestätigung auf "**OK**"

|    | IDLE              | ₽<br>₽                    |                      |
|----|-------------------|---------------------------|----------------------|
|    | Wpos              | Mpos MM                   | File name:           |
|    | <b>X</b> 000.000  | 000.000                   | xxx.nc               |
| 55 | <b>Y</b> −000.000 | -000. 000                 |                      |
| // | <b>Z</b> -000.000 | -000. 000                 | <b>Time:</b> 0:05:38 |
|    | <b>A</b> -000.000 | l _000.000                |                      |
|    | F: 1000 100%      | <mark>S:10000 100%</mark> |                      |

Warten auf Abschluss der Gravurdatei

#### Seite einstellen

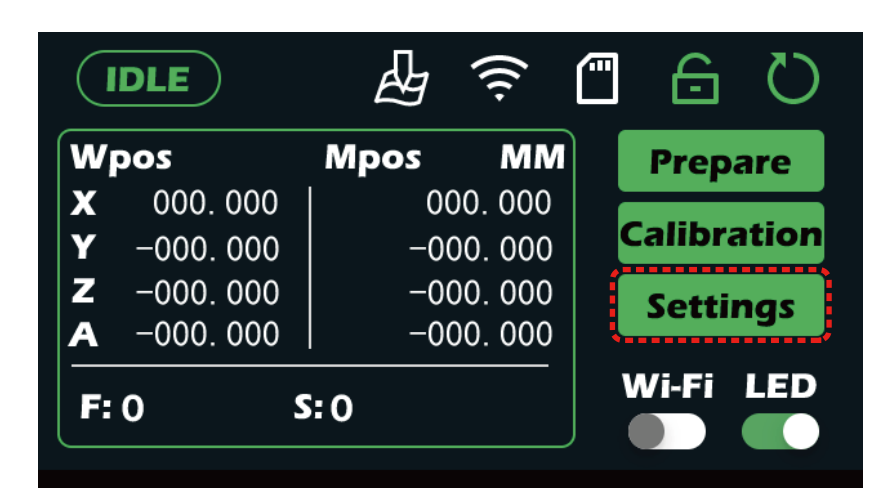

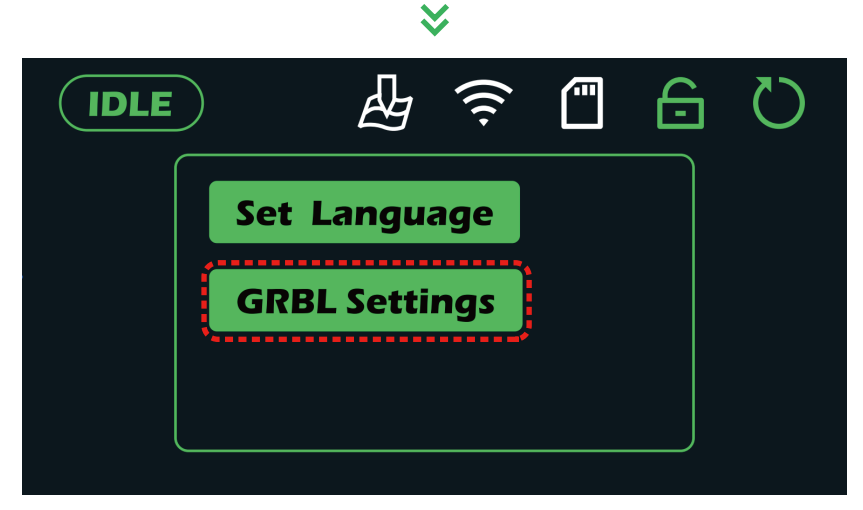

Rufen Sie die Einstellungsoberfläche auf, die Spracheinstellungen und GRBL-Parametereinstellungen enthält.

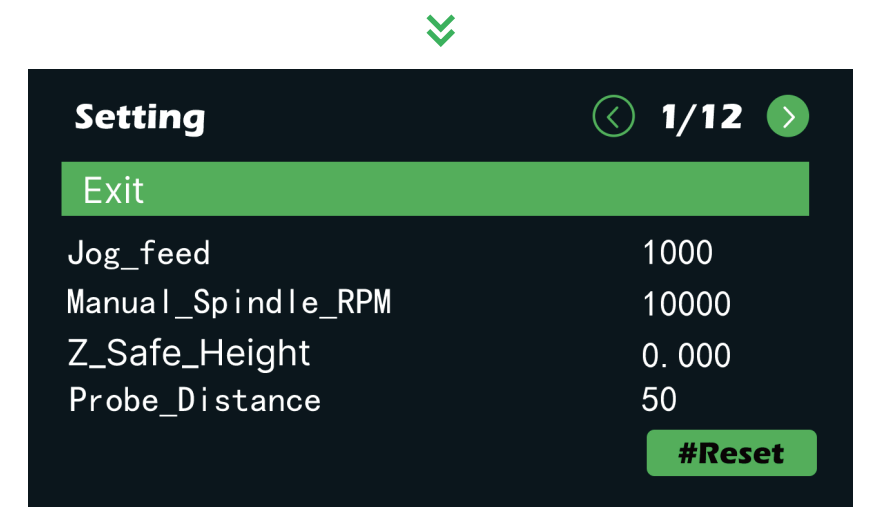

In der Oberfläche der GRBL-Parametereinstellungen können Sie mit den Pfeiltasten nach oben und unten auswählen, mit den Pfeiltasten nach links und rechts umblättern und auf "OK" klicken, um den Parameter an der Stelle zu ändern, an der sich der Cursor befindet.

— 34 —

### A. Joggen

| IDLE              | <u>چَ</u> | U a D       |
|-------------------|-----------|-------------|
| Wpos              | Mpos MM   | Prepare     |
| <b>X</b> 000.000  | 000.000   |             |
| <b>Y</b> −000.000 | -000. 000 | Calibration |
| <b>Z</b> -000.000 | -000. 000 | Settings    |
| <b>A</b> -000.000 | -000. 000 | Jettings    |
| F: 0              | 5:0       | Wi-Fi LED   |

| IDLE        |          |          | ((t·  | <b>-</b> | U I              |
|-------------|----------|----------|-------|----------|------------------|
| Wp          | os       | Mpos     | ММ    | XoYo     |                  |
| X           | 000. 000 | 000.000  |       | 70       | <b>↓</b> • • • • |
| Y           | -000.000 | -000.000 |       | 20       |                  |
| Z           | -000.000 | -000.000 |       | GoXY0    | Z                |
| A           | -000.000 | -000.000 |       | GoZt     | A0 ▷             |
|             |          |          |       | GUZS     |                  |
| Feed: F1500 |          | ) Ste    | p: xC | Probe    | Files            |

#### Klicken Sie zur Bestätigung auf "OK"

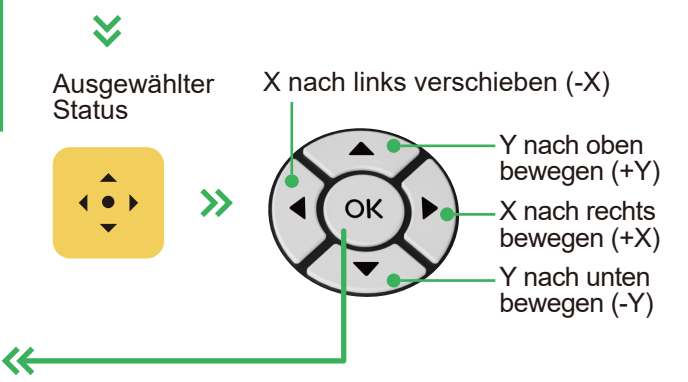

Klicken Sie auf die Schaltfläche "OK", um den ausgewählten Status zu verlassen

| IDLE              | ₽<br>(Î   |             |            |              |                              |
|-------------------|-----------|-------------|------------|--------------|------------------------------|
| Wpos              | Mpos MM   | Χογο        |            |              |                              |
| <b>X</b> 000.000  | 000.000   |             |            |              |                              |
| <b>Y</b> -000.000 | -000.000  |             | » <b>7</b> |              | $\langle \mathbf{J} \rangle$ |
| 2 -000.000        |           | GOXYU       |            |              |                              |
| A 000.000         | 1 000.000 | GoZs        |            |              |                              |
| Feed: F1500       | Step: xC  | Probe Files |            |              |                              |
|                   |           |             | l          | Z nach unten | Z nach oben                  |
|                   |           |             |            | bewegen (-Z) | bewegen(+Z)                  |

— 35 —

### **B. Z-Probe**

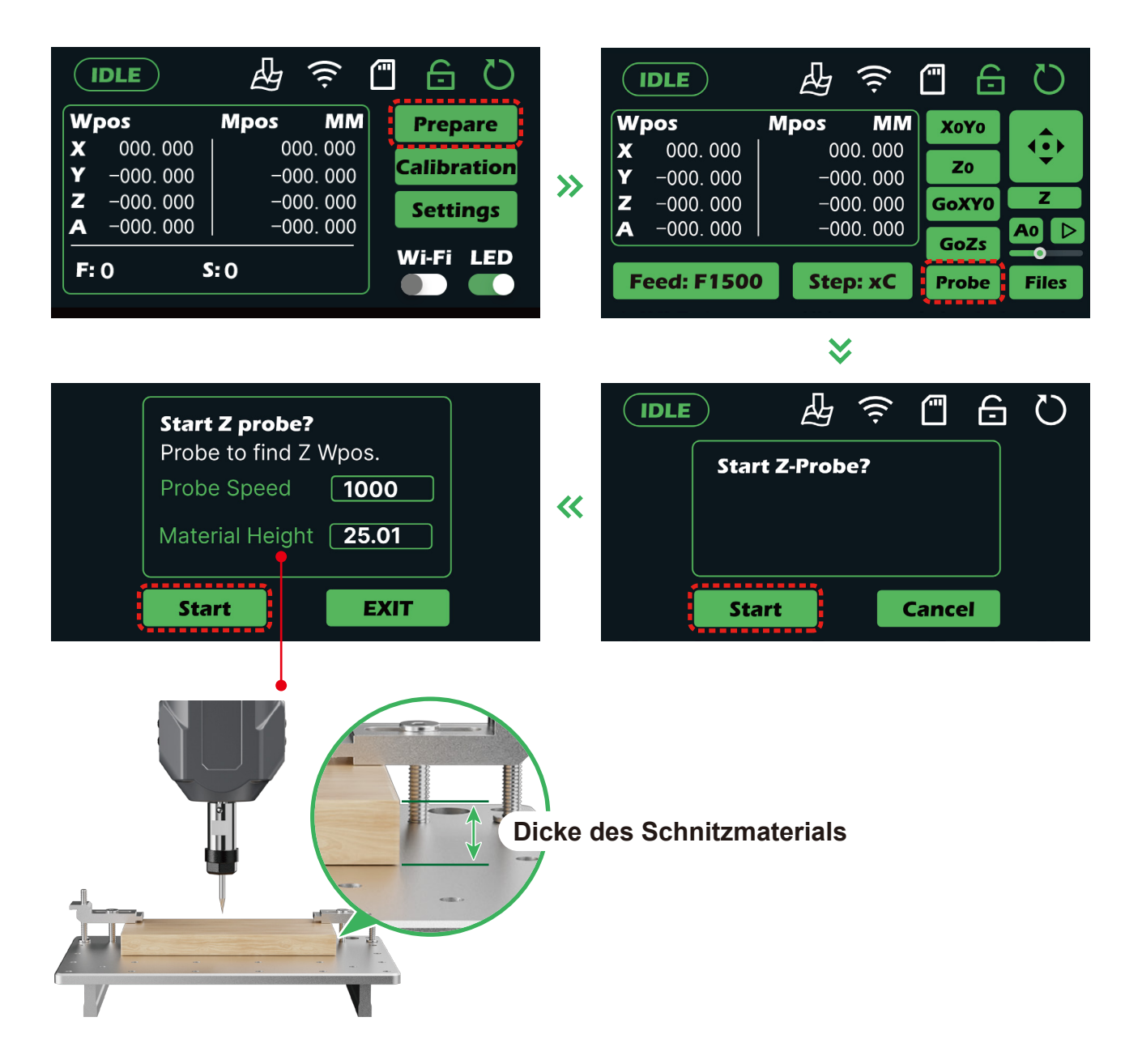

Nachdem Sie das neue Gerät erhalten und einige Zeit benutzt haben, empfehlen wir, eine Kalibrierung vorzunehmen. Ausführliche Anleitungen zur Bedienung finden Sie, wenn Sie den QR-Code scannen oder die Website

https://docs.sainsmart.com/article/rq5p035gyo-z-probe-offset-calibration-guide besuchen.

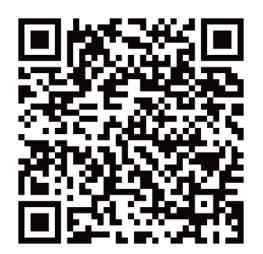

## C. Zeichnung der Höhenkarte

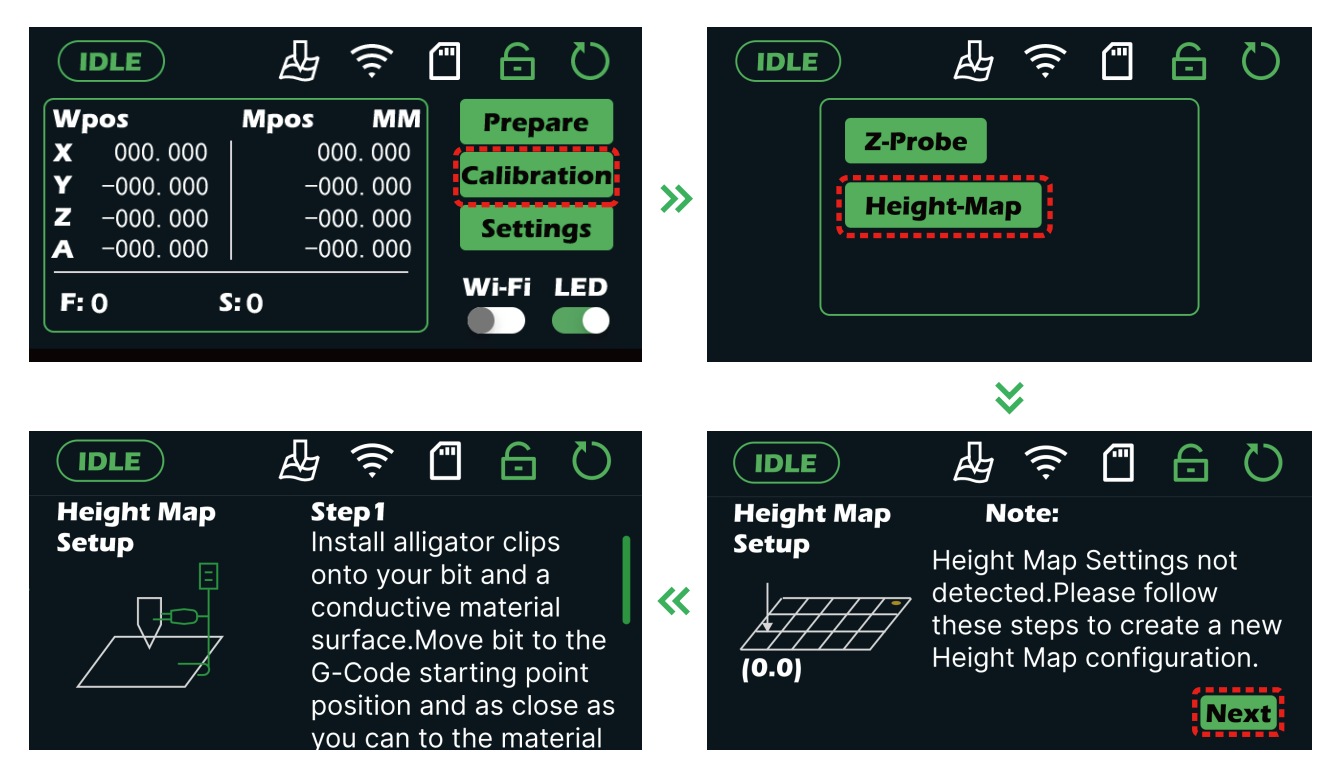

Bringen Sie das Höhenausrichtungskabel zwischen dem Werkzeug und dem Metallmaterial an und stecken Sie das Kabel in die Schnittstelle für die Höheneinstellung des Werkzeugs in der Maschine. Bewegen Sie dann das Werkzeug zum Ursprung des Gravurcodes, wobei sich die Höhe nahe der Materialoberfläche befindet.

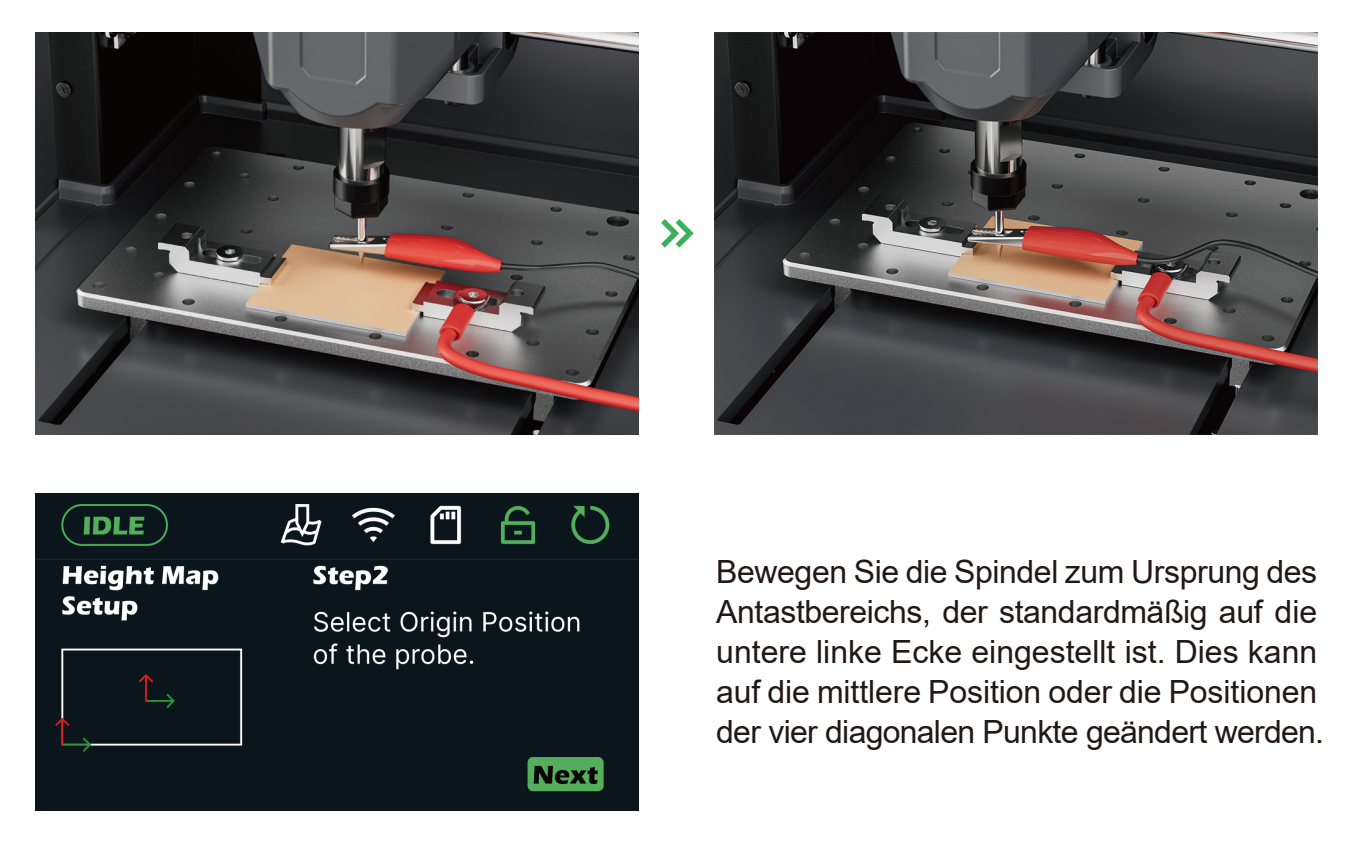

- 37 —

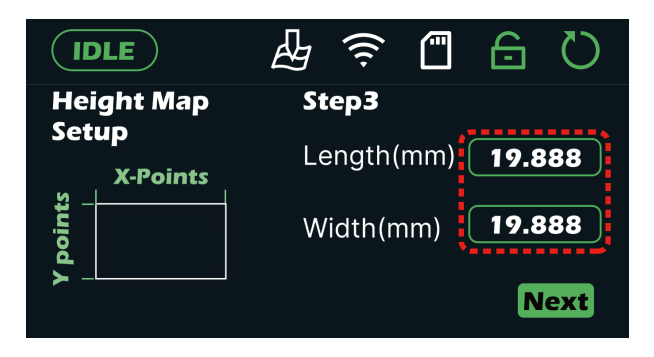

Geben Sie die Abmessungen der Gravurdatei ein.

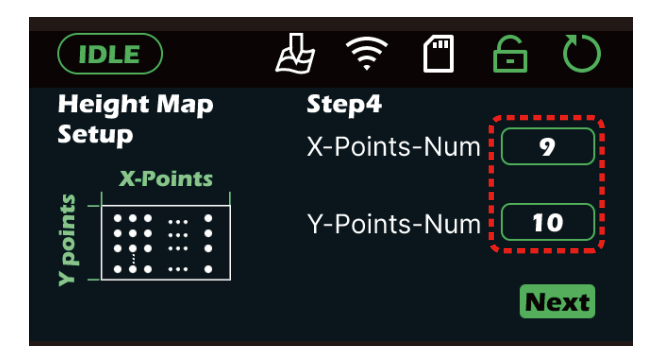

Geben Sie die gewünschte Anzahl der zu sondierenden Gitterpunkte nach Bedarf ein. Je größer der zu sondierende Bereich ist, desto mehr Gitterpunkte können entsprechend erhöht werden, um die Genauigkeit der Sondierung zu gewährleisten. Mit zunehmender Anzahl der zu sondierenden Gitterpunkte erhöht sich auch die für die Sondierung benötigte Zeit.

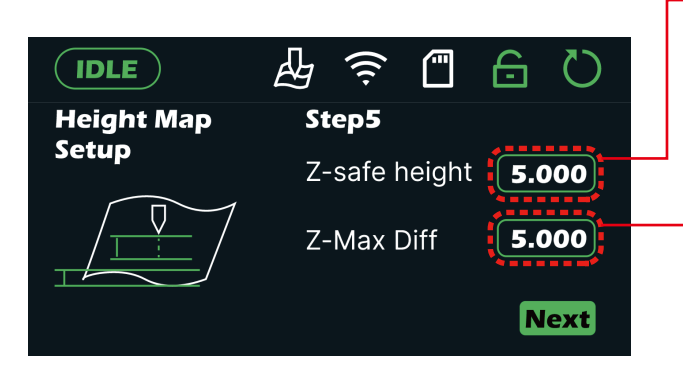

|       |                   |                   | (((.              |                              | Q                    |
|-------|-------------------|-------------------|-------------------|------------------------------|----------------------|
| Wpos  | <b>X</b><br>0.000 | <b>Y</b><br>0.000 | <b>Z</b><br>0.000 | Height<br>generat<br>progres | map<br>tion in<br>ss |
| Mpos  | 0.000             | 0.000             | 0.000             | Points: 1<br>0.000           | / 225                |
| Feed: | F1500             | Ste               | p: XC             |                              | Stop                 |

- Geben Sie die sichere Höhe der Z-Achse ein. Dieser Wert sollte nicht zu klein gewählt werden, da sonst das Werkzeug beim Fahren über eine schräge Fläche leicht an der Materialoberfläche schaben kann.
- Geben Sie die maximale Tiefe der Abtastebene der Z-Achse ein. Diese Einstellung bestimmt die maximale Antasttiefe. Wenn die Abtastung nach unten diesen Wert überschreitet, wird ein Maschinenalarm ausgelöst.

Nach Eingabe und Bestätigung der entsprechenden Parameter klicken Sie auf "Weiter", um die automatische Höhenkarten-Gittersondierung zu starten. Die Anzahl der soeben eingestellten Gitterpunkte wird hier angezeigt, und die Sondierung wird Punkt für Punkt durchgeführt. Die gesamte Antastzeit ist abhängig von der eingestellten Antastfläche, der Anzahl der Gitterpunkte und der sicheren Höhe der Z-Achse.

- 12 —

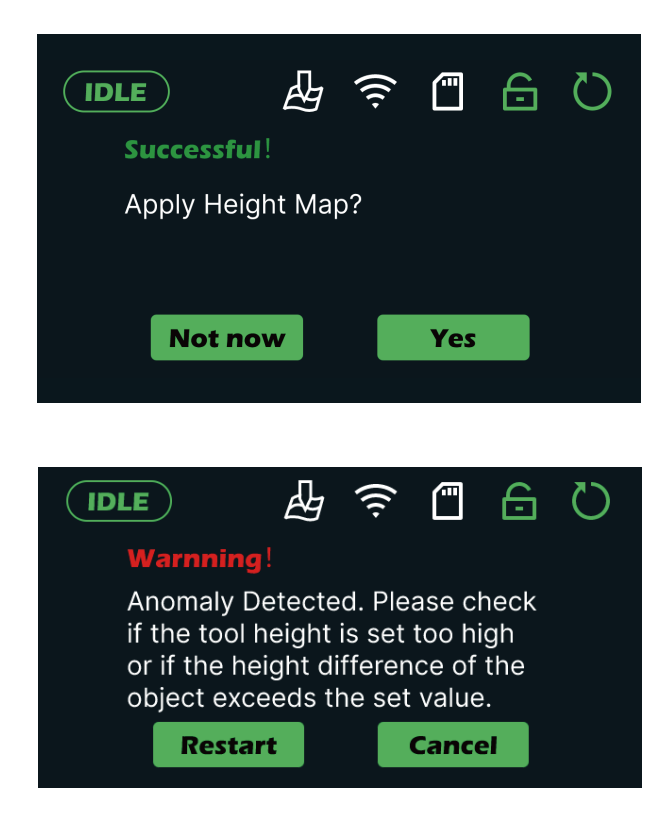

Nachdem die Gitterantastung abgeschlossen ist, kann die Höhenkarte angewendet werden. Zu diesem Zeitpunkt wird eine Gravurebene erzeugt. Wenn die Ebene geneigt ist, passt das Werkzeug den Wert der Z-Achse in Echtzeit auf der Grundlage der geneigten Ebene an, während es sich in X- und Y-Richtung bewegt, um sicherzustellen, dass das Werkzeug immer eine relative Höhe zur Ebene beibehält.

Wenn die Prüfung der Höhenkartenebene fehlschlägt, wird die links abgebildete Schnittstelle angezeigt. Bitte folgen Sie den Anweisungen, um die Einstellung des Höhenkartenwerkzeugs neu zu starten oder zu beenden.

### **D. Laser-Modus**

Öffnen Sie die GRBL-Einstellungsoberfläche und ändern Sie den Parameter \$32 auf 1. Der Parameter \$30 wird dann automatisch auf 1000 eingestellt. Die Maschine wechselt anschließend in den Lasermodus.

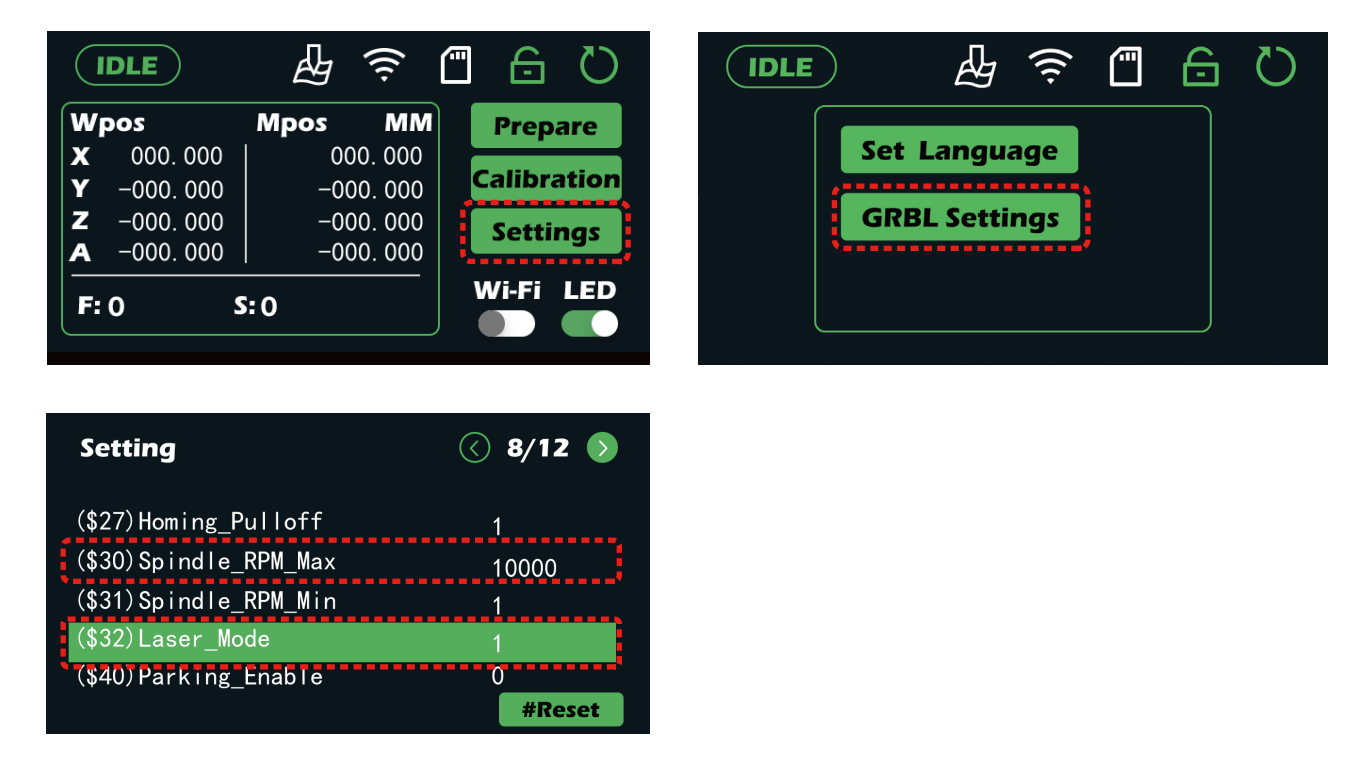

# **CUBIKO ARBEITET MIT IHREM PC**

In der obigen Anleitung haben wir viel über die Offline-Funktionen von Cubiko gelernt. Um mehr Anwendungsszenarien zu berücksichtigen, haben wir auch ein operatives Tutorial für Computer vorbereitet.

Im Folgenden werden wir die Funktionen einer häufig verwendeten Computersteuerungssoftware (Candle) anhand einer Schnitz-Testdatei vorstellen. Wir wünschen Ihnen viel Spaß auf dieser Reise.

### **Schritt 1: Treiberinstallation**

Tipps:

- 1. Wenn Sie Windows 11 verwenden, ist dieser Treiber bereits im System enthalten, und Sie brauchen die folgenden Anweisungen nicht zu befolgen. Bitte fahren Sie mit Schritt 2 fort.
- 2. Wenn Sie ein Windows 10-System verwenden, aber den unten aufgeführten Treiber nicht erfolgreich installieren können, können Sie den Treiber auch durch ein direktes Update auf das Windows 11-System erhalten.

Alle referenzierten Dateien sollten sich auf Ihrer SD-Karte befinden. Sollte es Probleme beim Zugriff auf diese Dateien geben, können Sie eine vollständige Kopie davon herunterladen: <u>https://genmitsu.s3.us-east-1.amazonaws.com/101-60-CUBK/Candle/</u>

1. Installieren Sie den Windows-Treiber für die serielle Schnittstelle mit der Bezeichnung CH341SER (software→Driver→CH340SER.exe).

Bitte beachten Sie, dass die verlinkte Datei in einer komprimierten .zip-Datei gespeichert ist. Um sie zu verwenden, müssen Sie den gesamten Inhalt der .zip-Datei in einen bestimmten Ordner entpacken und dann versuchen, die Datei von dort aus auszuführen. Das direkte Ausführen von Dateien aus der .zip-Datei wird nicht funktionieren.

 Sobald Sie CH340SER.exe gefunden haben, klicken Sie mit der rechten Maustaste darauf und wählen Sie "Als Administrator ausführen", um die Programme zu autorisieren, Änderungen an Ihrem Computer vorzunehmen. Folgen Sie dann einfach dem Installationsprozess, und Sie sind mit diesem Schritt fertig.

|          | 👼 DriverSetup(X64)                                                                                  |          | 👼 DriverSetup(X64)                | 23   |
|----------|----------------------------------------------------------------------------------------------------|----------|-----------------------------------|------|
| CH340SER | Device Driver Install / UnInstall<br>Select INF File : CH341SER.INF<br>INSTALL<br>UNINSTALL<br>HELP | <b>»</b> | Device Driver Install / Uninstall |      |
| CHB40SER | Select INF File : CH341SER.INF  INSTALL WCH.CN UNINSTALL HELP                                       | <b>»</b> | DriverSetup                       | ncel |

### Schritt 2: Software "Installation"

Dabei handelt es sich um ein kostenloses und quelloffenes Programm, das über eine serielle USB-Verbindung mit Ihrer CNC kommuniziert und eine Vielzahl von Funktionen bietet. Candle kann auch als eigenständiges Programm für Windows heruntergeladen werden von <u>https://github.com/Denvi/Candle/releases/download/v1.1/Candle\_1.1.7.zip</u>

 Öffnen Sie den Ordner (Software → Grbl control(Candle\_1.1.7) → Candle.exe.), suchen Sie die Hauptdatei Candle.exe und erstellen Sie eine Verknüpfung auf Ihrem Desktop, wie unten gezeigt:

| Name                            | Г | ate modified        | Type                   | Size     |
|---------------------------------|---|---------------------|------------------------|----------|
|                                 |   | ate mouneu          | ispe                   | Size     |
| mediaservice                    | 1 | 2/23/2020 4:20 PM   | File folder            |          |
| platforms                       | 1 | 2/23/2020 4:20 PM   | File folder            |          |
| plugins                         | 1 | 2/23/2020 4:20 PM   | File folder            |          |
| L translations                  | 1 | 2/23/2020 4:20 PM   | File folder            |          |
| 🔀 candle                        | 1 | 2/23/2020 4:20 PM   | Application            | 1,171 KB |
| LICEN Open                      |   | 2/23/2020 4:20 PM   | File                   | 35 KB    |
| 🗟 Qt5C 👎 Run as administrator   |   | 2/23/2020 4:20 PM   | Application extension  | 4,538 KB |
| 🗟 Qt5G 🔇 Share with Skype       |   | 2/23/2020 4:20 PM   | Application extension  | 4,804 KB |
| 🗟 Qt5M 🔀 Open with Code         |   | 2/23/2020 4:20 PM   | Application extension  | 568 KB   |
| Qt5M Troubleshoot compatibility |   | 2/23/2020 4:20 PM   | Application extension  | 86 KB    |
| Qt5N Pin to Start               |   | 2/23/2020 4:20 PM   | Application extension  | 657 KB   |
| 🗟 Qt50 📓 Edit with Notepad++    |   | 2/23/2020 4:20 PM   | Application extension  | 263 KB   |
| Qt5S                            |   | 2/23/2020 4:20 PM   | Application extension  | 1,094 KB |
| Qt5Se Charle reputation in KCN  |   | 2/23/2020 4:20 PM   | Application extension  | 58 KB    |
| Qt5WCheck reputation in KSN     |   | 2/23/2020 4:20 PM   | Application extension  | 4,392 KB |
| 🗟 Qt5W 🖻 Share                  |   | 2/23/2020 4:20 PM   | Application extension  | 154 KB   |
| settin Give access to           | > | /28/2021 8:52 PM    | Configuration settings | 13 KB    |
| Pin to taskbar                  |   |                     |                        |          |
| Restore previous versions       |   |                     |                        |          |
|                                 |   |                     |                        |          |
| Send to                         | > | 8 Bluetooth device  |                        |          |
| Cut                             |   | 👖 Compressed (zippe | d) folder              |          |
| Сору                            |   | Desktop (create sho | ortcut)                |          |
|                                 |   | 🚨 Documents         |                        |          |
| Create shortcut                 |   | 🐗 Fax recipient     |                        |          |
| Delete                          |   | Mail recipient      |                        |          |
| Rename                          |   | USB Drive (D:)      |                        |          |
| Properties                      | L |                     |                        |          |

Sie können Candle nun über die Verknüpfung auf Ihrem Desktop starten. Eine weitere Installation ist nicht erforderlich.

### Schritt 3: Verbinden mit der Kerze

Wenn Sie das Gerät zum ersten Mal benutzen, müssen Sie die entsprechende Baudrate und den COM PORT einstellen.

- 1. Wenn sie nicht erkannt wird, wählen Sie automatisch das Dropdown-Menü "Baud" und wählen Sie 115200.
- 2. So bestimmen Sie den COM-Anschluss Ihres Geräts:
- Windows XP: Klicken Sie mit der rechten Maustaste auf "Arbeitsplatz", wählen Sie "Verwalten" und wählen Sie "Geräte-Manager".
- Windows 7: Klicken Sie auf "Start" > Klicken Sie mit der rechten Maustaste auf "Computer"
   > Wählen Sie "Verwalten" > Wählen Sie "Gerätemanager" aus dem linken Fensterbereich.
- Geeignet für alle Systeme nach Windows 8: Rechtsklick auf "Dieser PC" > "Eigenschaften" wählen > "Geräte-Manager" wählen.

| Aname Delete               |           |
|----------------------------|-----------|
| 늘 Open                     | Enter     |
| 😒 Map network drive        |           |
| 🕱 Disconnect network drive |           |
| 🔗 Pin to Quick access      |           |
| 🔗 Pin to Start             |           |
| Properties                 | Alt+Enter |
| Show more options          |           |

 $\leftarrow$ 

₿

3

**+** 

O Windows Update

#### $\boldsymbol{i}$ Settings System > About admin Local Account Related Find a setting Q Product key and activation Þ > A Home Change product key or upgrade your edition of Windows System Remote desktop × > Control this device from another device Bluetooth & devices Network & internet Device Manager Ø Printer and other drivers, hardware properties Personalization Apps BitLocker â Ø Device encryption to help protect your data Accounts Time & language Related support Gaming Help with About $\overline{}$ X Accessibility Renaming your device for better security Privacy & security

 $\times$ 

#### Get help

Give feedback

- 42 -----

Erweitern Sie in der Baumstruktur "Ports (COM & LPT)".

- Ihr Gerät ist der serielle USB-Anschluss (COMX), wobei das "X" für die COM-Nummer steht, z. B. COM12.
- Wenn es mehrere serielle USB-Anschlüsse gibt, klicken Sie mit der rechten Maustaste auf jeden einzelnen und überprüfen Sie den Hersteller. Das Gerät wird "CH340" sein.

| 占 D  | evice     | e Manager                         |
|------|-----------|-----------------------------------|
| File | Act       | ion View Help                     |
| <br> | ▶   [     | 🖬 🛛 🛐 🛛 🛶 🛛 💭                     |
| ∨ ∄  | FAC       | 0629                              |
| >    | 4         | Audio inputs and outputs          |
| >    | 4         | Audio Processing Objects (APOs)   |
| >    | 9         | Batteries                         |
| >    | *         | Bluetooth                         |
| >    | 1         | Computer                          |
| >    |           | Disk drives                       |
| >    | -         | Display adapters                  |
| >    | $\square$ | Firmware                          |
| >    | A         | Human Interface Devices           |
| >    |           | IDE ATA/ATAPI controllers         |
| >    |           | Keyboards                         |
| >    | 0         | Mice and other pointing devices   |
| >    | 7         | Monitors                          |
| >    |           | Network adapters                  |
| ~    | Ŵ         | Ports (COM & LPT)                 |
|      |           | USB-SERIAL CH340 (COM3)           |
| >    |           | Print queues                      |
| >    |           | Processors                        |
| >    | 1         | Security devices                  |
| >    | F         | Software components               |
| >    |           | Software devices                  |
| >    | 4         | Sound, video and game controllers |
| >    | <b>\$</b> | Storage controllers               |
| >    |           | System devices                    |
| >    | Ü         | Universal Serial Bus controllers  |

— 43 —

- 1. Öffnen Sie die Candle-Software und klicken Sie in der Symbolleiste auf "Einstellungen".
- 2. Wählen Sie den COM-Anschluss als die soeben abgefragte serielle Anschlussnummer und stellen Sie die Baudrate auf 115200 ein.
- 3. Klicken Sie zum Speichern auf "OK".

| Grblcontrol (Candle)                         |                                  |                  |                  |                 | X    |
|----------------------------------------------|----------------------------------|------------------|------------------|-----------------|------|
| File Service Help                            |                                  |                  |                  |                 |      |
| G- Settings                                  |                                  |                  | State            |                 |      |
|                                              |                                  |                  | Work coor        | linates:        |      |
| [GO G54 G17 G21 G90 G94 MO M5 M9 TO FO. SO.] |                                  | * *              | 0.000            |                 | 000  |
| 6 Settings                                   |                                  |                  |                  | ₹<br>2 ×        |      |
|                                              |                                  |                  |                  |                 |      |
| Connection                                   | Connection                       |                  |                  |                 | IEI  |
| Sender                                       | Port: COM3                       | 2-0              | Baud: 115200     | 3-              | 1 EU |
| Machine information                          | S J                              |                  |                  |                 |      |
| Control                                      | Sender                           |                  |                  |                 | 8    |
| User commands                                | ✓ Ignore error respo             | nses             |                  |                 |      |
| Heightmap                                    | ✓ Automatically set              | parser state be: | fore sending fro | m selected line | 15   |
| Parser                                       | Machine informatio               | n                |                  |                 |      |
| Visualizer                                   | Status query period:             | 30               | Units:           | mm              | IP   |
| Tool model                                   | Rapid speed:                     | 2500             | Acceleration:    | 100             | 1 Er |
| Console                                      | Saialla annalaia -               | 0                |                  | 10000           |      |
| Panels                                       | Spindre speed min                | 0                | max              | 10000           |      |
| Colors                                       | Laser power min.:                | 0                | max. :           | 10000           |      |
| Font                                         | Control                          |                  |                  |                 |      |
|                                              | Probe commands:                  |                  |                  |                 |      |
|                                              | G90G21G38.2Z-50F100 G92Z14 G0Z25 |                  |                  |                 |      |
|                                              | Safe position command            | s:               |                  |                 |      |
|                                              |                                  | G21G90; G5       | 3G0Z0            |                 |      |
|                                              | 🔲 "Restore origin" m             | oves tool in:    | Plane            | -               |      |
|                                              | Vser commands                    |                  |                  |                 |      |
|                                              | Button 1:                        |                  |                  |                 |      |
|                                              |                                  | GO               |                  |                 |      |
|                                              | Button 2:                        |                  |                  |                 |      |
|                                              |                                  | 61               |                  |                 |      |
| Set to defaults 4 0K Cancel                  |                                  |                  |                  |                 |      |
|                                              |                                  |                  |                  |                 |      |
|                                              |                                  |                  |                  |                 |      |

— 44 —

### Schritt 4: Ausführen des Testprojekts

3D-Vorschau: Halten Sie die linke Maustaste, um den Betrachtungswinkel zu drehen, scrollen Sie das Mausrad, um zu zoomen.

Wenn Sie nichts sehen können, müssen Sie auf einen Computer mit Unterstützung für OpenGL2.0-Grafikkarten wechseln.

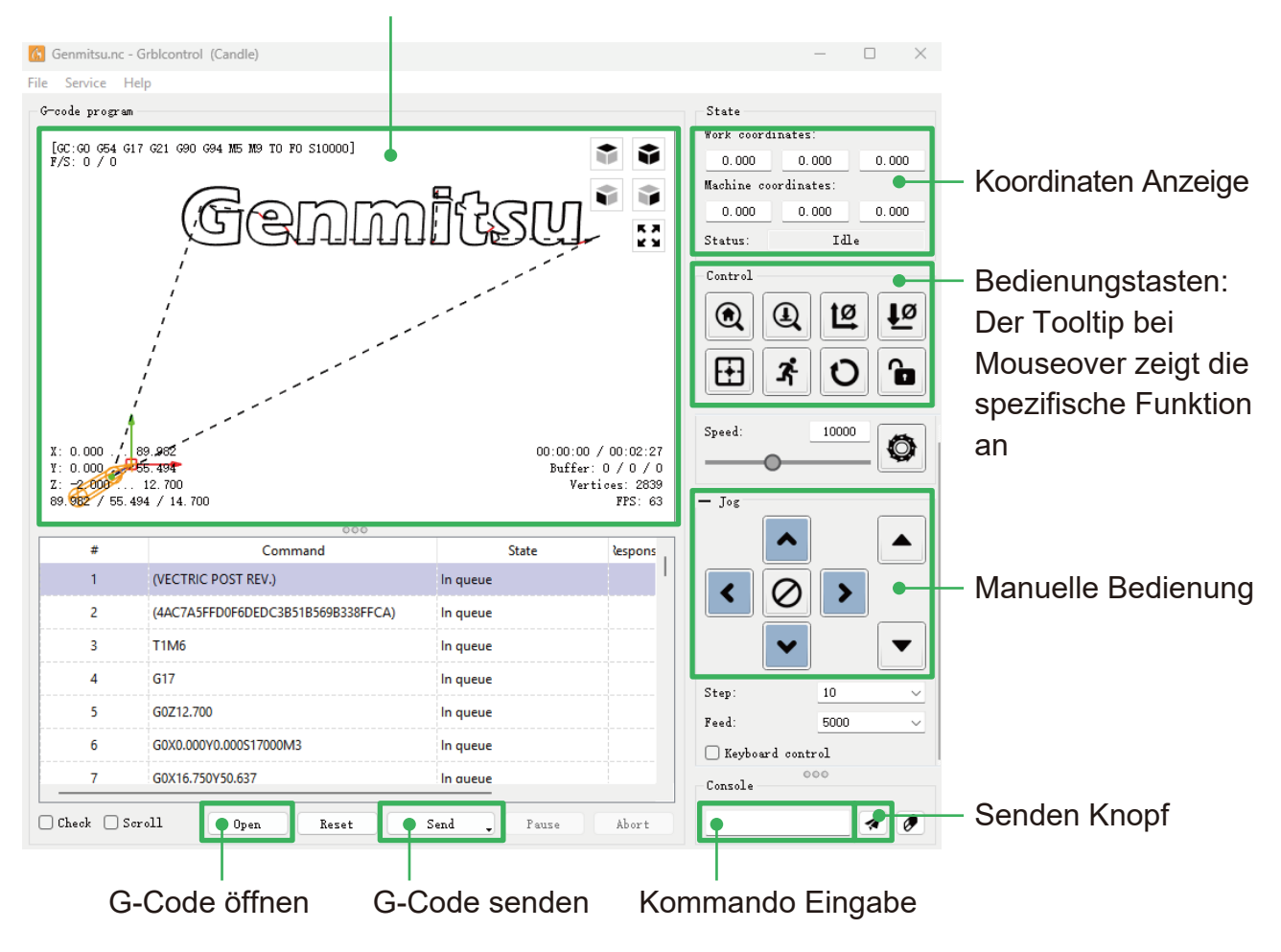

— 45 —

- 1. Klicken Sie auf [öffnen] und wählen Sie den auszuführenden G-Code aus.
- 2. Klicken Sie auf das manuelle Bedienfeld und bewegen Sie die Spindel an den Startpunkt der Gravur, so dass sich das Werkzeug und das Werkstück gerade berühren.
- 3. Klicken Sie auf [Null XY] [Null Z], um die Koordinaten der XYZ-Achse zu löschen.
- 4. Klicken Sie auf [Senden] und führen Sie den G-Code aus.

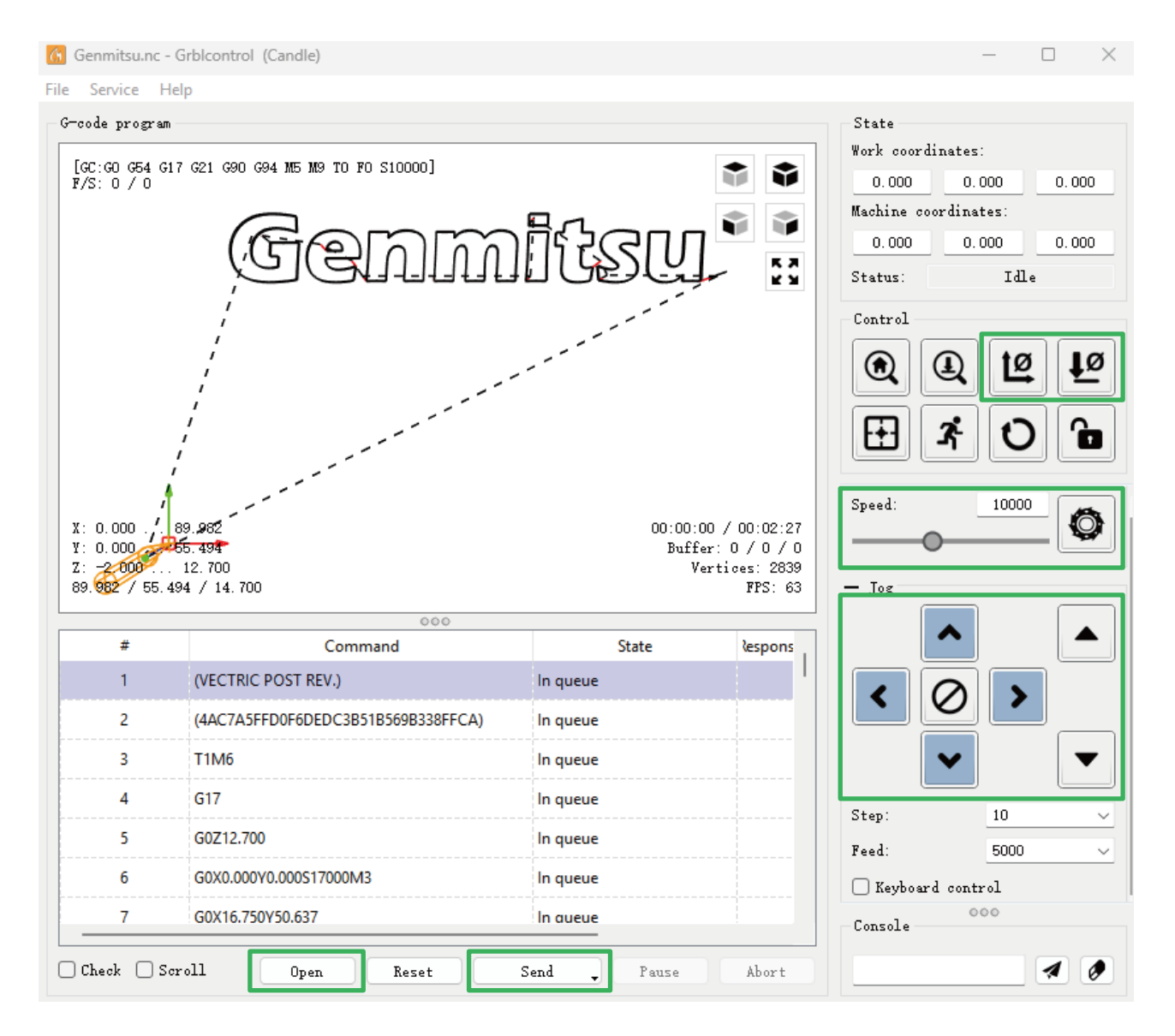

#### Über Firmware-Parameter

Die Parameter der Steuerplatine wurden gemäß Cubiko konfiguriert.

# **CUBIKO ARBEITET MIT APP**

Zusätzlich zur PC- und Offline-Steuerung können Sie auch die "Genmitsu" APP zur Steuerung des Cubiko verwenden.

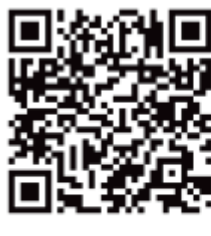

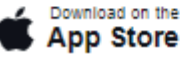

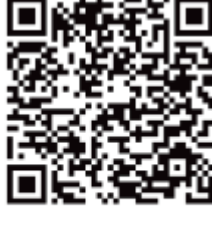

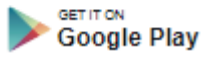

### **Aktivieren der WiFi-Funktion**

Nachdem Sie den Wi-Fi-Schalter auf der Hauptseite eingeschaltet haben, können Sie das Gerät über die "Genmitsu"-App auf Ihrem Telefon koppeln und steuern.

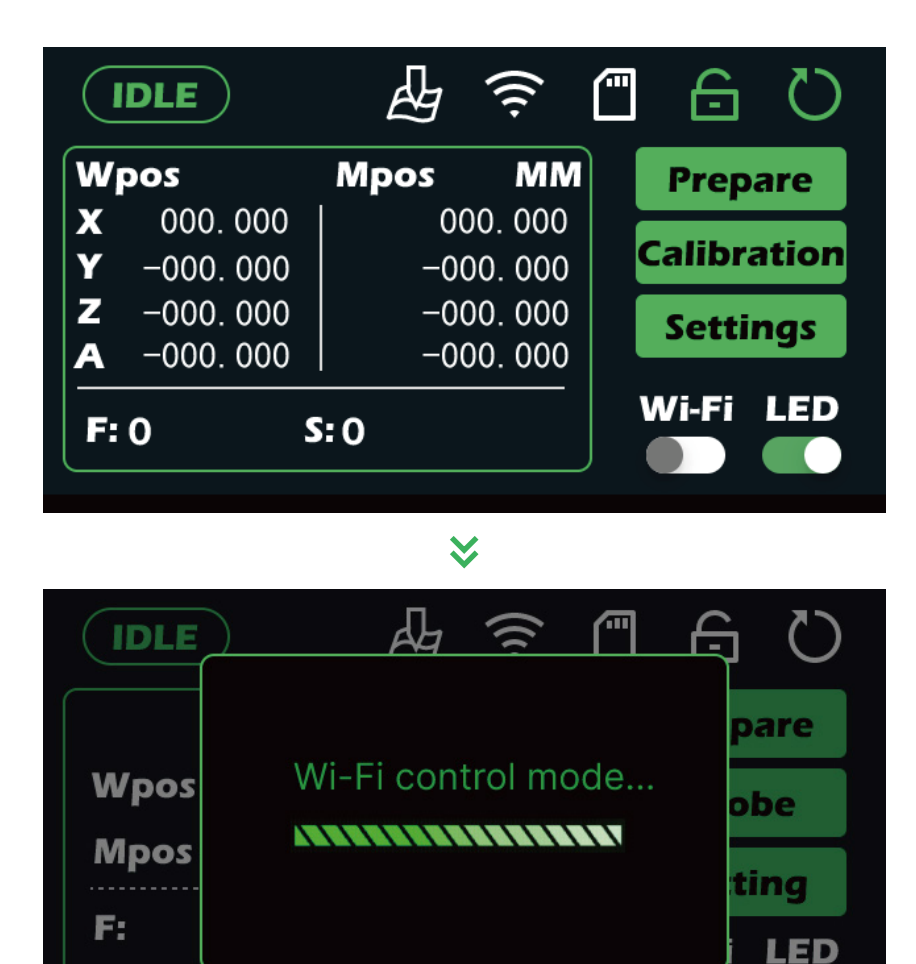

Weitere Anleitungen zur Verwendung der Genmitsu App finden Sie unter dem folgenden QR-Code.

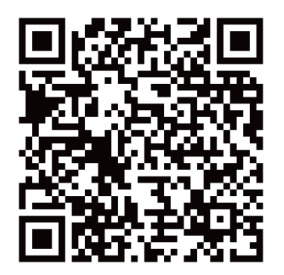

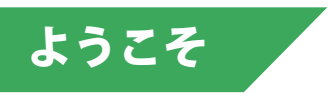

このたびは、Genmitsu Cubiko CNC ルーターキットをお買い上げいただき、誠にありがとうございます。

すべてのセットアップ資料は、アクセサリーの箱の中にある付属のSDカードに保存され ます。 中には以下のものが入っています:

- このマニュアルのPDF版
- Windows用GrblControl/Candleソフトウェア
- サンプルファイル

SainSmartオンラインリソースセンタで、お使いのCNCのドライバとソフトウェアのイン ストールに関するヘルプをご覧ください。

QRコードをスキャンして詳細をご覧ください。

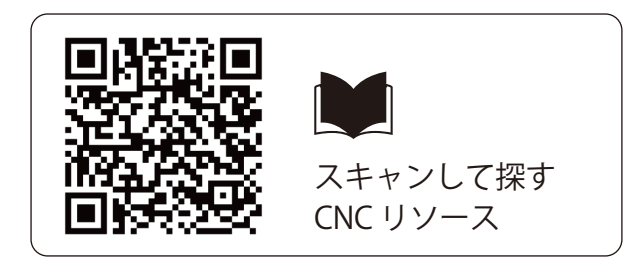

テクニカルサポートについては、support@sainsmart.com まで電子メールでお問い合わせ ください。

ヘルプとサポートはFacebookグループからもご利用いただけます。 (サインスマート玄光CNCユーザーグループ)

QRコードをスキャンしてグループに参加

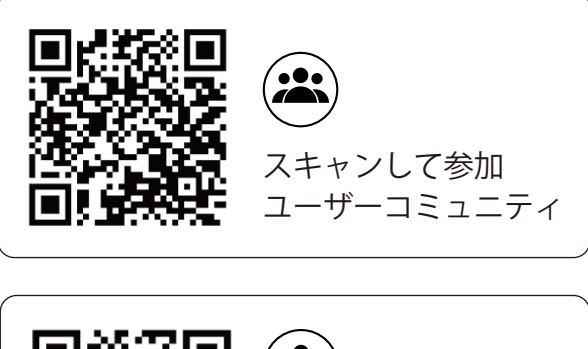

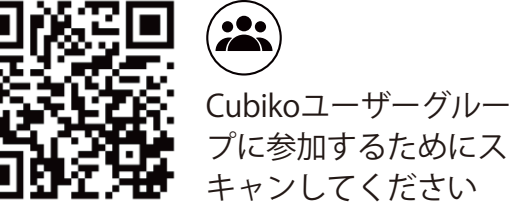

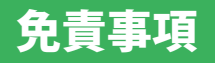

CNCマシンの使用には十分注意してください。この機械は可動部品と危険な作業領域を持つ電気装置です。

- 玄光CNCマシンは屋内専用です。
- 本機の操作は、本機に精通した知識のある大人の監督下でない限り、18歳以上でなければなりません。
- 適切な保護具(安全眼鏡など)を着用してください。
- CNCマシンは常に安定した場所に設置してください。
- Cubikoは高アンペアの電源を使用しています。CNCルーターを延長コードや電源タップ に接続しないことをお勧めします。
- 緊急停止ボタンにいつでも簡単に手が届くようにしてください。
- 電源や電気部品は絶対に分解しないでください。保証が無効になります。
- 機械が作動しているときは、機械の主軸に触れたり、体の一部を作業領域に近づけたりしないでください。重傷を負う恐れがあります。
- CNCマシンが稼動していないときでも、子供の目の届かないところに置かないでください。怪我をする恐れがあります。
- •本機の運転中は、放置しないでください。
- CNC 装置が換気の良い場所にあることを確認してください。材料によっては、運転中に 煙やヒュームが発生することがあります。

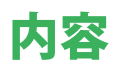

| パッケージー覧        | 52 |
|----------------|----|
| 仕様             | 54 |
| 機能             |    |
| ボタン紹介          | 55 |
| 機能ページ紹介        | 56 |
| A.ジョギング        | 60 |
| B. Zプローブ       | 61 |
| C.図面高さマップ      | 62 |
| D. レーザーモード     | 64 |
| CUBIKOはPCと連動する | 65 |
| CUBIKOはAPPと連携  | 73 |

パッケージー覧

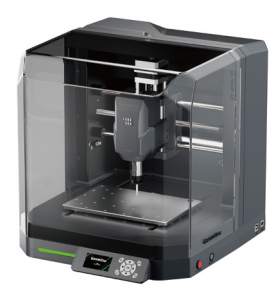

久比古元光

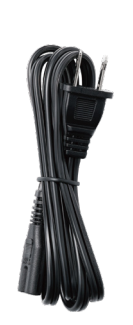

電源コード

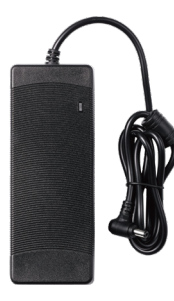

電源アダプター

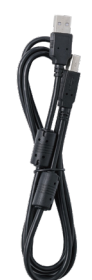

USB A-Bケーブル (CubikoとPCを接続 します)

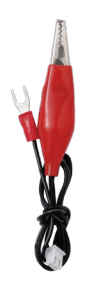

ハイトマップ・アラ イメント・ケーブル

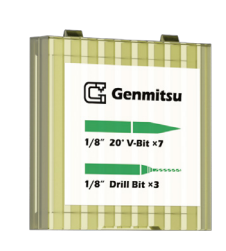

ツールボックス ů" 20° Vビット ×7 ドリルビット×3

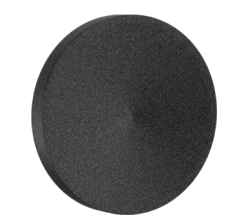

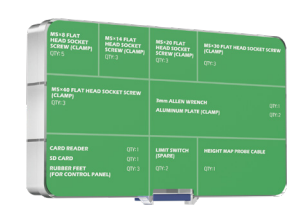

EVA フィート ×4

コンポーネン ト・ボックス

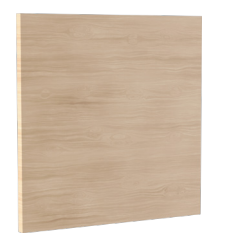

ウッドチップ

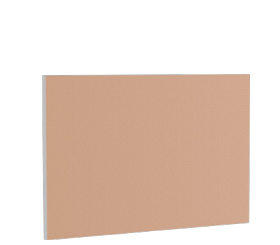

PCB銅クラッドラミ ネート **×2** 

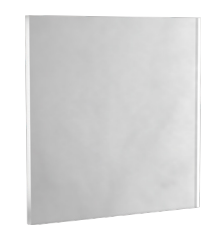

ポリカーボネート

(PC) シート

レンチ (13mm, 17mm)

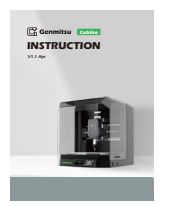

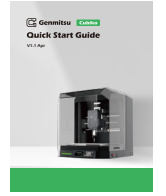

インストラクション クイックスタートガイド

#### 以下の項目がコンポーネント・ボックスに入っている:

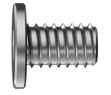

M5×8mm 平頭六角穴付きネジ **×5** 

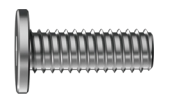

 $M5 \times 14$ mm

平頭六角穴付きネジ ×3

M5×20mm 平頭六角穴付きネジ**×3** 

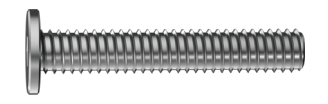

M5×30mm 平頭六角穴付きネジ **×3** 

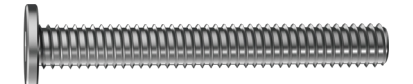

M5×40mm 平頭六角穴付きネジ **×3** 

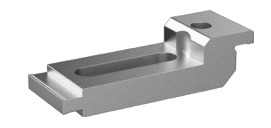

アルミクランプ ×2

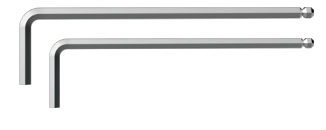

六角レンチ (3mm, 2.5mm)

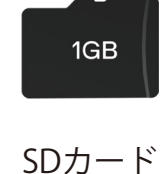

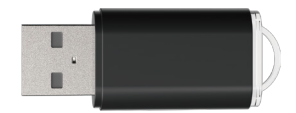

カードリーダー

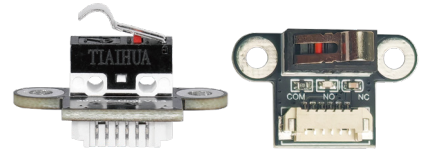

リミット・スイッチ (予備)**×2** 

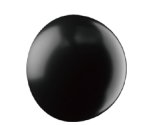

ゴム足 (コントロールパネル用)**×3** 

— 53 —

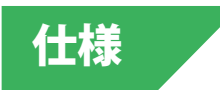

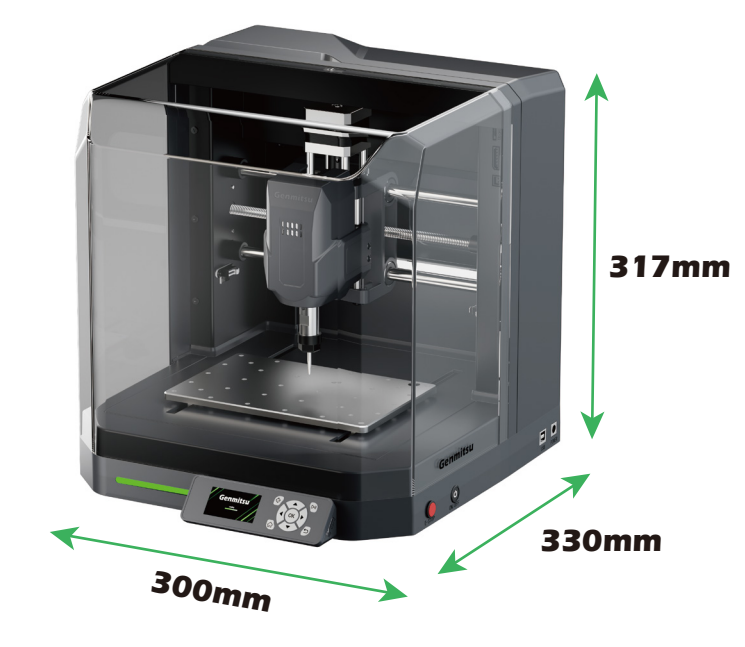

| モデル名          | キュービコ                                  |
|---------------|----------------------------------------|
| 作業エリア         | 145 x 110 x 40mm                       |
| 全体寸法          | 300 x 330 x 317mm                      |
| コントロールボードの互換性 | GRBL 1.1h                              |
| マイコン          | 32ビット                                  |
| 最高速度          | 2000mm/分                               |
| CAMソフトウェア     | GRBLファームウェアに基づくソフトウェア<br>(Candle、UGSなど |
| フレーム素材        | シートメタル                                 |
| スピンドルモーター     | 775 スピンドル                              |
| ステッピングモーター    | NEMA 17 1.5A、トルク0.45Nm                 |
| 電源            | AC110/230V                             |
| 出力            | 24V 5A                                 |
| ステッパードライバ     | TB67S109                               |

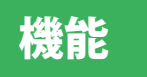

### ボタン紹介

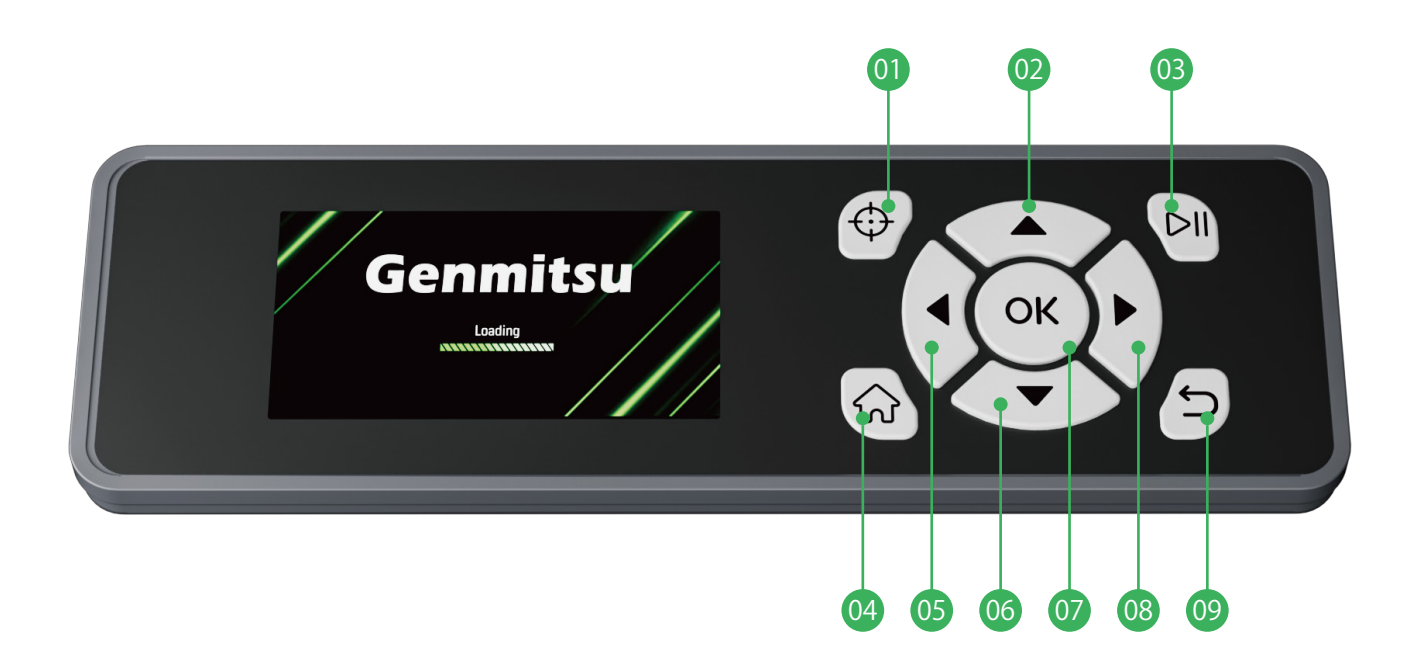

- 01 Zプローブ
- 02前の項目に移動/Yを上に移動
- 03 作業の開始/一時停止
- 04 ホーミング
- 05 Xを左へ/Zを下へ移動

- 06 次の項目に移動/Yを下に移動
- 07 確認ボタン
- 08 Xを右に移動/Zを上に移動
- 09 戻る/終了/作業停止ボタン

### 機能ページ紹介 メインページ

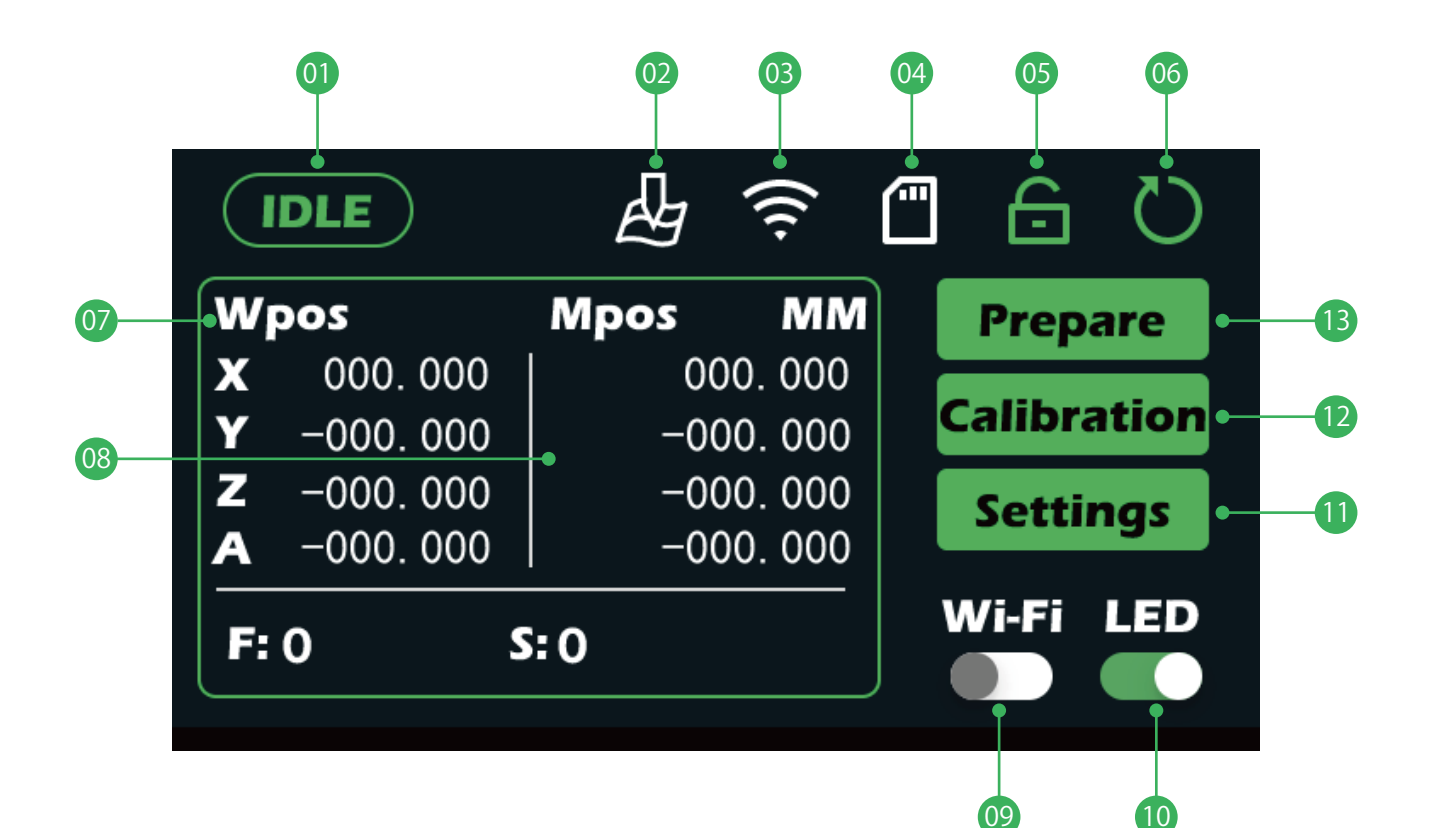

- **01 機械の状態**
- 😡 高さマップステータス
- 03 Wi-Fiステータス
- 04 SDカードステータス
- 05 アンロック
- 06 リセット
- 07 ワーク座標表示

- 08 機械座標表示
- 09 Wi-Fiスイッチ
- 10 照明ライトスイッチ
- 11 設定インターフェイス
- 12 校正インターフェース
- 13 インターフェイスの準備

### コントロールページ

| IDLE              |          | <b>-</b> | Q     |
|-------------------|----------|----------|-------|
| Wpos              | Mpos MM  | XoYo     |       |
| <b>X</b> 000.000  | 000.000  | 70       |       |
| <b>Y</b> −000.000 | -000.000 | 20 0-    | 0     |
| <b>Z</b> -000.000 | -000.000 | GoXY0    |       |
| <b>A</b> -000.000 | -000.000 |          |       |
|                   |          | GoZs     |       |
| Feed: F1500       | Step: xC | Probe    | Files |
|                   |          |          |       |
| 08                | 09       | 10 11 12 | 13    |

- 01 XY軸ゼロ調整
- 02 方向選択
- 03 Z軸ゼロ調整
- 04 Z軸選択
- 05 加工開始
- **06** 選択されたA軸

- 08 現在のステップ距離表示(クリックして値を編集する)
- 09 JOGスピード値表示(クリックで編集)
- 10 XYゼロ点に戻る
- 11 Zゼロポイントに戻る
- 12 Zプローブ
- 13 SDカードファイル選択

— 57 —

07 主軸回転数制御

### ファイル選択ページ

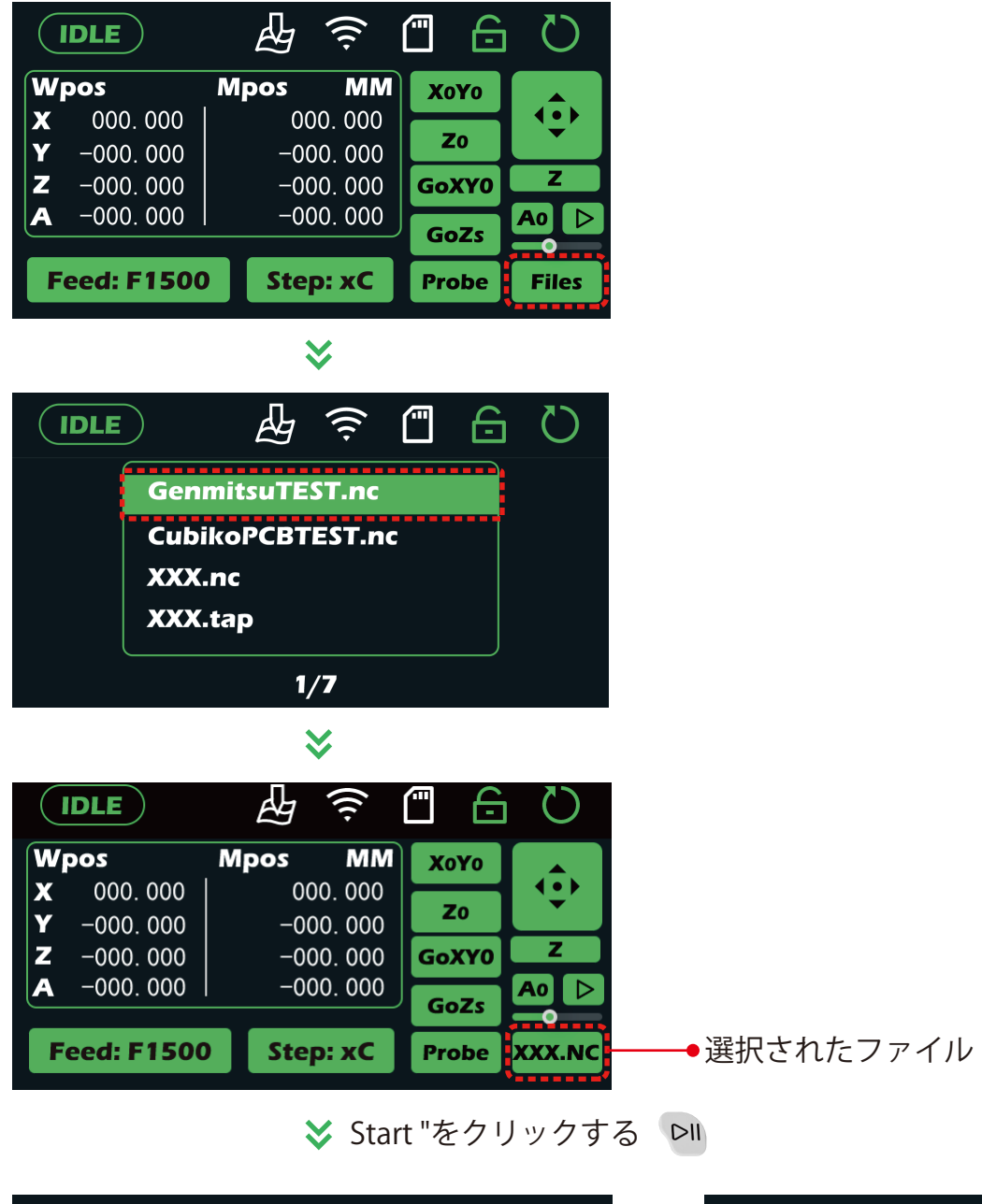

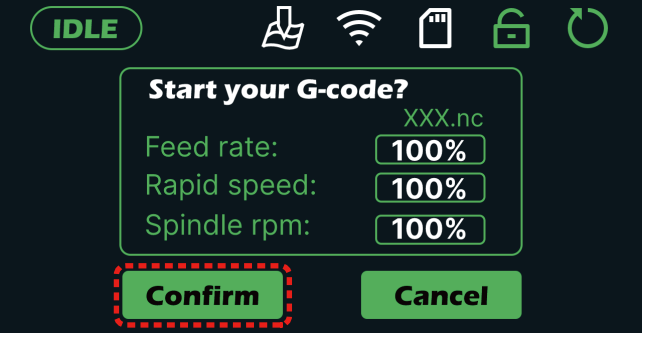

OK "をクリックして確認する

|    | IDLE              | £ 🤅                       |               |
|----|-------------------|---------------------------|---------------|
|    | Wpos              | Mpos MM                   | File name:    |
|    | <b>X</b> 000.000  | 000. 000                  | xxx.nc        |
| 11 | <b>Y</b> −000.000 | -000. 000                 |               |
| // | <b>Z</b> -000.000 | -000. 000                 | Time: 0:05:38 |
|    | <b>A</b> -000.000 | -000.000                  |               |
|    | F: 1000 100%      | <mark>S:10000 100%</mark> |               |

#### 彫刻ファイルの実行完了待ち

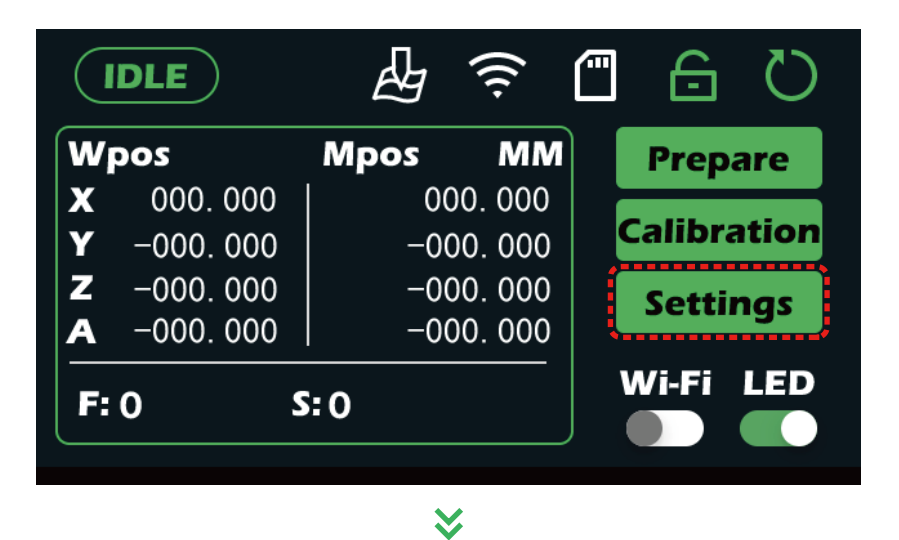

言語設定とGRBLパラメータ設定を含む設定インターフェイスに入ります。

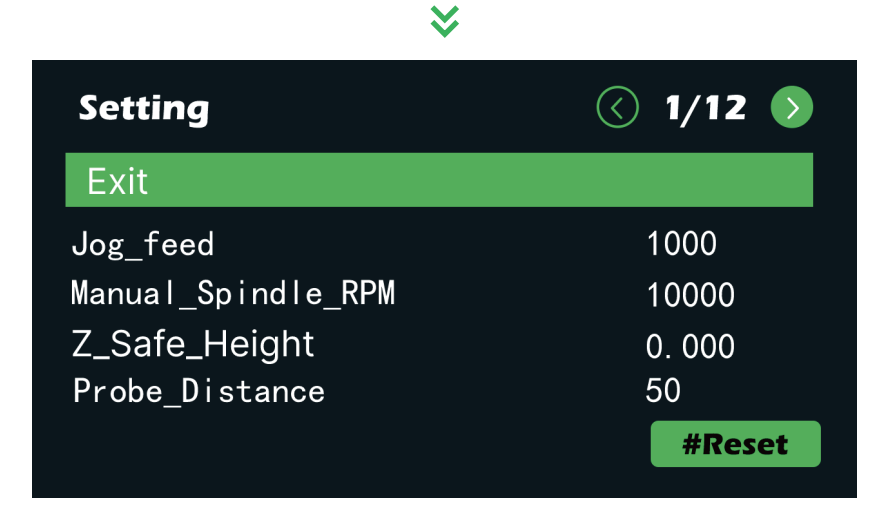

GRBL パラメーター設定インターフェイスでは、上下の矢印キーで選択し、左右の矢印キーでページをめくり、"OK "をクリックしてカーソルのあるパラメーターを変更することができる。

— 59 —

## A.ジョギング

|    | DLE       |      | (((+    |     | 6       | Q     |
|----|-----------|------|---------|-----|---------|-------|
| W  | pos       | Mpos | MN      |     | Prepa   | are   |
| X  | 000.000   | 00   | 00. 000 |     |         |       |
| Y  | -000. 000 | -0   | 00. 000 |     | Calibra | ition |
| Z  | -000. 000 | -0   | 00. 000 |     | Setti   | nas   |
| Α  | -000. 000 | -0   | 00. 000 | "   |         | ·g·   |
| F: | 0 5       | 5:0  |         | · ا | Wi-Fi   |       |

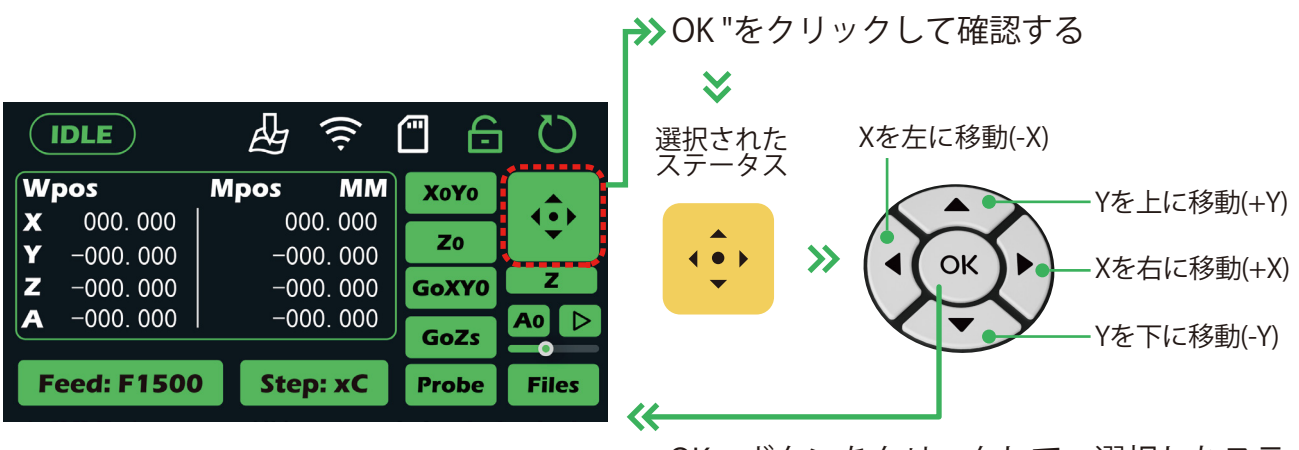

OK」ボタンをクリックして、選択したステ ータスを終了する

| IDLE              | E (       |             |                       |
|-------------------|-----------|-------------|-----------------------|
| Wpos              | Mpos MM   | Χογο        |                       |
| <b>X</b> 000.000  | 000. 000  |             |                       |
| <b>Y</b> −000.000 | -000. 000 | 20          |                       |
| <b>Z</b> -000.000 | -000. 000 | GoXY0 Z     | >>> Z >>> (◄( OK )►)  |
| <b>A</b> -000.000 | -000. 000 | A0 D        |                       |
|                   |           | Gozs        |                       |
| Feed: F1500       | Step: xC  | Probe Files |                       |
|                   |           |             | Zを下に移動(-Z) Zを上に移動(+Z) |

#### — 60 —

## B.Zプローブ

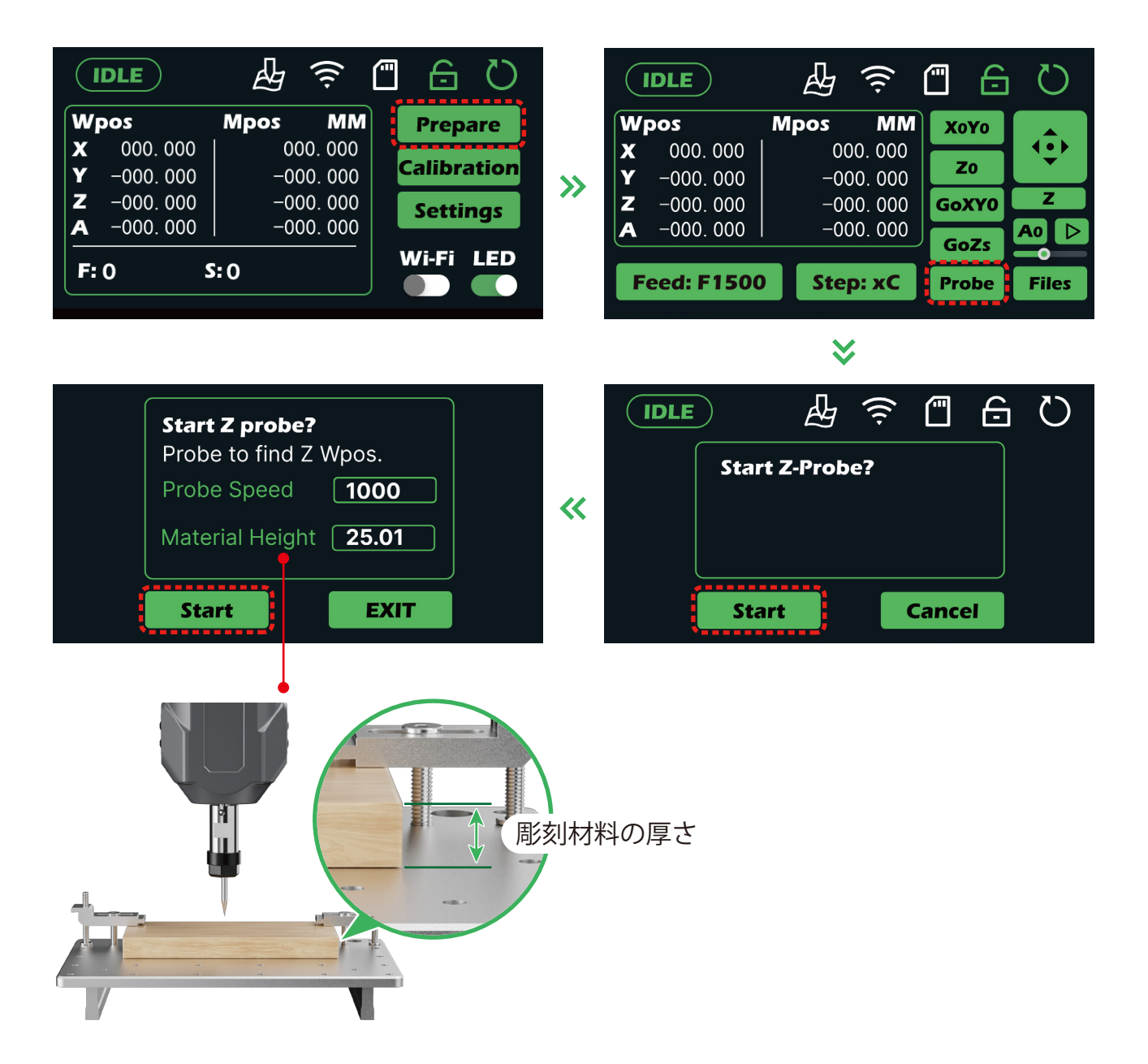

新しいマシンを受け取り、一定期間使用した後、キャリブレーションを行うことをお勧めします。詳細な操作チュートリアルについては、QRコードをスキャンするか、 https://docs.sainsmart.com/article/rq5p035gyo-z-probe-offset-calibration-guide。

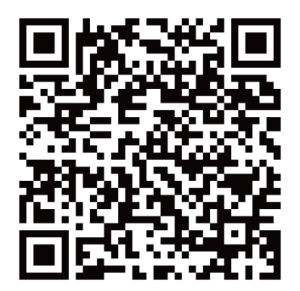

### C. 図面高さマップ

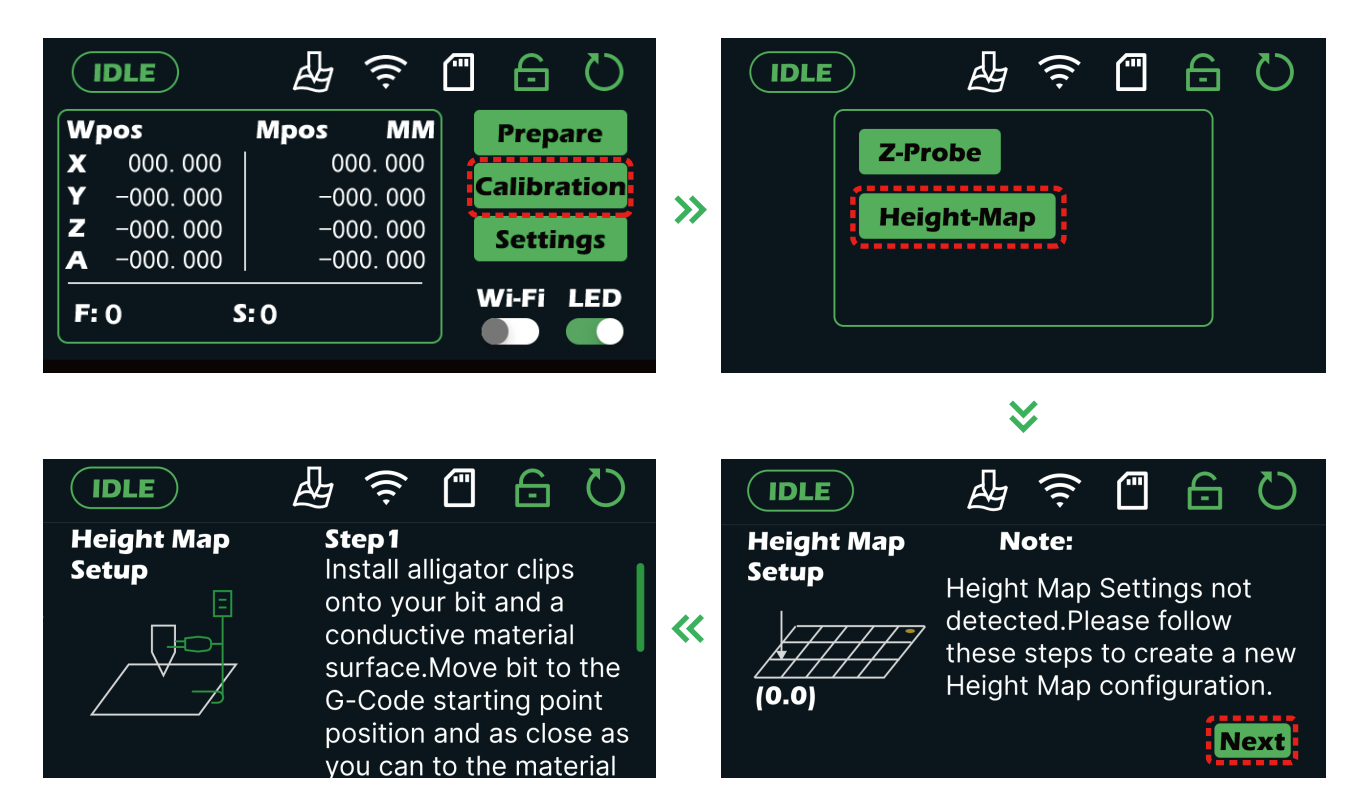

工具と金属材料の間にハイトマップ・アライメント・ケーブルを取り付け、機械内部のハ イトマップ工具設定インターフェースにケーブルを挿入する。次に、高さを材料表面に近 づけて、工具を彫刻コードの原点に移動する。

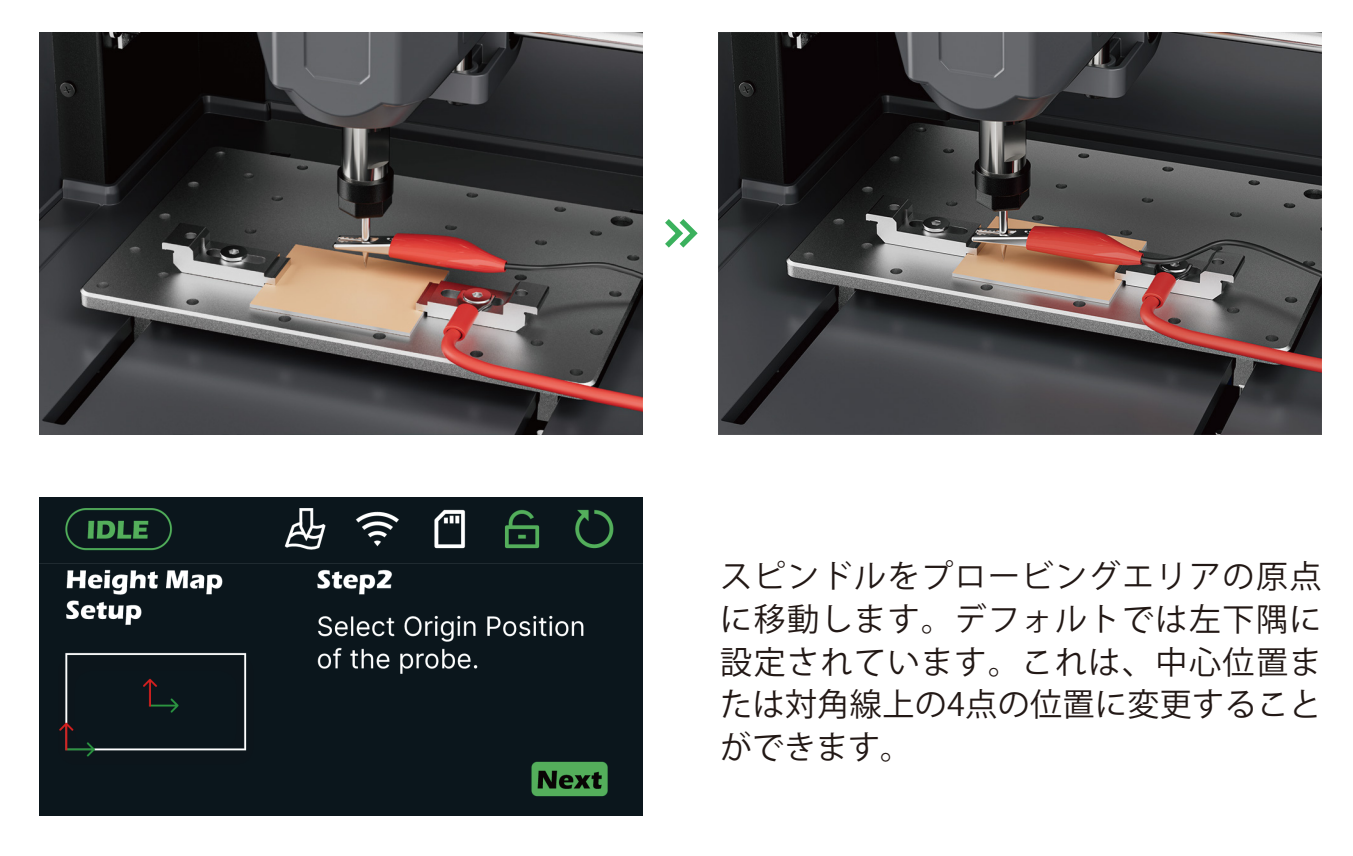

- 62 -----

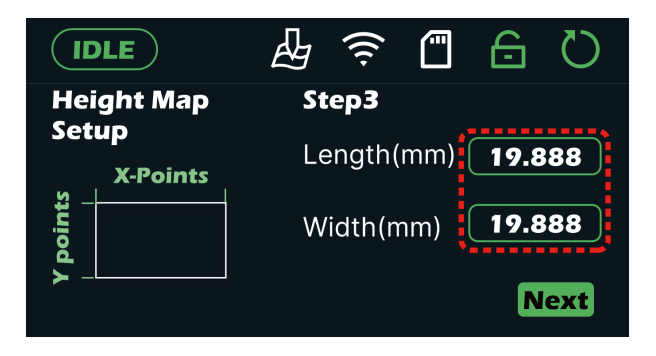

彫刻ファイルの寸法を入力します。

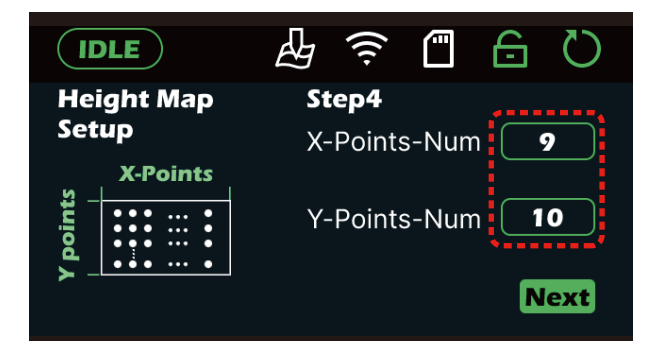

必要に応じて、プロービングする格子点 の必要数を入力する。プロービング面積 が大きいほど、プロービング精度を確保 するために、それに対応して格子点を増 やすことができます。プロービングする 格子点の数が増えると、プロービングに 要する時間も長くなります。

- IDLE
  Image: Constraint of the sector of the sector o
- ●Z軸の安全高さを入力します。この値を小 さくしすぎると、傾斜面を移動する際に 工具が材料表面を削りやすくなります。

Z軸プロービング面の最大深さを入力します。この設定は、プロービングの最大深さを決定します。下向きのプローブ計測距離がこの値を超えると、機械アラームが作動します。

|                           |                   |                   | (((+              |                                         | 6 | Q                  |
|---------------------------|-------------------|-------------------|-------------------|-----------------------------------------|---|--------------------|
| Wpos                      | <b>X</b><br>0.000 | <b>Y</b><br>0.000 | <b>Z</b><br>0.000 | Height map<br>generation in<br>progress |   | nap<br>ion in<br>s |
| Mpos                      | 0.000             | 0.000             | 0.000             | Points: 1 / 225<br>0.000                |   | / 225              |
| Feed: F1500 Step: XC Stop |                   |                   |                   |                                         |   |                    |

関連するパラメータを入力・確認後、 "Next "をクリックして自動ハイトマップ 格子プロービングを開始します。ここで 設定した格子点の数が表示され、1点ずつ プロービングが実行されます。総プロー ビング時間は、設定されたプロービング エリア、格子点数、Z軸の安全高さに関係 します。

- 63 —

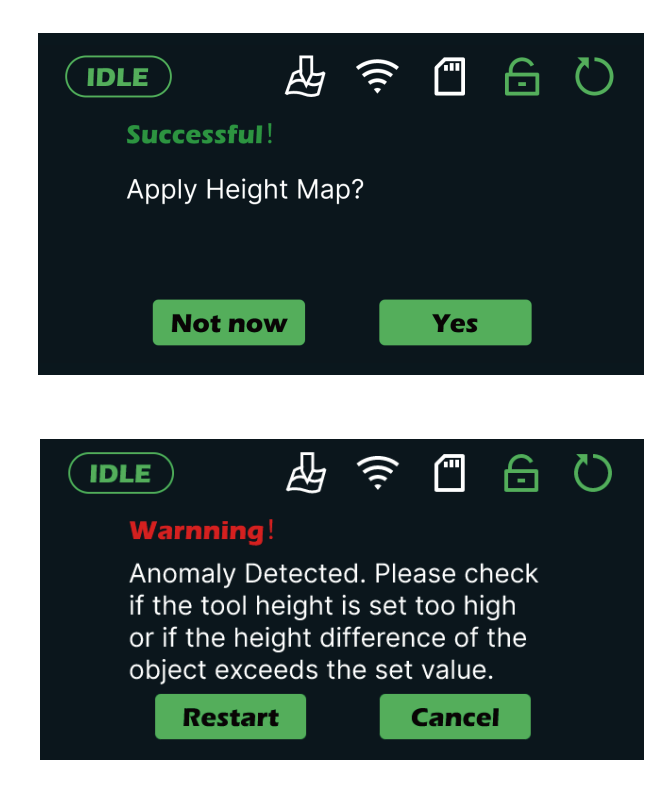

格子プロービングが完了したら、ハイト マップを適用することができる。この時 点で、彫刻平面が生成されます。平面が 傾いている場合、ツールはX方向とY方向 に移動しながら、傾いた平面に基づいて リアルタイムでZ軸値を調整し、ツールが 常に平面からの相対的な高さを維持する ようにします。

ハイトマッププレーンのプロービングに 失敗すると、左の画像に示すインターフ ェースが表示されます。画面の指示に従 って高さマップツールの設定を再起動す るか、終了してください。

### D. レーザーモード

GRBL設定インターフェースに入り、\$32パラメータを1に変更します。すると、\$30パラ メータは自動的に1000に調整されます。その後、マシンはレーザーモードに切り替わり ます。

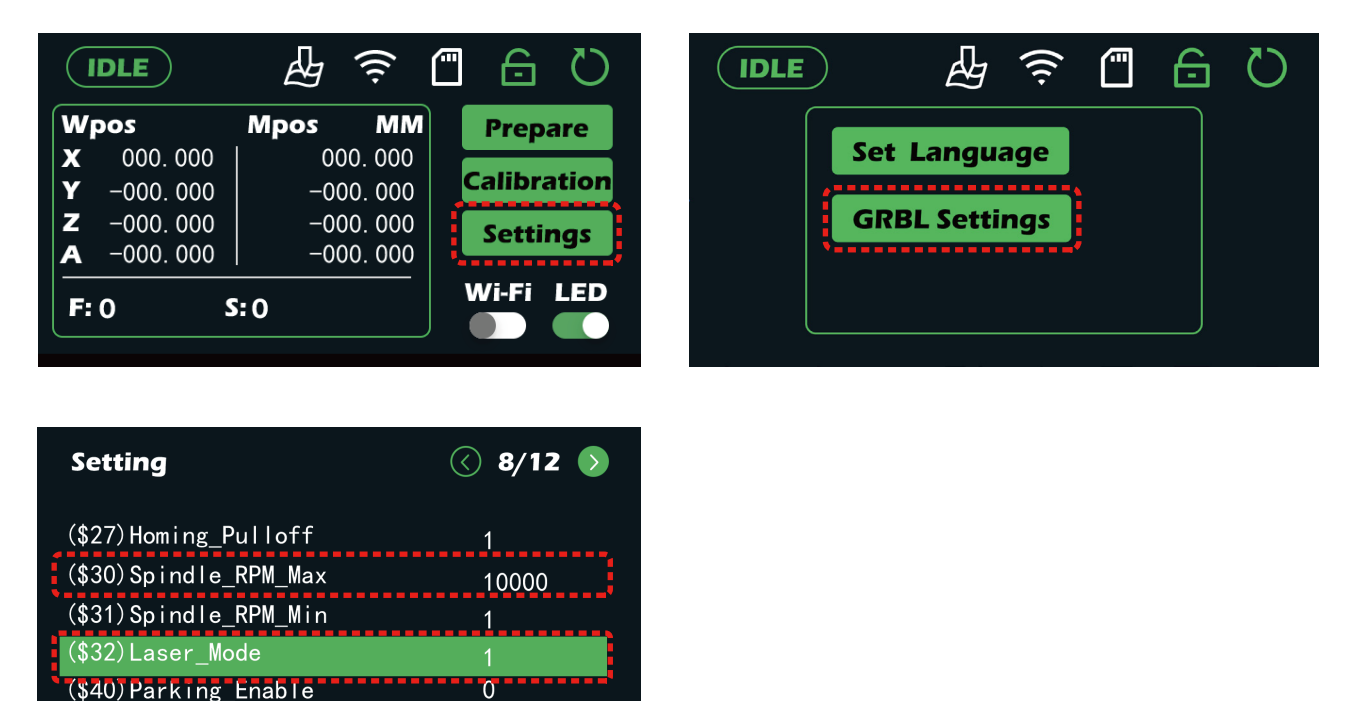

— 64 ——

**#Reset** 

# CUBIKOはPCと連動する

上記のチュートリアルでは、Cubikoのオフライン機能について多くを学びました。 より多くの利用シーンに対応できるよう、パソコン用の操作チュートリアルも 用意しました。

以下では、彫刻のテストファイルを通して、よく使われるコンピュータ制御ソフト(*Candle*)の機能をご紹介します。どうぞお楽しみください。

### ステップ1:ドライバーの取り付け

ヒント:

- 1. Windows 11をお使いの場合、このドライバはすでにシステムに含まれていますので、 以下のドライバ説明に従う必要はありません。ステップ2へお進みください。
- Windows 10システムを使用しているが、以下のドライバを正常にインストールできない場合は、Windows 11システムに直接アップデートしてドライバを入手することもできます。

参照したファイルはすべてSDカードにあるはずです。これらへのアクセスに問題がある 場合は、この完全なコピーを以下からダウンロードできます: <u>https://genmitsu.s3.us-east-1.amazonaws.com/101-60-CUBK/Candle/</u>

1. CH341SER(ソフトウェア→ドライバ→CH340SER.exe)と書かれたWindowsシリアル ポートドライバをインストールします。

リンク先のファイルは圧縮された.zipファイルに格納されていますのでご注意ください。 使用するには、.zipの全内容を指定のフォルダに解凍し、そこからファイルを実行して みる必要があります。.zipから直接ファイルを実行しても動作しません。

2. CH340SER.exeを見つけたら、右クリックして「管理者として実行」を選択し、コンピューターに変更を加えるプログラムを許可します。そこからインストールプロセスに 従えば、このステップは完了です。

|          | 👼 DriverSetup(X64)                                                                                  |   | A DriverSetup(X64)                |
|----------|----------------------------------------------------------------------------------------------------|---|-----------------------------------|
| CH340SER | Device Driver Install / UnInstall<br>Select INF File : CH341SER.INF<br>INSTALL<br>UNINSTALL<br>HELP | • | Device Driver Install / Uninstall |

### ステップ2:ソフトウェアの"インストール"

これはフリーでオープンソースのプログラムであり、シリアルUSB接続を介してCNCと対 話し、様々な機能を提供します。Candleは、

<u>https://github.com/Denvi/Candle/releases/download/v1.1/Candle 1.1.7.zip</u>からWindows 用に単独でダウンロードすることもできます。

 フォルダ(software → Grbl control(Candle\_1.1.7) → Candle.exe.)を開き、主ファイル であるCandle.exeを見つけて、以下のようにデスクトップにショートカットを作成しま す:

| Name                            |   | Date                                                   | modified             | Туре                     | Size        |
|---------------------------------|---|--------------------------------------------------------|----------------------|--------------------------|-------------|
| Mediaservice                    |   | 12/23                                                  | /2020 4:20 PM        | File folder              |             |
| platforms                       |   | 12/23                                                  | /2020 4:20 PM        | File folder              |             |
| plugins                         |   | 12/23                                                  | /2020 4:20 PM        | File folder              |             |
| L translations                  |   | 12/23                                                  | /2020 4:20 PM        | File folder              |             |
| 🕜 candle                        |   | 12/23                                                  | /2020 4:20 PM        | Application              | 1,171 KB    |
| LICEN Open                      |   | 2/23                                                   | /2020 4:20 PM        | File                     | 35 KB       |
| 🗟 Qt5C 👎 Run as administrator   |   | 2/23                                                   | /2020 4:20 PM        | Application extension    | on 4,538 KB |
| 🗟 Qt5G 🔇 Share with Skype       |   | 2/23                                                   | /2020 4:20 PM        | Application extension    | on 4,804 KB |
| 🗟 Qt5M 🔀 Open with Code         |   | 2/23                                                   | /2020 4:20 PM        | Application extension    | on 568 KB   |
| Qt5M Troubleshoot compatibility |   | 2/23                                                   | /2020 4:20 PM        | Application extension    | on 86 KB    |
| Qt5N Pin to Start               |   | 2/23                                                   | /2020 4:20 PM        | Application extension    | on 657 KB   |
| 🗟 Qt50 📓 Edit with Notepad++    |   | 2/23                                                   | /2020 4:20 PM        | Application extension    | on 263 KB   |
| Qt5S                            |   | 2/23                                                   | /2020 4:20 PM        | Application extension    | on 1,094 KB |
| Qt5Se                           |   | 2/23                                                   | /2020 4:20 PM        | Application extension    | on 58 KB    |
| Qt5W                            |   | 2/23                                                   | /2020 4:20 PM        | Application extension    | on 4,392 KB |
| 🗟 Qt5W 🖻 Share                  |   | 2/23                                                   | /2020 4:20 PM        | Application extension    | on 154 KB   |
| settin Give access to           | > | /28/                                                   | 2021 8:52 PM         | Configuration settin     | gs 13 KB    |
| Pin to taskbar                  |   |                                                        |                      |                          |             |
| Restore previous versions       |   |                                                        |                      |                          |             |
|                                 |   |                                                        |                      |                          |             |
| Send to                         |   | 8                                                      | Bluetooth device     |                          |             |
| Cut                             |   |                                                        | Compressed (zipped   | ) folder                 |             |
| Сору                            |   |                                                        | Desktop (create shor | esktop (create shortcut) |             |
| Create shortcut                 |   |                                                        | Documents            |                          |             |
| Delete                          |   | <ul><li>Fax recipient</li><li>Mail recipient</li></ul> |                      |                          |             |
| Pename                          |   |                                                        |                      |                          |             |
|                                 |   | ~                                                      | USB Drive (D:)       |                          |             |
| Properties                      |   |                                                        |                      |                          |             |

これでデスクトップからショートカットを使ってCandleを起動できる。これ以上のイン ストールは必要ありません。

### ステップ3:キャンドルに接続する

初めて使用するときは、適切なボーレートとCOMポートを設定する必要があります。

- 1. 認識されない場合は、自動的に "Baud "ドロップダウンメニューを選択し、115200を選 択します。
- 2. お使いのマシンのCOMポートを確認します:
- Windows XP:マイコンピュータ "を右クリックし、"管理 "を選択し、"デバイスマネージャ "を選択する。
- Windows 7: "スタート "をクリック > "コンピュータ "を右クリック > "管理 "を選択 > 左 ペインから "デバイスマネージャー "を選択。
- Windows 8 以降のすべてのシステムに対応しています:このPC "を右クリック > "プロ パティ "を選択 > "デバイスマネージャ "を選択します。
| (A) 🗊<br>Rename Delete     |           |
|----------------------------|-----------|
| 늘 Open                     | Enter     |
| 😴 Map network drive        |           |
| 🕱 Disconnect network drive |           |
| 🔗 Pin to Quick access      |           |
| 🔗 Pin to Start             |           |
| Properties                 | Alt+Enter |
| Show more options          |           |

 $\leftarrow$ 

₿

3

÷:

X

O Windows Update

#### $\boldsymbol{i}$ $\times$ Settings System > About admin Local Account Related Find a setting Q Product key and activation Þ > A Home Change product key or upgrade your edition of Windows System Remote desktop × > Control this device from another device Bluetooth & devices Network & internet Device Manager Ø Printer and other drivers, hardware properties Personalization Apps BitLocker â Ø Device encryption to help protect your data Accounts Time & language Related support Gaming Help with About $\overline{}$ Accessibility Renaming your device for better security Privacy & security

#### Get help

Give feedback

ツリーで "Ports (COM & LPT) "を展開する。

- あなたのマシンはUSBシリアルポート(COMX)になります。"X "はCOM番号を表し、例 えばCOM12です。
- USBシリアルポートが複数ある場合は、それぞれを右クリックしてメーカーを確認すると、マシンは「CH340」になる。

| 占 D  | evice | Manager                           |
|------|-------|-----------------------------------|
| File | Act   | ion View Help                     |
| -    |       | 🖬 🛛 🛐 🛛 🛶 🛛 💭                     |
| × 🗄  | FA    | 0629                              |
| >    | 4     | Audio inputs and outputs          |
| >    | 4     | Audio Processing Objects (APOs)   |
| >    | 9     | Batteries                         |
| >    | *     | Bluetooth                         |
| >    | 1     | Computer                          |
| >    |       | Disk drives                       |
| >    | 101   | Display adapters                  |
| >    | Ĩ     | Firmware                          |
| >    | AN    | Human Interface Devices           |
| >    | -     | IDE ATA/ATAPI controllers         |
| >    |       | Keyboards                         |
| >    | 0     | Mice and other pointing devices   |
| >    | V.    | Monitors                          |
| >    |       | Network adapters                  |
| ~    | , m   | Ports (COM & LPT)                 |
|      |       | USB-SERIAL CH340 (COM3)           |
| >    | 8     | Print queues                      |
| >    |       | Processors                        |
| >    | 19    | Security devices                  |
| >    |       | Software components               |
| >    | •     | Software devices                  |
| >    | - 1   | Sound, video and game controllers |
| >    | ŝ.    | Storage controllers               |
| >    |       | System devices                    |
| >    | Ô     | Universal Serial Bus controllers  |

- 1. キャンドルソフトを開き、ツールバーの「設定」をクリックします。
- 2. COMポートを先ほど問い合わせたシリアルポート番号として選択し、ボーレートを 115200に設定する。
- 3. OK」をクリックして保存する。

| Grblcontrol (Candle)                                                                                                    |                                  |      |               |           |  |        |                     |
|----------------------------------------------------------------------------------------------------|----------------------------------|------|---------------|-----------|--|--------|---------------------|
| e Service Help                                                                                                    |                                  |      |               |           |  |        |                     |
| G- ( Settings                                                                                                    |                                  |      | State         |           |  |        |                     |
| Work coordinates:                                                                                                    |                                  |      |               |           |  |        |                     |
| [GU GS4 GIT G21 G90 G94 m0 m5 m9 10 F0, 50,]                                                                                      |                                  |      | 0.000         | 0 m 9 🗙 m |  |        |                     |
| is settings                                                                                                    |                                  |      |               |           |  |        |                     |
| Connection                                                                                                    |                                  |      |               |           |  |        |                     |
| Sender                                                                                                    |                                  |      |               |           |  |        |                     |
| Machine information                                                                                                    | Port: COM3                       |      | Baud: 115200  |           |  |        |                     |
| Control                                                                                                    | Sender                           |      |               |           |  |        |                     |
| User commands   User commands Ignore error responses   Heightmap Automatically set parser state before sending from selected line |                                  |      |               |           |  |        |                     |
|                                                                                                    |                                  |      |               |           |  | Parser | Machine information |
| Visualizer                                                                                                    | Status guard pariod:             | 30   | lfnite:       |           |  |        |                     |
| Tool model                                                                                                    | D 1 1                            | 0500 | units.        |           |  |        |                     |
| Console                                                                                                    | Kapid speed:                     | 2500 | Acceleration: | 100       |  |        |                     |
| Panels                                                                                                    | Spindle speed min. :             | 0    | max.:         | 10000     |  |        |                     |
| Colors                                                                                                    | Laser power min.:                | 0    | max.:         | 10000     |  |        |                     |
| Font                                                                                                    | Control                          |      |               |           |  |        |                     |
| Probe commands:                                                                                                    |                                  |      |               |           |  |        |                     |
|                                                                                                    | G90G21G38.2Z-50F100 G92Z14 G0Z25 |      |               |           |  |        |                     |
|                                                                                                    | Safe position command            | s:   |               |           |  |        |                     |
|                                                                                                    | G21G90; G53G0Z0                  |      |               |           |  |        |                     |
| The restore origin moves tool in: Plane                                                                                           |                                  |      |               |           |  |        |                     |
| User commands                                                                                                    |                                  |      |               |           |  |        |                     |
|                                                                                                    |                                  |      |               |           |  |        | GO GO               |
| Button 2:                                                                                                    |                                  |      |               |           |  |        |                     |
| Set to defaults                                                                                                    |                                  |      | 4             | Cancel    |  |        |                     |
|                                                                                                    |                                  |      | - <b>T</b>    |           |  |        |                     |

— 70 —

### ステップ4:テストプロジェクトの実行

3Dプレビュー画面:マウスの左ボタンを押したままにすると、角度を回転させたり、マウスホイールをスクロールすることで、拡大または縮小したりすることができます。 もし、何も表示されない場合は、OpenGL2.0グラフィックカードをサポートするPCに変

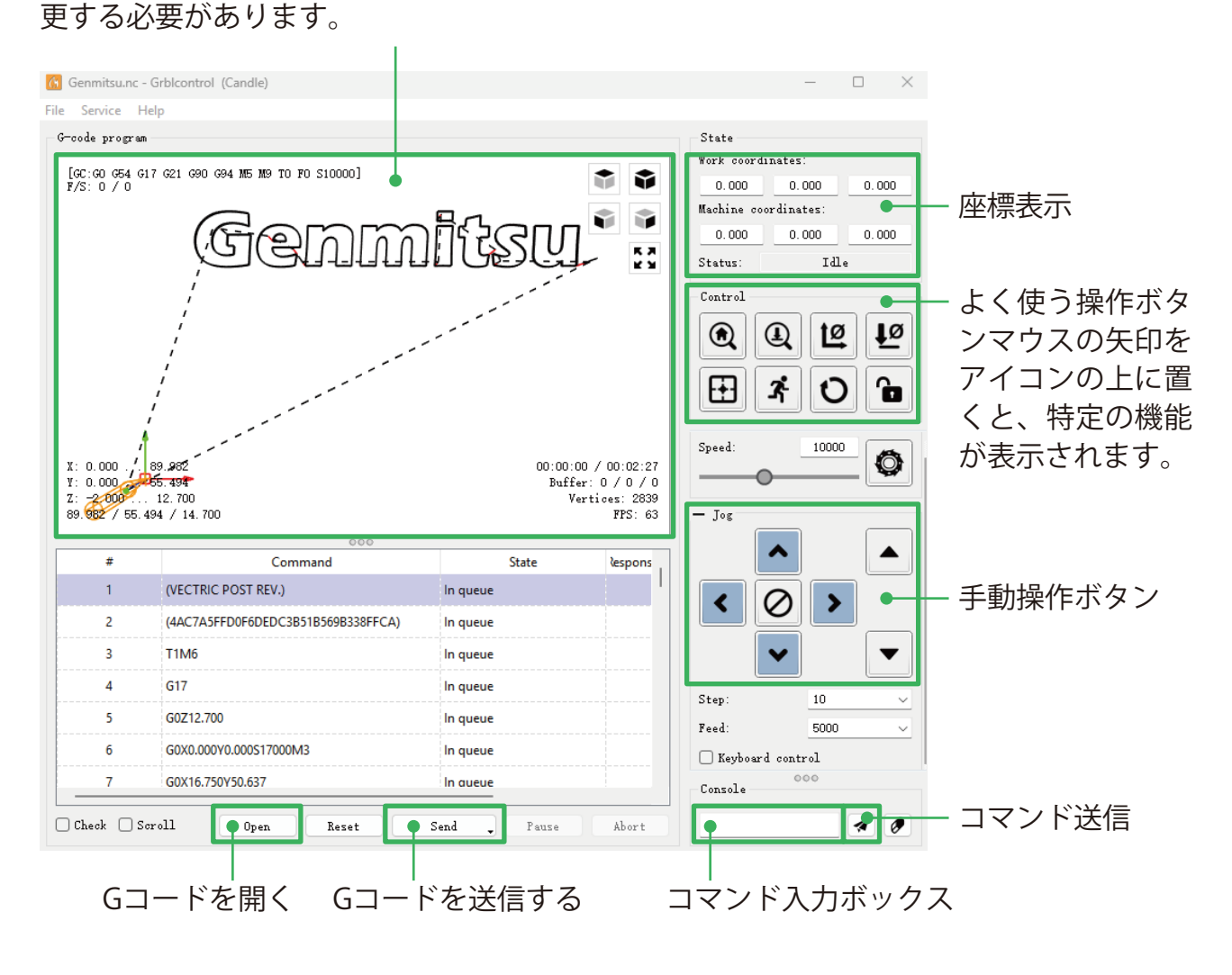

- 1. 開く]をクリックし、実行するGコードを選択する。
- 2. 手動操作パネルをクリックし、工具とワークがちょうど接触するように、主軸を彫刻の 開始点に移動します。
- 3. ゼロ XY] [ゼロ Z] をクリックすると、XYZ 軸座標がクリアされます。
- 4. Gコードを実行している[送信]をクリックします。

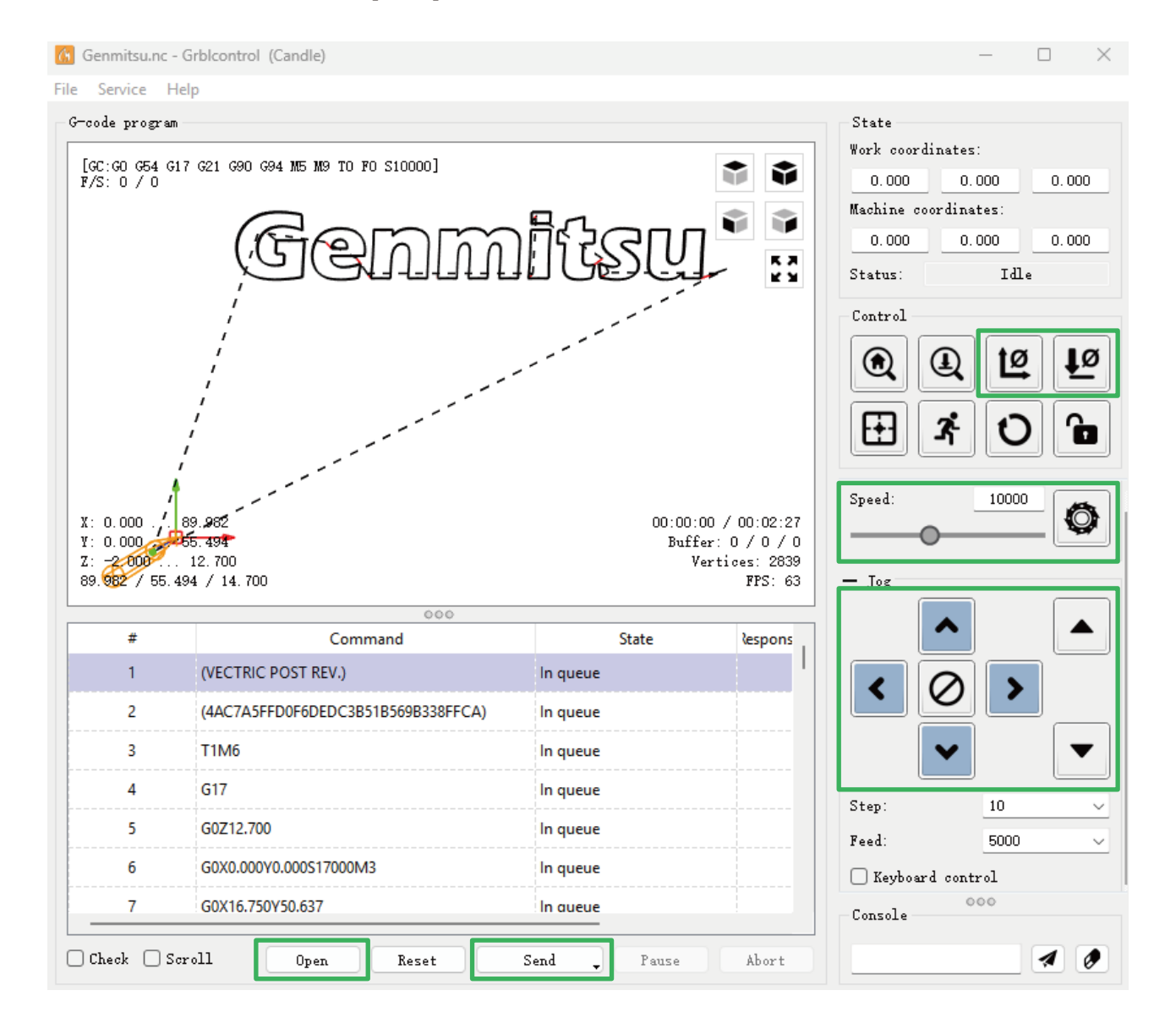

ファームウェアのパラメータについて

コントロールボードのパラメーターはCubikoに従って設定されている。

# **CUBIKOはAPPと連携**

PCやオフラインでのコントロールに加え、"Genmitsu "APPを使ってCubikoをコントロールすることもできる。

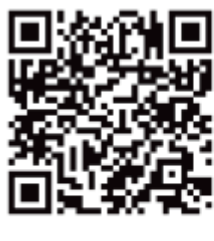

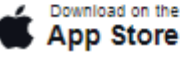

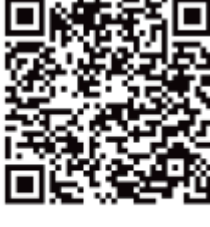

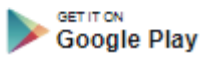

## WiFi機能を有効にする

メインページでWi-Fiスイッチをオンにした後、スマホの「GENMITSU」アプリでペアリン グとコントロールができる。

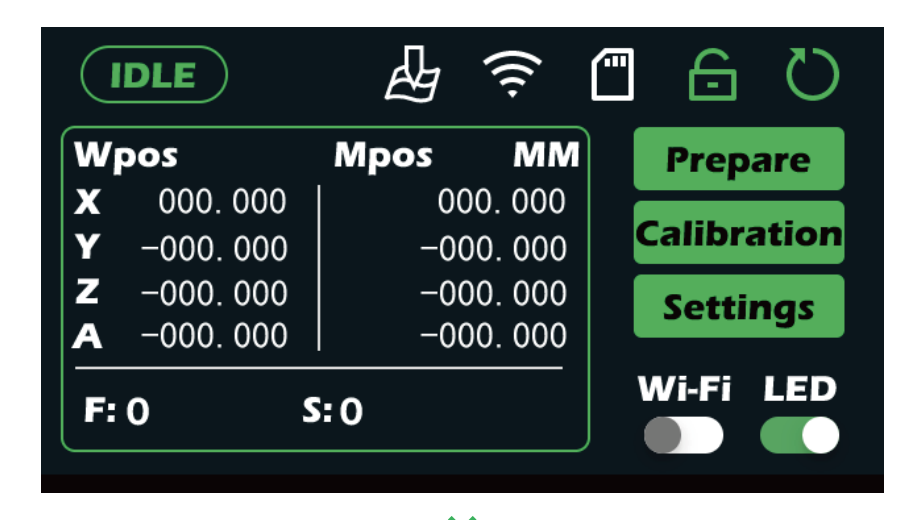

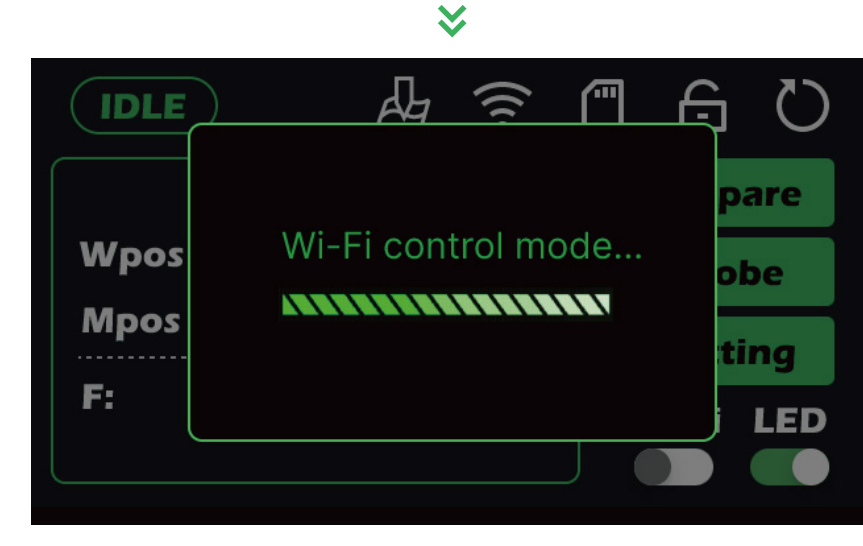

Genmitsu Appの使い方に関するさらに詳しいチュートリアルは、以下のQRコードをクリックまたはスキャンしてください。

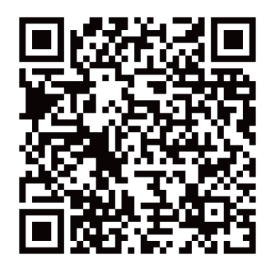

www.sainsmart.com support@sainsmart.com